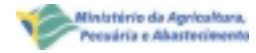

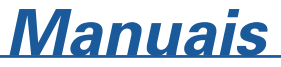

ISSN 1517-8358 Dezembro, 2001

# Tutorial do Oracle Discoverer para Análise do Armazém de Dados de Fruticultura

| PRC                            | OFRL                                                                                                    | JTA                                                                                                  |                  |
|--------------------------------|----------------------------------------------------------------------------------------------------|----------------------------------------------------------------------------------------------------|------------------|
| Configuração Fácil do Oracle 1 | Yet8                                                                                                    | ×                                                                                                    | -                |
|                                | Bem-vindo ao Assistente do S                                                                                                    | ervice Name.                                                                                         |                  |
| ₽ <u>́</u>                     | O Service Names, também cha<br>Bancos de Dados, são nomes<br>usuário para identificar e estat<br>banco de dados Oracle.<br>Escolher Ação | emados de Apelidos de<br>lógicos definidos pelo<br>selecer conexão com um<br>Escolher Nome de Servis | RO               |
|                                | <ul> <li>Adicionar Novo Serviço</li> <li>Modificar</li> <li>Deletar</li> <li>Testar</li> </ul>                                           | Serviços Existentes<br>CMEXAMPLE WORL                                                                | RUT              |
| Cancelar                       | < Anterior Próximo >                                                                                                    | Terminar                                                                                             | $\triangleright$ |

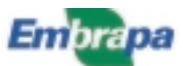

#### República Federativa do Brasil

*Fernando Henrique Cardoso* Presidente

#### Ministério da Agricultura, Pecuária e Abastecimento

*Marcus Vinicius Pratini de Moraes* Ministro

#### Empresa Brasileira de Pesquisa Agropecuária - Embrapa

#### Conselho de Administração

*Márcio Fortes de Almeida* Presidente

Alberto Duque Portugal Vice-Presidente

Dietrich Gerhard Quast José Honório Accarini Sérgio Fausto Urbano Campos Ribeiral Membros

#### Diretoria Executiva da Embrapa

Alberto Duque Portugal Diretor-Presidente

Bonifácio Hideyuki Nakasu Dante Daniel Giacomelli Scolari José Roberto Rodrigues Peres Diretores-Executivos

#### Embrapa Informática Agropecuária

José Gilberto Jardine Chefe-Geral

*Tércia Zavaglia Torres* Chefe-Adjunto de Administração

Kleber Xavier Sampaio de Souza Chefe-Adjunto de Pesquisa e Desenvolvimento

*Álvaro Seixas Neto* Supervisor da Área de Comunicação e Negócios

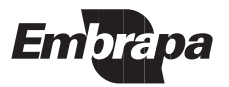

ISSN 1517-8358 Dezembro, 2001

Empresa Brasileira de Pesquisa Agropecuária Centro Nacional de Pesquisa Tecnológica em Informática para a Agricultura Ministério da Agricultura, Pecuaria e Abastecimento

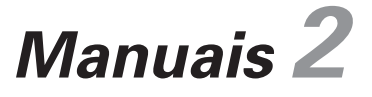

# Tutorial do Oracle Discoverer para Análise do Armazém de Dados de Fruticultura

Tatiana Aparecida Lima de Souza Carlos Alberto Alves Meira

> Campinas, SP 2001

#### Embrapa Informática Agropecuária Área de Comunicação e Negócios (ACN)

Av. Dr. André Tosello s/nº Cidade Universitária "Zeferino Vaz" – Barão Geraldo Caixa Postal 6041 13083-970 – Campinas, SP Telefone/Fax: (19) 3789-5743 URL: http://www.cnptia.embrapa.br Email: sac@cnptia.embrapa.br

#### Comitê de Publicações

Amarindo Fausto Soares Francisco Xavier Hemerly (Presidente) Ivanilde Dispato José Ruy Porto de Carvalho Marcia Izabel Fugisawa Souza Suzilei Almeida Carneiro

Suplentes Fábio Cesar da Silva João Francisco Gonçalves Antunes Luciana Alvin Santos Romani Maria Angélica de Andrade Leite Moacir Pedroso Júnior

Supervisor editorial: *Ivanilde Dispato* Normalização bibliográfica: *Marcia Izabel Fugisawa Souza* Capa: *Intermídia Publicações Científicas* Editoração eletrônica: *Intermídia Publicações Científicas* 

#### 1ª edição

#### Todos os direitos reservados

Souza, Tatiana Aparecida Lima de.

Tutorial do Óracle Discoverer para análise do Armazém de Dados de Fruticultura / Tatiana Aparecida Lima de Souza e Carlos Alberto Alves Meira. — Campinas : Embrapa Informática Agropecuária, 2001.

61 p. : il. — (Manuais / Embrapa Informática Agropecuária ; 2)

ISSN 1517-8358

1. Oracle. 2. Armazém de dados. 3. Banco de dados relacional. I. Meira, Carlos Alberto Alves. II. Título. III. Série.

> CDD - 005.7565 (21. ed.) 005.7585

# Autores

#### Tatiana Aparecida Lima de Souza

Tecnóloga em Processamento de Dados, Bolsista do CNPq, Embrapa Informática Agropecuária, Caixa Postal 6041, Barão Geraldo - 13083-970 - Campinas, SP.

#### **Carlos Alberto Alves Meira**

M.Sc. em Ciências de Computação e Matemática Computacional, Pesquisador da Embrapa Informática Agropecuária, Caixa Postal 6041, Barão Geraldo -13083-970 - Campinas, SP. E-mail: carlos@cnptia.embrapa.br

# Sumário

| 1. Introdução                                                | . 7 |
|--------------------------------------------------------------|-----|
| 2. Instruções de Instalação e Configuração                   | . 9 |
| 2.1. Requisitos de Software e Hardware na Plataforma Cliente | 9   |
| 2.2. Instalação do Oracle Discoverer Desktop 4.1             | 10  |
| 2.3. Configuração do Cliente Net8                            | 12  |
| 2.4. Criação e Configuração de Usuários                      | 16  |
| 3. Análise de Dados do Comércio Exterior: o Tutorial         | 17  |
| 4. Iniciando o Discoverer e Estabelecendo Conexão            |     |
| com o Servidor                                               | 19  |
| 5. Abrindo um Caderno de Trabalho                            | 20  |
| 6. Escolhendo um Valor do Item de Página                     | 23  |
| 7. Escolhendo outra Folha de Trabalho de um Caderno?         | 24  |
| 8. Visualizando Diferentes Níveis de detalhamento            | 25  |
| 9. Selecionando Parâmetros                                   | 33  |
| 10. Renovando uma Folha de Trabalho                          | 35  |

| 11. Alterando o Eixo de uma Dimensão            | 35 |
|-------------------------------------------------|----|
| 12. Classificando Valores                       | 39 |
| 13. Exportando ou Enviando Dados de um Caderno  |    |
| de Trabalho                                     | 40 |
| 14. Fechando um Caderno de Trabalho             | 44 |
| 15. Visualizando Gráficos                       | 45 |
| 16. Ramificando um Gráfico                      | 47 |
| 17. Modificando um Gráfico                      | 51 |
| 17.1. Editando Títulos e Legendas de um Gráfico | 55 |
| 17.2. Destacando Fatias de um Gráfico           | 56 |
| 17.3. Visualizando outro Tipo de Gráfico        |    |
| 18. Alterando Cores e Padrões de um Gráfico     | 58 |
| 19. Copiando um Gráfico para outro Documento    | 58 |
| 20. Considerações Finais                        | 59 |
| 21. Referências Bibliográficas                  | 60 |

# Tutorial do Oracle Discoverer para Análise do Armazém de Dados de Fruticultura

Tatiana Aparecida Lima de Souza Carlos Alberto Alves Meira

# 1. Introdução

O Programa de Desenvolvimento da Fruticultura (PROFRUTA) (Brasil, 2000), parte integrante do Plano Plurianual de Investimentos (PPA) 2000-2003 do Governo brasileiro, popularmente conhecido como Avança Brasil, expressa uma das prioridades do Ministério da Agricultura, Pecuária e Abastecimento (Mapa). O objetivo geral do programa é elevar os padrões de qualidade e competitividade da fruticultura brasileira ao patamar de excelência requerido pelo mercado internacional.

Uma das ações do programa é o Sistema de Integração e Qualificação da Informação da Cadeia das Frutas (Seixas Neto et al., 2000). Esta ação está sendo implementada por meio de um projeto em parceria envolvendo, além do Mapa, o Conselho Nacional de Desenvolvimento Científico e Tecnológico (CNPq) e a Embrapa Informática Agropecuária, responsável por sua execução.

A principal demanda atendida pelo projeto é a integração de informação (Garcia-Molina et al., 1999) a respeito da fruticultura sistematizada em bancos de dados mantidos por instituições nacionais e internacionais. Os dados de interesse são extraídos das respectivas fontes de informação e são enviados ao Mapa. Em seguida, esses dados são carregados, sofrem transformações para permitir sua integração e no final são armazenados num único banco de dados (data warehouse), chamado Armazém de Dados da Fruticultura.

O objetivo desse grande banco de dados é tornar os dados integrados disponíveis para consultas, permitindo análises para suporte à tomada de decisões como, por exemplo, indicação e direcionamento de programas de incentivo às exportações de frutas brasileiras.

O software de análise escolhido permite criar e se trabalhar com vários conjuntos de tabelas de análise ao mesmo tempo. As tabelas de análise são chamadas de "folhas de trabalho" e são geradas a partir de consultas ao armazém de dados. Um conjunto de folhas de trabalho constituise num "caderno de trabalho". As consultas podem ser elaboradas online pelos usuários ou podem ser utilizadas consultas pré-especificadas armazenadas como folhas de um caderno de trabalho.

Este software é o Oracle Discoverer<sup>™</sup> - versão 4.1 (Brownbridge & Fry, 2000; Brownbridge et al., 2000), próprio para inteligência de negócios (business intelligence), termo atual da tecnologia da informação. O Discoverer é um software de análise multi-dimensional, que permite ao usuário analisar os dados em diferentes dimensões.

Ele possui versões para Windows e para a Web. Assim, análises confidenciais podem estar disponíveis para usuários restritos via rede local ou Intranet, e o que não tiver restrição de acesso pode ser colocado à disposição para o público geral por meio da Internet. O software possui opção de exportar os resultados obtidos para vários formatos, permitindo a manipulação dos dados com outras ferramentas, como o Microsoft Excel<sup>™</sup>. Permite ainda enviar um email com os resultados.

O tutorial apresentado neste documento tem como objetivo auxiliar o usuário que fará análises de dados do Armazém de Dados da Fruticultura a iniciar as operações com o Oracle Discoverer e a exercitar as suas principais funcionalidades, experimentando todo o potencial dessa ferramenta de análise.

A divisão desse documento é a seguinte: a seção 2 inclui instruções de instalação e configuração do Oracle Discoverer; a partir da seção 3 são dadas orientações ao usuário para a realização, numa seqüência lógica,

de consultas e operações no armazém de dados com o Discoverer.

Este tutorial está baseado na versão Windows, o Oracle Discoverer Desktop Edition. A versão Web, o Oracle Discoverer Plus Edition, possui as mesmas funcionalidades. Portanto, o tutorial pode ser seguido com as duas versões, podendo haver apenas pequenas alterações na interface com o usuário.

# 2. Instruções de Instalação e Configuração

Esta seção descreve o procedimento de instalação da ferramenta Oracle Discoverer Desktop numa máquina cliente Windows e o procedimento de configuração para acesso ao banco de dados que gerencia o Armazém de Dados da Fruticultura. Informações mais detalhadas podem ser encontradas no seu manual de instalação (Oracle Corporation, 2000a).

O procedimento para instalação do Oracle Discoverer Plus (versão para Web) pode ser encontrado no seu manual de configuração (Oracle Corporation, 2000b).

Além de executar o Discoverer, o usuário precisa estar cadastrado no banco de dados Oracle que gerencia o armazém e com permissão de acesso a ele. O procedimento para configurar usuários com este perfil também é descrito nesta seção.

#### 2.1. Requisitos de Software e Hardware na Plataforma Cliente

É necessário que o Oracle Discoverer Desktop 4.1 (release 4.1.36 ou superior) esteja instalado. A máquina cliente deve ter as seguintes especificações para a execução do Discoverer:

- no mínimo um PC 486/66Mhz;
- Windows 95, Windows 98, Windows 2000 ou Windows NT Versão 4.0 (ou posterior);
- cliente Net8 instalado na plataforma cliente (incluso com a instalação do Discoverer);

- protocolo de rede apropriado, como TCP/IP, para conectar com o servidor do banco de dados;
- mínimo de memória RAM:

| Windows 95/98 | Windows NT | Windows 2000 |
|---------------|------------|--------------|
| 32 MB         | 64 MB      | 128 MB       |

#### 2.2. Instalação do Oracle Discoverer Desktop 4.1

A instalação da versão Desktop Edition pode ser feita pelo CD próprio de instalação ou pode ser feita com o CD da versão Administration Edition, que inclui a Desktop. O procedimento que segue está baseado na instalação com o CD próprio do Oracle Discoverer Desktop Edition (versão 4.1.37 para Microsoft Windows NT/95/98/2000):

1. Insira o CD de instalação do Oracle Discoverer em seu computador.

O Oracle Installer inicia automaticamente. Se não iniciar automaticamente, acesse o CD-ROM com o Windows Explorer e execute SETUP.EXE a partir do diretório raiz do CD.

Quando o Oracle Installer acabar de ser carregado, a seguinte caixa de diálogo será exibida.

| Configurações de Instalação Oracle                                       |                     |  |
|--------------------------------------------------------------------------|---------------------|--|
| Digite as configurações do Oracle Home para esta<br>seção de instalação. |                     |  |
| Nome da Empresa: EMBRAPA                                                 |                     |  |
| Dracle Home:                                                             |                     |  |
| Locat C:\orant                                                           |                     |  |
| Idioma: Brazilian Portugues                                              | 10                  |  |
|                                                                          |                     |  |
| Ajuda                                                                    | QK <u>C</u> ancelar |  |

- 2. Digite o nome da empresa no campo "Nome da Empresa".
- 3. Selecione DEFAULT\_HOME no campo "Nome", como o local de instalação do Oracle Discoverer.

Se outro produto Oracle já estiver instalado na máquina, o campo "Local" é desabilitado, pois DEFAULT\_HOME já está definido na máquina.

- Se o Oracle Discoverer for o primeiro produto Oracle a ser instalado, aceite o diretório padrão no campo "Local" ou especifique um diretório alternativo.
- 5. Selecione o idioma para instalar o Discoverer.
- 6. Clique em "OK" para prosseguir com a instalação.
- A seguinte caixa de diálogo será exibida.

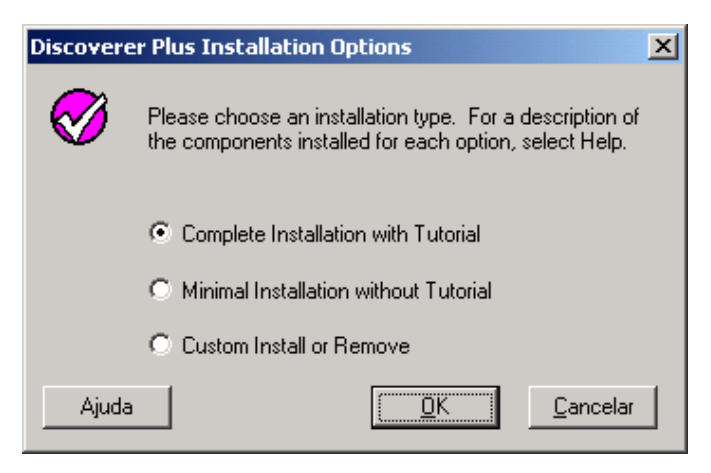

7. Selecione uma das opções:

**Complete Installation with Tutorial** — instala o pacote completo do Discoverer, incluindo arquivos de instalação de tutorial.

**Minimal Installation without Tutorial** — instala o Discoverer sem arquivos de tutorial. Também exclui os manuais on-line.

**Custom Install or Remove** — exibe uma lista com todos os itens possíveis para instalação.

8. Clique "OK" para continuar.

O Oracle Installer instalará o software requerido e criará os grupos de programa e os itens de programa apropriados.

Dependendo do que já houver instalado na máquina, o Oracle Installer pode exibir algumas mensagens. Clique em "OK" até que seja exibida a mensagem de instalação completa conforme tela a seguir.

| Installatio | on Complete                                                                                                    | × |  |
|-------------|----------------------------------------------------------------------------------------------------|---|--|
| 2           | Congratulations! Your Discoverer Installation is complete.                                                                                                    |   |  |
|             | New Installation and Configuration                                                                                                    |   |  |
|             | If this is a new installation of Discoverer, go to Start->Programs->Dracle<br>Discoverer4 and start the Administration Edition. You will need to<br>connect to your database as a user with DBA privileges to create the<br>End User Layer and at least one Business Area before end users can<br>use the Discoverer User Edition. |   |  |
|             | Upgrade Installation and Configuration                                                                                                    |   |  |
|             | If this is an upgrade from a previous Discoverer installation, start the<br>Administration Edition and connect as the existing End User Layer<br>owner to complete the upgrade.                                                                                                    |   |  |
|             | Would you like to view the readme file now?                                                                                                    |   |  |
|             |                                                                                                    |   |  |
|             |                                                                                                    |   |  |
|             |                                                                                                    |   |  |
|             |                                                                                                    |   |  |
|             |                                                                                                    |   |  |
|             | <u>Yes</u> <u>N</u> o                                                                                                    |   |  |

9. Clique em "Yes" se quiser ler o arquivo README. Caso contrário, clique em "No".

A instalação é finalizada. Dependendo do que for instalado na máquina, pode ser exibida uma mensagem para reiniciar o computador. Neste caso, clique em "OK" para continuar.

#### 2.3. Configuração do Cliente Net8

Além da instalação do Discoverer, é preciso que conexões de rede e de banco de dados sejam estabelecidas entre a máquina cliente e o servidor Oracle. O estabelecimento de sessões de rede e a transferência de dados entre uma máquina cliente e o servidor é função do Net8. (Steiner, 1999).

Considerando o servidor devidamente instalado e configurado, falta a configuração do Cliente Net8, que é instalado junto com o Discoverer. A configuração deve ser feita da seguinte forma:

1. Inicie a configuração escolhendo "Oracle Net8 Easy Config" a partir do menu "Iniciar" do Windows:

Iniciar – Programas - Oracle for Windows NT - Oracle Net8 Easy Config A seguinte caixa de diálogo será exibida.

| Configuração Fácil do Oracle N | iet8                                                                                                    | ×                                                                                                    |
|--------------------------------|----------------------------------------------------------------------------------------------------|----------------------------------------------------------------------------------------------------|
|                                | Bem-vindo ao Assistente do Se<br>O Service Names, também cha<br>Bancos de Dados, são nomes<br>usuário para identificar e estab<br>banco de dados Oracle.<br>Escolher Ação<br>Adicionar Novo Serviço<br>Modificar<br>Deletar<br>Testar | nvice Name.<br>mados de Apelidos de<br>lógicos definidos pelo<br>elecer conexão com um<br>Escolher Nome de Serviço<br>PROFRUTA<br>Serviços Existentes<br>CMEXAMPLE WORLA<br>NMPEXAMPLE WORLA<br>MMPEXAMPLE WORLA |
| Cancelar                       | Anterior Próximo >                                                                                                    | Terminar                                                                                                    |

- 2. Deixe marcada a ação "Adicionar Novo Serviço".
- Digite um nome para a conexão com o banco de dados no campo "Novo Nome de Serviço" e clique em "Próximo".

Será exibida a seguinte caixa de diálogo.

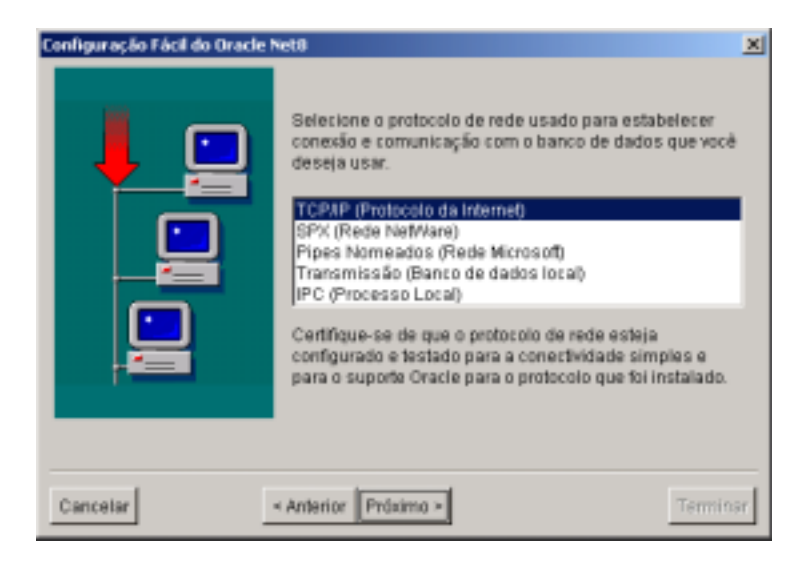

4. Escolha o protocolo de rede disponível na máquina para estabelecer a conexão com o banco de dados e clique em "Próximo".

Antes de avançar para o próximo passo, certifique-se de que o protocolo de rede escolhido esteja configurado e testado.

Será exibida a seguinte caixa de diálogo.

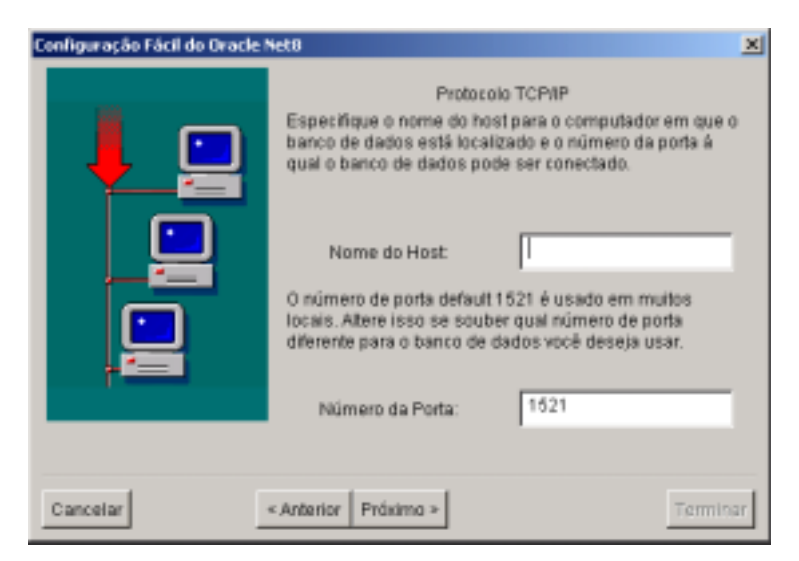

5. Especifique o nome de host do computador em que o banco de dados está localizado e clique em "Próximo".

Será exibida a seguinte caixa de diálogo.

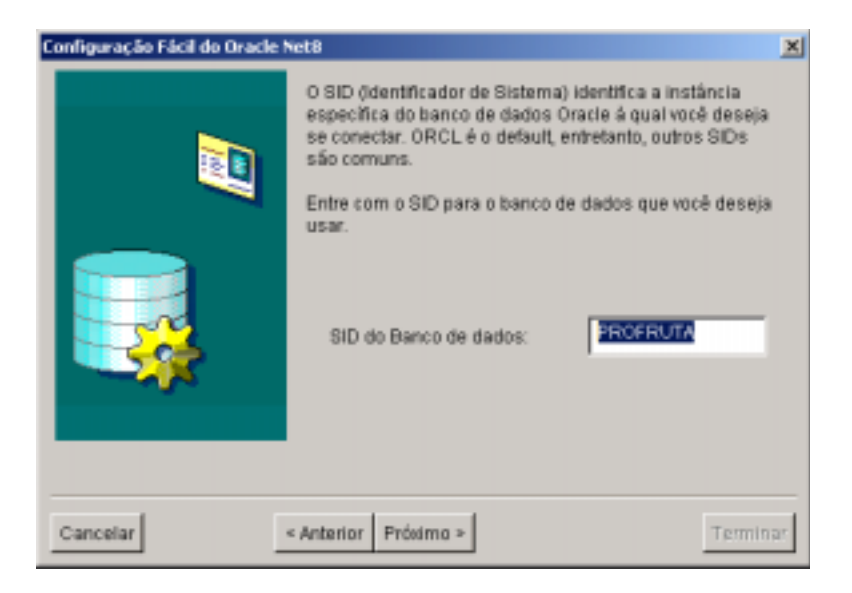

6. Digite o SID (Identificador de Sistema) do banco de dados que gerencia o Armazém de Dados da Fruticultura: PROFRUTA<sup>1</sup>. Qualquer dúvida ou problema, entre em contato com o administrador do banco de dados Oracle.

Clique em "Próximo" e será exibida a seguinte caixa de diálogo.

<sup>&</sup>lt;sup>1</sup> O SID da instância de banco de dados pode ter outro nome, dependendo da escolha do administrador (DBA) na implantação do Armazém de Dados da Fruticultura. Consulte o DBA e informe-se quanto ao SID em uso.

| Configuração Fácil do Oracle N | et0                                                                                                    | × |
|--------------------------------|----------------------------------------------------------------------------------------------------|---|
|                                | Pressione Testar Serviço caso você queira testar se<br>uma conexão com o barico de dados pode ser feita<br>usando as informações fornecidas.<br>Guando estiver pronto, pressione Terminar para criar o<br>Nome do Serviço.<br><u>Testar Serviço</u> |   |
| Cancelar                       | Anterior Práximo >                                                                                                    | ज |

 Clique em "Testar Serviço" para testar a configuração do Cliente Net8 para conexão com o banco de dados. Após o teste ser bem sucedido, clique em "Terminar".

#### 2.4. Criação e Configuração de Usuários

Para se ter acesso ao Armazém de Dados da Fruticultura é preciso estar cadastrado como usuário do banco de dados Oracle que o gerencia. Além disso, o usuário deve possuir a atribuição de membro do Grupo Gestor do PROFRUTA.

O procedimento de criação e configuração de um novo usuário é descrito a seguir. Os passos de conexão e criação do usuário estão descritos sem detalhes, pois já são de conhecimento do administrador do banco (DBA).

- 1. Conecte no banco de dados como administrador (usuário com privilégios de DBA).
- Crie um novo usuário com permissão de conexão ('CONNECT') no banco de dados.
- Conceda ao usuário criado a atribuição de membro do grupo gestor. Com o SQL Plus (Lee & Watt, 2000), o comando é o seguinte: SQL> GRANT GESTOR\_PROFRUTA TO <nome usuário>;

Para maiores informações a respeito da instância de banco de dados Oracle que gerencia o Armazém de Dados da Fruticultura, da criação do usuário dono do esquema de banco de dados e da criação de usuários com permissão de acesso, consulte as instruções técnicas de implantação do armazém de dados no Mapa (Meira, 2001).

# 3. Análise de Dados de Comércio Exterior: o Tutorial

O Armazém de Dados da Fruticultura encontra-se em desenvolvimento e está integrando, numa primeira etapa, dados primários de produção e de comércio exterior de frutas do Brasil. Posteriormente, serão incorporadas outras fontes de informação relacionadas com a cadeia das frutas, como dados de comercialização interna (Ceasas), dados de produção e comercialização mundial (FAO), dados sócio-econômicos e dados de tecnologia agropecuária.

Para este tutorial foi escolhida a parte de consultas e análises de comércio exterior de frutas. Esta parte compreende diversas folhas de trabalho compondo cinco cadernos de trabalho do Discoverer, que são os seguintes:

- 1. Exportações de Frutas.
- 2. Importações de Frutas.
- 3. Balança Comercial de Frutas
- 4. Gráficos de Exportações de Frutas.
- 5. Gráficos de Importações de Frutas.

As folhas de trabalho do caderno 'Exportações de Frutas' são:

- Por Ano e Mercadoria: permite analisar o total exportado em cada ano de todas as mercadorias frutas.
- Por Ano e Categoria: permite analisar o total exportado em cada ano de todas as mercadorias frutas, organizadas por categoria (frutas frescas, secas etc.).
- **Comparação entre Anos:** permite análises comparativas anuais das exportações de todas as mercadorias frutas.

- **Principais Frutas Exportadas:** permite analisar o total exportado em cada ano das principais frutas exportadas.
- Principais Frutas por Período do Ano: permite analisar o total exportado das principais frutas em cada ano e por períodos deste ano (semestres, trimestres e meses).
- **Países Importadores:** permite analisar o total exportado em cada ano para os países importadores das principais frutas.
- Regiões e Estados Exportadores: permite analisar o total exportado em cada ano das principais frutas pelas regiões e estados brasileiros.
- Empresas Exportadoras (20 maiores): permite analisar o total exportado em cada ano pelas 20 maiores empresas exportadoras das principais frutas.
- Empresas Exportadoras por Região: permite analisar o total exportado em cada ano por todas as empresas exportadoras das principais frutas, separadas por região.
- **Portos de Saída:** permite analisar o total exportado em cada ano das principais frutas pelos portos brasileiros.

O caderno de trabalho 'Importações de Frutas' apresenta as mesmas análises para as importações. O caderno de trabalho 'Balança Comercial de Frutas' apresenta análises comparativas entre exportações e importações de frutas, com o saldo comercial em valores e em quantidade.

Os cadernos de trabalho 'Gráficos de Exportações de Frutas' e 'Gráficos de Importações de Frutas' apresentam as saídas em formato gráfico, que facilitam as análises de desempenho e de tendências.

Este tutorial vai se concentrar nos cadernos de trabalho 'Exportações de Frutas' e 'Gráficos de Exportações de Frutas', englobando as principais funcionalidades do Discoverer. Depois de realizado o tutorial, o usuário poderá realizar consultas e análises nos demais cadernos de trabalho com facilidade.

# 4. Iniciando o Discoverer e Estabelecendo Conexão com o Servidor

Para iniciar o Oracle Discoverer, faça o seguinte: no desktop do Windows selecione menu Iniciar\Programas\Oracle Discoverer 4\Desktop Edition.

Após iniciar o Discoverer, o sistema solicita que o usuário estabeleça uma conexão com o servidor do banco de dados. Este processo é feito utilizando a janela apresentada a seguir.

|        | •                                               |                                                                                           |                             |                                         |   |
|--------|-------------------------------------------------|-------------------------------------------------------------------------------------------|-----------------------------|-----------------------------------------|---|
| ь<br>с | Discoverer <sup>74</sup><br>Release 4<br>ORACLE | Come o Oracle E<br>Corecilio<br>Utruleio<br>Senha:<br>Corecilio<br>Status<br>Entre consum | prokus<br>prokus<br>prokuta | Cancelar<br>Cancelar<br>Ajuda<br>Sigben | d |

Onde:

- a. nome do usuário,
- b. senha do usuário,
- c. string de conexão com o banco de dados (a string de conexão é um alias ou apelido que identifica uma base de dados). Neste caso, a string de conexão é PROFRUTA.
- d. estabelece conexão,
- e. cancela a operação.

Faça conexão como o usuário que tenha permissão de acesso ao Armazém de Dados da Fruticultura (ver seção 2.4). Qualquer dúvida ou problema, contate o administrador do banco de dados.

# 5. Abrindo um Caderno de Trabalho

Após estabelecida a conexão, o Discoverer irá exibir automaticamente o "Assistente de Caderno de Trabalho", cujo intuito é auxiliar o usuário no processo de criação ou abertura de um caderno de trabalho.

| Residente de Cade | mo de Trabalho                                                                                                    |                     |
|-------------------|----------------------------------------------------------------------------------------------------|---------------------|
|                   | Late assistents a spatial a data are subserva in holindo e malemán a unite as<br>conse, per a para dada assistentia<br>e per nota dense taxan <sup>11</sup><br>Conserva concordense de tabales<br>Alte un scalares de tabalés excitavas |                     |
| G//7 05/%         | 30.                                                                                                    | Differ Carolia Bala |

Na janela "Assistente de Caderno de Trabalho" dê um clique no botão "Abrir um Caderno de Trabalho Existente".

A próxima janela solicita ao usuário que defina o local onde encontra-se o caderno de trabalho.

| C de l'adaded<br>De la calacteria de la calacteria de reformante en calacteria de<br>la calacteria de la calacteria de reformante en calacteria de<br>la calacteria de la calacteria de la calacteria<br>de la calacteria de tabalés esteres<br>de la calacteria de tabalés esteres<br>de la calacteria de tabalés esteres<br>de la calacteria de tabalés esteres<br>de la calacteria de tabalés esteres<br>de la calacteria de tabalés esteres<br>de la calacteria de tabalés esteres<br>de la calacteria de tabalés esteres<br>de la calacteria de tabalés esteres<br>de la calacteria de tabalés esteres<br>de la calacteria de tabalés esteres<br>de la calacteria de tabalés esteres<br>de la calacteria de tabalés esteres<br>de la calacteria de la calacteria de la calact |                 |
|----------------------------------------------------------------------------------------------------|-----------------|
| J                                                                                                    | 200 Garoda dada |

As opções são: Meu Computador, Banco de Dados, Gerenciador de Programação ou em uma lista de arquivos usados recentemente.

A seguir são apresentadas as janelas abertas escolhendo-se "Meu Computador" ou "Banco de Dados", respectivamente.

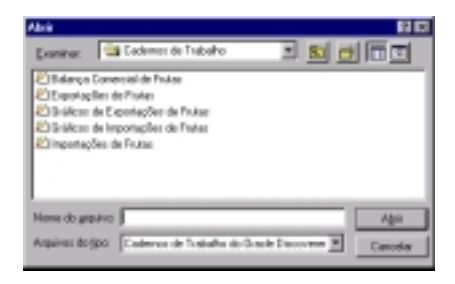

Para abrir um caderno que está em um banco de dados, o procedimento é o mesmo.

Selecione o caderno e dê um clique no botão **Abrir**.

Para abrir um caderno que está no computador do usuário, selecione o caderno em uma lista como a apresentada ao lado e dê um clique no botão **Abrir**.

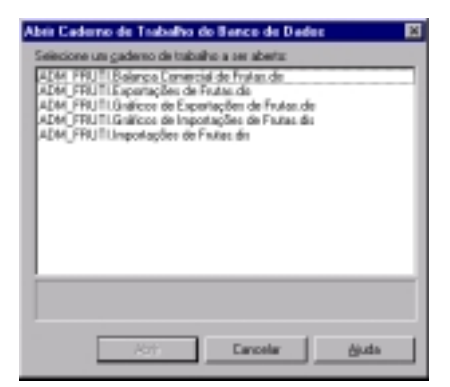

Para seguir com o tutorial, escolha abrir o caderno de trabalho "Exportações de Frutas" do banco de dados.

| Caderno de Trabalho em Outra Conta do Banco de Dados 💿 🔀                                                                                                    |  |  |
|----------------------------------------------------------------------------------------------------|--|--|
| Este caderno de trabalho foi criado na conta "adm_fruti@FRUTI". Você<br>está conectado com outra conta de banco de dados. O que deseja fazer?                   |  |  |
| <ul> <li>Abrir o caderno de trabalho na conta em que tiver sido <u>s</u>alvo.</li> <li>Abrir o caderno de trabalho na conta atual do banco de dados.</li> </ul> |  |  |
| <u>N</u> ão abrir este caderno de trabalho.                                                                                                    |  |  |
| OK Cancelar Ajuda                                                                                                    |  |  |

Para os cadernos abertos a partir do banco de dados, é exibida a janela "Caderno de Trabalho em Outra Conta do Banco de Dados".

Escolha a opção default "Abrir o caderno de trabalho na conta atual do banco de dados".

Dê um clique no botão "Ok".

Ao abrir um caderno de trabalho, o Discoverer exibe uma mensagem perguntando ao usuário se este deseja que a consulta seja executada ou não. Dependendo da configuração do Discoverer, esta janela é omitida e a consulta executada imediatamente.

| Oracle D | iscoverer 💌                                                                                                    |
|----------|----------------------------------------------------------------------------------------------------|
| ৃ        | Deseja executar a consulta para a folha "Por Ano e Mercadoria"? Se você clicar em Não,<br>a folha ficará vazia.<br>Dica: Você pode urar o comando Renovar Folha no menu Folha para executar a consulta<br>posteriormente. |
|          | <u>Sim</u> <u>N</u> ão                                                                                                    |

Caixa de mensagem: barra de progressão representando status da recuperação dos dados.

| ta              |
|-----------------|
|                 |
|                 |
| <u>Dancelar</u> |
|                 |

A seguir resultado da execução da consulta.

| <ul> <li>Disade Discoverse - (ADM_FRUID Expected for de Fintes de)</li> <li>Apple Edite Esté Esté Estes Faquete Feranentes Grilles Japais Aud</li> </ul> |            | -          | -     | -          | - 6           |
|----------------------------------------------------------------------------------------------------|------------|------------|-------|------------|---------------|
| 2 BT 5 Pr Pr 2 + - x + 3 = # 4                                                                                                    | <u>s</u> 2 | > ≥ 7      |       |            |               |
|                                                                                                    | 1.81.3     | 4 X        |       |            |               |
| T                                                                                                    | #>   4     | 6 . 2      | 20.1  | W.         | 2.            |
| Por Ane e Mentadorie Inva da Pásita Ano de Exportação: 2001 *                                                                                            | : FRUTA:   | 5          |       |            |               |
| HCM - Mercaderia                                                                                                    | Exp.       | US\$ FOB   | 1.1   | Quant (9   | Nédia (US\$/0 |
| REFERENCES - CASTANHA DE CAJU/RESCA OU SECA SEM CASCA                                                                                                    | 410        | 80.975.682 | 24,1% | 34.542,03  | 3 829         |
| BBH5008 - OCMBAS, MANGAS E MANOCSTÕES ("RESCOS OU SECOS                                                                                                  | 898        | 35.479.235 | 12,9% | 82255,48   | 565           |
| ISIESI DOB - LARIANIAS PRESCAS OU SECAS                                                                                                    | 105        | 27.068.214 | 9.8%  | 136.054.91 | 199           |
| 10871 908 - HELÕES PRESCOS                                                                                                    | 439        | 25.998.141 | 8,7%  | 59.802.08  | 403           |
| IOBM DOB - INAÇAS IPRESCAS                                                                                                    | 191        | 10.136715  | 6,0%  | 35,703,42  | 507           |
| INET2008 - INFAMÕES: (PAPRANS) FRESCOS                                                                                                    | 7.20       | 15.848.747 | 6,7%  | 19.803,24  | 839           |
| ISBN 008 - UVAS PRESCAS                                                                                                    | 358        | 14.153.736 | 5,1%  | 13.823.08  | 1.039         |
| 8830008 - BANANAS PRESCAS OU SECAS                                                                                                    | 397        | 12.291.524 | 4,4%  | 77.528,77  | 158           |
| IOBS2008 - TANGERINAS, INANEARINAS, SATSLIMAS, ETC. FRESCOS OU SECOS                                                                                     | 150        | 6.602-613  | 2,4%  | 17.073,49  | 300           |
| RESIDE - LINŐES E LINAS, FRESCOS: OU SECOS                                                                                                    | 296        | 6.408.047  | 2,3%  | 12.014(08  | 632           |
| 8812108 - CASTANHA DO PARÁ/RESCA OU SECA, COM CASCA.                                                                                                    | 105        | 6.008.947  | 2,2%  | 7.888.87   | 795           |
| 8812308 - CASTANNA-DO-PARÁ,PRESCA OU SECA,SEM CASCA                                                                                                    | 96         | 3.854.022  | 1,4%  | 2.008,92   | 1.905         |
| 6919808 - OUTRAS PRUTAS CONGELAD NICOZEAS, COZEAS EN ÁGUA/VAPOR                                                                                          | 34         | 0.323.910  | 1,2%  | 4.105,52   | 010           |
| IN 40008 - CARCAS DE CÍTRICOS MELÕES MELANCIAS (FRESCAS, SECAS, ETC.                                                                                     | 26         | 1.844.049  | 8,7%  | 3.827,08   | 509           |
| BR20308 - NOZES PRESCAS OU SECAS, SEH CASCA                                                                                                    | 28         | 1.882.781  | 0.6%  | 214,31     | 5.386         |
| and processing and a supervision of the process                                                                                                    | 718        | 1.878.895  | 1.010 | 8 418 11   | 100           |
| Alliniciae 💱 🔕 😂 🐼 🖉 斗 🛛 👂 Special Discoverer - P.D.M                                                                                                    |            |            |       |            | 280           |

# 6. Escolhendo um Valor de Item de Página

O item de página exibe uma lista de valores que são utilizados como parâmetros nas consultas.

Para escolher um novo valor, selecione-o na lista, como no exemplo que segue.

| Arquiva Edhar Exbé Eoha Formatar Ferramentas Galik                                                                                                    | ca Jagolia Ajuda                                |                                                               |                              |                                  |                              |
|----------------------------------------------------------------------------------------------------|-------------------------------------------------|---------------------------------------------------------------|------------------------------|----------------------------------|------------------------------|
|                                                                                                    |                                                 |                                                               |                              |                                  |                              |
| 2 HT 2 M PA 22 T - X T 💞                                                                                                    | - +                                             | ~ 3 V                                                         |                              |                                  |                              |
|                                                                                                    | LA PART OF ST                                   | 77 W.                                                         |                              |                                  |                              |
|                                                                                                    | III III 20 A.C.                                 |                                                               |                              |                                  |                              |
|                                                                                                    | SETER                                           | 8.0                                                           | 22. 0                        | 10 1                             | 5                            |
|                                                                                                    | the set in the late                             | 94 T 12                                                       | 10.1                         | · · · · ·                        | 5 A                          |
| we do Pigna Ano de Expertação: 2001 * 1337                                                                                                    | 1e                                              |                                                               |                              |                                  |                              |
| NCM Hercadori 1936                                                                                                    | Exp.                                            | US\$ FOB                                                      | 5                            | Quant (6                         | Midia (US\$/0                |
| 015208 - CASTANNA DE CAULFRESCA OU SECA.3 2008                                                                                                    | 410                                             | 83.875.082                                                    | 34,1%                        | 24.942,83                        | 3.829                        |
| RMSROE - OCMERS, MANOAS E MANOCETÕES, FRE 🚽 2001                                                                                                    | 990 30                                          | 35.479.235                                                    | 12,8%                        | 62.795,49                        | 565                          |
| NISE DOB - LARVANAS PRESCAS OU SECAS                                                                                                    | 105                                             | 27.868.214                                                    | 0,8%                         | 138.084,91                       | 199                          |
| NI71 BOB - MELÕES PRESCOS                                                                                                    | 439                                             | 23.998.141                                                    | 8,7%                         | 58,682,86                        | 400                          |
| NIN IOI - MAÇAS ITRESCAS                                                                                                    | 191                                             | 10.136.715                                                    | 0,8%                         | 25.783,42                        | 507                          |
| RP2008 - MAMÓRE (PARALAS) PRESCOS                                                                                                    | 730                                             | 15348762                                                      | 6,2%                         | 18.983,24                        | 839                          |
| SEELDOB - UVAS PRESCAS                                                                                                    | 398                                             | 14.153.736                                                    | 6,7%                         | 13.623,86                        | 1.039                        |
| SEGUIDE - BANANAS PRESCAS OU SECAS                                                                                                    | 397                                             | 12.231.524                                                    | 4,4%                         | 77.520,77                        | 158                          |
| 0852008 - TAMOEPINAS, MANDAPINAS, SATSLMAS (ETC / RESCOS                                                                                                    | OU SECOS 190                                    | 6.832.043                                                     | 2,4%                         | 17.073,49                        | 300                          |
|                                                                                                    | 296                                             | 6.408.947                                                     | 2,3%                         | 12.064,89                        | 632                          |
| RESIDE - LINESES & LINKS / FRESCOS OU SECOS                                                                                                    |                                                 |                                                               |                              | 7.485.87                         | 795                          |
| RESIDE - LINÕES E LINKS/FRESCOS OU SECOS<br>REIZIOE - CASTANIALDO FARIÁ/FRESCA OU SECA,COM CASCA                                                                                                    | 105                                             | 6.035.947                                                     | 2,2%                         | 1.000040                         |                              |
| INSING - LINÉES E LINKS (FRESCOS OL-SECOS<br>REZIOE - CASTANNA-DO-RANÁ (FRESCA OL-SECA, COM CASCA<br>REZZOE - CASTANNA-DO-RANÁ (FRESCA OL-SECA, SEN CASCA                                                                                                    | 105                                             | 6.836.947<br>3.854.022                                        | 2,2%                         | 2.080,82                         | 1.925                        |
| BISBOR - LINÉRS E LINKS (FERSION OL SECON<br>1912/00 - CASTANHADO HANÀ (FERSION OL SECA, OM CASCA,<br>1912/201 - CASTANHADO HANÀ (FERSION OL SECA, 2014 CASCA<br>1912/2014 - CASTANHADO HANÀ (FERSION OL SECA) (2014 CASCA<br>1912/2014 - CUTRAS (FELTAS CONSELAE MOZZAS, COZDAS EM                                                                                                    | 105<br>96<br>AGUA/VAPOR 74                      | 6.836.947<br>3.854.022<br>3.323.910                           | 2,2%                         | 2.080,82                         | 1 926                        |
| BISBOR - LINÉRS E LINKS (FERSION OL SECON<br>RET/101 - CASTANHADO-FARÁ, FRESCA OL BECA, ON CASCA<br>RET/201 - CASTANHADO-FARÁ, FRESCA OL SECA, SEN CASCA<br>N 19800 - OLTENS FRUINS CONGELNE MODELAS, COLDAS DO<br>IN 19800 - CASCAS DE OTROCE, MELORIS, MELONAS, FRESCAS J                                                                                                    | 105<br>96<br>AGUANAPOR 74<br>ECASJETC 36        | 6.836.947<br>3.854.022<br>3.323.946<br>1.844.049              | 2,7%<br>1,4%<br>1,2%<br>0,7% | 2.080,82<br>4.115,52<br>3.627,80 | 1.926<br>810<br>508          |
| INCODE: LINÉRE E LINKE (FERSION OU SECON<br>1912/00 - CASTANHADO-FARÁ (FERSICA OU SECA, CON CASCA<br>1912/00 - CASTANHADO-FARÁ (FERSICA OU SECA, SEN CASCA<br>191000 - OLTANIA FRANK CONSEL AN MOOZINAS CONSELAN<br>191000 - OLTANO FRANK CONSEL AN MOOZINAS CONSELAN<br>191000 - CASCAS DE OTROCES (MELÁNICAS, FERSICAS )<br>191000 - CASCAS DE OTROCES (MELÁNICAS, FERSICAS )                                                                                                    | 108<br>96<br>AGUAWAPOR 74<br>ECASJETC 36        | 6.836.947<br>3.854.022<br>3.323.910<br>1.844.049<br>1.844.049 | 2,7%<br>1,4%<br>1,2%<br>0,7% | 2.080,82<br>4.185,52<br>3.627,80 | 1 505<br>810<br>500<br>8 110 |
| INCOME LINESE E LINES (FERRICOS OL SECOS<br>NT2103 - CASTANHALDO FARÁ (FERRICA OL SECA, CON CARCA<br>ST1203 - CASTANHALDO FARÁ (FERRICA OL SECA, CON CARCA<br>NT4003 - CASTANHALDO FARÁ (FERRICA OL<br>NT4003 - CASTANHALDO FARÁ (FERRICA OL<br>NT4003 - CASTANHALDO FARÁ (FERRICA OL<br>NT4003 - CASTANHALDO FARÁ (FERRICA OL<br>NT4003 - CASTANHALDO FARÁ<br>NT4003 - CASTANHALDO FARÁ<br>NT4004 - C | 108<br>96<br>AGUANWPOR 74<br>ECAS,ETC. 36<br>71 | 6.838.947<br>3.854.022<br>3.323.946<br>1.844.049<br>1.844.049 | 2,2%<br>1,4%<br>1,2%<br>0,7% | 2.080,82<br>4.185,52<br>3.627,80 | 1.525<br>810<br>500<br>FTTT  |

# 7. Escolhendo outra Folha de Trabalho de um Caderno

As folhas de trabalho de um caderno estão localizadas na parte inferior da tela a seguir, no formato de abas. Para habilitá-las utilize o ponteiro do mouse (dê um clique sobre a aba que representa a folha desejada).

| The second second secon |     | Principals From | a Cours | ter 100 |        |
|----------------------------------------------------------------------------------------------------|-----|-----------------|---------|---------|--------|
| 80825080 - PISTÁDOS PRESCOS OU SECOS                                                                                                    | 1   | 1:00            | 0,8%    | 0,01    | 11.503 |
| BREI290 - AMÉNDOAS PRESCAS OU SECAS, SEM CASCA                                                                                                    | - 1 | 138             | 0,0%    | 0,02    | 6.950  |
| BRESIDTO - PÉRSEOCE FRESCOS                                                                                                    | 1   | 161             | 0,8%    | 0,05    | 3.020  |
| B0894080 - AMERIAS E ADRUNHOS/TRESCOS                                                                                                    | 1   | 158             | 0,8%    | 0,05    | 5.900  |
| 85821180 - AMÉNEOAS PRESCAS OU SECAS, CON CASCA                                                                                                    | - 1 | 273             | 0,8%    | 0,38    | 700    |

- a. barra de rolagem,
- b. folha ativa,
- c. barra de rolagem.

Escolha a folha de trabalho "Por Ano e Categoria". A consulta é executada e a tela do Discoverer aparece da seguinte forma.

| 🗭 Grasle Discoverer - (Exportações de Frutas)                                                                                                    |                  |                  |                 |              | . # X          |
|----------------------------------------------------------------------------------------------------|------------------|------------------|-----------------|--------------|----------------|
| 🕗 Bupaivo Editas Esiles Folgatas Fennanardas Gráfico Jagaila d                                                                                                    | juda             |                  |                 |              | _18 X          |
| $\left  X \ \text{BL} \ \mathbb{Z} \ \mapsto \ \mathbb{W} \left  \left  X \right  + - \left  X \right  + \frac{1}{2} \right  = \left  \neq \right $                                                                                                    | < < >            | 2 7              |                 |              |                |
|                                                                                                    | 自乱国              | 35               |                 |              |                |
|                                                                                                    | E 0 😔            | + 32             | te p            | #.#.         |                |
| EXPORTAÇÕES BRASILEIRAS<br>Par Ase e Categoria                                                                                                    | DE FRUTAS        |                  |                 |              | _              |
|                                                                                                    | US\$ FOB         | - 5              | Quart ()        | Média (US5/0 |                |
| · FIRSTAR                                                                                                    | 164 626 721      | 63.63            | 4.00-556-57     | 748          |                |
| COMPAREMENTARY MANSAGEN INSPECTOS ON SPECIES                                                                                                    | 104.000-001      | 12.046           | 410 255 45      | 448          |                |
| LARARJAS FRESCAS OU SECAS                                                                                                    | 27.069.214       | 9.0%             | 106-054-94      | 199          |                |
| MILÓIS HIESCOS                                                                                                    | 23,998,141       | 8,7%             | 59.802,08       | 403          |                |
| MAÇAS PRESCAS                                                                                                    | 18.136.715       | 6,6%             | 35,763,42       | 507          |                |
| MANNÉES (PAPAIAS) FRESCOS                                                                                                    | 15.049.747       | 5,7%             | 18:900,24       | 608          |                |
| F EWAS FREECAS                                                                                                    | 14.153.736       | 5,1%             | 13823,08        | 1.009        |                |
| <ul> <li>BABABAS PRESCAS OU SECAS</li> </ul>                                                                                                    | 12.291.524       | 4,4%             | 77 530,77       | 158          |                |
| TANGERBARS, MANBARBARS, SATSUMAS, ETC./RESCOS OU SECOS                                                                                                    | 6.632.613        | 2,4%             | 17 073,49       | 308          |                |
| <ul> <li>LIMÕES E LIMAS,/RESCOS OU SECOS</li> </ul>                                                                                                    | 6.409.047        | 2,2%             | 12:054,08       | \$02         |                |
| <ul> <li>ABACADS HESCOS OU SECOS</li> </ul>                                                                                                    | 1.829.803        | 0,6%             | 8.415,30        | 254          |                |
| <ul> <li>MELANCIAS RIESCAS</li> </ul>                                                                                                    | 1.142.231        | 0,4%             | 7.991,71        | 144          |                |
| <ul> <li>NG05 RESC05</li> </ul>                                                                                                    | 675.092          | 0,2%             | 412,42          | 1.607        |                |
| ABACATIS PRESCOS OU SECOS                                                                                                    | 202.641          | 0,1%             | 675,61          | 678          | N and a second |
| The second second secon | as sheet bit the | and parts of the | Ser Copertantas | Passast      | 914U M         |
| Piera obter Ajuda, prezsione F1                                                                                                    |                  |                  |                 |              | NUM            |

### 8. Visualizando Diferentes Níveis de Detalhamento

O Discoverer possui um recurso que permite explorar os dados utilizando o conceito de hierarquia. Dessa forma, o usuário visualiza os dados em diferentes níveis de detalhamento utilizando as operações:

- Ramificar (Drill Down) obtém informações específicas (maior nível de detalhamento).
- Recolher (Drill Up) obtém informações generalizadas (maior nível de agregação).

As ramificações podem ser efetuadas para um item específico ou para um conjunto de itens. As ramificações para um conjunto de itens, são efetuadas com o auxilio do Handle. Para exemplificar as ramificações de conjuntos de itens utilizando Handle, será recolhido o conjunto de itens "Categoria de Frutas" da folha de trabalho ativa "Exportação Brasileira de Frutas – Por Ano e Categoria":

- Posicione o cursor do mouse sobre o Handle (na tela a seguir, caracteriza-se pelo retângulo pontilhado) até que o cursor adquira o formato de uma seta e dê um clique para selecionar o conjunto de itens.
- Dê um clique com o botão direito do mouse e no menu suspenso selecione a opção "Recolher".

| Item de Pópine Ane de Exportação: 2001 V                                                                                                    | Propriedades do Item                                                       |
|----------------------------------------------------------------------------------------------------|----------------------------------------------------------------------------|
| AMERINAS SECAS, SEM CAROÇO<br>Computo de Final<br>Construction (CASTANEA SPP) FRESCAS OU SECAS                                                                                  | Becontar<br>Copier<br>Deletar                                              |
| OUTRAS FRUTAS CONCELADINGCOZEAS, COZEAS EM ÁGUANAPOR     MORANGOS CONCELADOS JAÃO COZEDOS COZEDOS EM ÁGUANAPOR     FRAMINOSAS, AMORIAS, CROSEL MAS, CONCEL ADAS, COZEDAS OU RÃO | Formatar Cağeçaho<br>Figmatar Exceção                                      |
| E CASCAS DE CÎTRODE,MEL DES,MELANCIAS,/RESCAS,SECAS,ETC.                                                                                                    | Classificar <u>M</u> ínimo para Máximo<br>✔ Classificar Mágimo para Mínimo |
| OUTRAS FRUTAS CONSERVADEM ÁGUA SALGADA, SULFURADA, ETC.     CERE MIS CONSERVADAS EM ÁGUA SALGADA, SULFURADA, ETC.     SULFADA                                                   | Banificat<br>Rgcolher                                                      |
| MISTURAS DE FRUTAS SECAS OU DE FRUTAS DE CASCA RUA.<br>TOTAL OTRAL                                                                                                    | Mostar Valores                                                             |

O resultado obtido, será a folha de trabalho apresentando somente o conjunto de itens "Categoria de Fruta", conforme podemos observar no exemplo que segue.

| Itens da Página: 🗄 Ano de Exportação: 2001 🔻 |     |             |       |            |                |  |
|----------------------------------------------|-----|-------------|-------|------------|----------------|--|
|                                              | 1.1 | US\$ FOB    | %     | Quant (t)  | Média (US\$/t) |  |
|                                              |     |             |       |            |                |  |
| ▶ FRESCAS                                    |     | 164.528.321 | 59,6% | 449.556,97 | 366            |  |
| ▶ SECAS                                      |     | 105.693.696 | 38,3% | 34.527,04  | 3.061          |  |
| ► CONGELADAS                                 |     | 3.328.436   | 1,2%  | 4.109,00   | 810            |  |
| ▶ CASCAS                                     |     | 1.844.049   | 0,7%  | 3.627,88   | 508            |  |
| ▶ CONSERVADAS                                |     | 454.039     | 0,2%  | 903,49     | 503            |  |
| ▶ MISTURAS                                   |     | 124         | 0,0%  | 0,07       | 1.771          |  |
| TOTAL GERAL                                  |     | 275.848.665 |       | 492.724,46 | 560            |  |

Para um item específico, tem-se duas maneiras de realizar a "Ramificação":

1. Uma maneira direta de executar a "Ramificação" é posicionar o ponteiro do mouse sobre o item desejado, até que este adquira o formato de uma lupa com um sinal de adição (+), e dar um clique. No menu suspenso, selecione o nível hierárquico desejado.

O item categoria de frutas 'FRESCAS' será ramificado para 'NCM e Mercadoria' utilizando este método.

Posicione o cursor do mouse sobre a categoria de frutas "FRESCAS" e quando aparecer o desenho de uma lupa com o sinal de adição (+) dê um clique. Será exibida a tela que segue.

| Itens da Página: 🗄 Ano de Exportação: 2001 🔻 |                    |             |       |            |                |  |
|----------------------------------------------|--------------------|-------------|-------|------------|----------------|--|
| US\$ FOB % Quant (t)                         |                    |             |       |            | Média (US\$/t) |  |
| 444                                          |                    |             |       |            |                |  |
| Categoria de Fruta                           |                    |             | 59,6% | 449.556,97 | 366            |  |
| Fruta Correspondente                         |                    |             | 38,3% | 34.527,04  | 3.061          |  |
| Códiao NCM d                                 | a١                 | /lercadoria | 1,2%  | 4.109,00   | 810            |  |
| Nome da Merc                                 | Nome da Mercadoria |             | 0,7%  | 3.627,88   | 508            |  |
| NCM e Mercadoria                             |                    |             | 0,2%  | 903,49     | 503            |  |
| MISTURAS                                     |                    | 124         | 0,0%  | 0,07       | 1.771          |  |
| TOTAL GERAL                                  |                    | 275.848.665 |       | 492.724,46 | 560            |  |

No menu suspenso, selecione a opção "NCM e Mercadoria". A ramificação será executada e o resultado exibido.

| Daucke Discovener - NOM_TEUTLExpectopSet de Fautes del<br>Lansier, Edite, Edite, Edite, Economie, Remembrie, Dalloy, Janeis, dards |             |       |                    | _            |
|----------------------------------------------------------------------------------------------------|-------------|-------|--------------------|--------------|
|                                                                                                    |             |       |                    |              |
| 1 HE & 10 10 10 10 10 10 10 10 10 10 10 10 10                                                                                      |             |       |                    |              |
| 🗞 🖉 🗛 🖓 🗖 🖬 🖉 🖉 🖓 🖄                                                                                                    | ा मा 🔤      |       |                    |              |
| AM _ 10 _ 0 / 0 = = = = = = =                                                                                                    | 615         | 5.50  | ₽ H <sup>2</sup> , | £.           |
| Sericultura Par Ano e Categoria                                                                                                    | UTAS        |       |                    |              |
| re de Pighe 🛛 Asia de Expertação: 2001 💌                                                                                           |             |       |                    |              |
|                                                                                                    | US\$ FOR    | - 14  | Qualet (0)         | Midia (USS/9 |
| NESCAS                                                                                                    | 184 528 321 | 59.5% | 449.558.97         | 366          |
| MINTEN - COCOS PRESCOS                                                                                                    | 103.389     | 0.0%  | 223.96             | 219          |
| NUCLOON - BARANSES PRESCAS OF SECAS                                                                                                | 12:208.834  | 4,0%  | 71 528,77          | 1.58         |
| MINADORD - FIGERS FREESCOS                                                                                                    | 675.882     | 0,2%  | 412,42             | 1.837        |
| MINISTER ADALASE PRESCOL OF SECON                                                                                                  | 1.628.803   | 0,876 | 0.47 8,33          | 204          |
| INNEAROR - ADACATES FRESCOS OU SECOS                                                                                               | 302.991     | 03%   | 575,01             | 576          |
| INFROM - GOLAERS, INFROMS E MARGOSTÓES, RESCOS OU SECOS                                                                            | 35479.235   | 12,0% | 62.755,40          | 585          |
| BREFERR - LARAHAR PRESCAS OF SECAS                                                                                                 | 37.068.214  | 0,8%  | 136.084,91         | 1.00         |
| INVESTIGE - TARGERBARS, MANIBARDARS, SATSUMAS, ETC/RESCOS OU SECOS                                                                 | 6.602.815   | 2,4%  | 17.073,49          | 360          |
| HIRCOOD - LEADER & LEANEL/PERSON-OF SECON                                                                                          | 6.409.847   | 2,2%  | 12/084/08          | 833          |
| INISIAND - POMELOS ("GRAPETRUR") FRESCOS OU SECOS                                                                                  | 15.400      | 0.0%  | 48,30              | 333          |
| INVESTIGATION CONTRACT CONTRACTOR OF SECON                                                                                         | 15.495      | 0,0%  | 1,22               | 12,860       |
| BERRY SORD - UVVAS PRETACIAIS                                                                                                    | 14.110.736  | 0,0%  | 13.823,08          | 1.039        |
| BBE71108 - MELARCIAS / RESCAS                                                                                                    | 1342.211    | 0,4%  | 1991,21            | 1.44         |
| BUTTHE MELOS MELOS DE LO MON CONCERNANTE A                                                                                         | 21:008.141  | 0,7%  | 89-802,08          | 401          |
| Initial III C 11 (A C) D and Discourse 1                                                                                           |             |       |                    | 200          |

2. Para exemplificar as outras opções de ramificação, abra a folha de trabalho "Principais Frutas por Período do Ano".

Será ramificado o item "Semestre" para "Trimestre". Utilize o Handle (conforme foi descrito anteriormente) para selecionar os itens referentes ao "Semestre". Dê um clique com o botão direito do mouse e no menu suspenso selecione a opção "Ramificar".

| Itera da Página - Ano de Exportação: 2001 -      |   |                |            |            |
|--------------------------------------------------|---|----------------|------------|------------|
|                                                  |   | 1              | US\$ FOB   |            |
|                                                  |   | ≥ SEM1         | ▶ SEM2     | Total      |
| > CASTANHA DE CAJUFRESCA OU SECA,SEM CASCA       | _ | Senestre 8.553 | 34,997,129 | 93.975.682 |
| > GOIABAS, MANGAS E MANGOSTÕES, FRESCOS OU SECOS |   | 8.402.991      | 27.076.244 | 35,479,235 |
| > LARANJAS FRESCAS OU SECAS                      |   | 3.196.725      | 23.872.489 | 27,069,214 |
| ▶ MELŐES FRESCOS                                 |   | 12.307.096     | 11.691.045 | 23,998,141 |
| > MAÇAS FRESCAS                                  |   | 18.109.659     | 27.056     | 18.136.715 |

Será exibida a janela "Ramificar", como se pode observar a seguir. Em "Para onde deseja ramificar?", selecione "Trimestre de Exportação". Dê um clique no botão "Opções". Propriedades do Item...

<u>R</u>ecortar

Copiar

<u>D</u>eletar

Formatar Ca<u>b</u>eçalho... F<u>o</u>rmatar Exceção...

Classificar <u>M</u>ínimo para Máximo Classificar Má<u>x</u>imo para Mínimo

Ramificar...

Recolher

Mostrar <u>V</u>alores...

| Ramificar |                                                                                                    | ×                                                                                               |
|-----------|----------------------------------------------------------------------------------------------------|-------------------------------------------------------------------------------------------------|
|           | Que tipo de ramificação deseja fazer?                                                                                                    | OK.                                                                                             |
|           | Ragilicar Acima/Ramilicar Abaixo     Ramilicar para um Item Belacionado     Ramilicar para Detalhes em Dutra Folga     A gatir de onde deseja ramilicar?     Semestre     Para onde deseja ramilicar?     Para onde deseja ramilicar?     Para onde desej | Cancelar<br><u>O</u> pções<br>Ajuda<br>ição:<br>car a partir de qualquer item no<br>elecionado. |

Na janela "Opções de Ramificação" selecione a opção "Substituído por um novo item", e dê um clique no botão "OK" para que a opção selecionada seja executada.

| Opções de Ramificação                                                        | ×        |
|------------------------------------------------------------------------------|----------|
| Ao ramificar para um novo item, o item atual é:                              | OK       |
| <u>Bamilicado para incluir novo item</u> <u>Substituído por um novo item</u> | Cancelar |
| Colocar os resultados da ramificação em:                                     | Ajuda    |
| C Eolha Atual C Nova Folha                                                   |          |
| Exibir resultados como:                                                      |          |
| <ul> <li>Dabela</li> <li>Tabela de Referência Gruzada</li> </ul>             |          |
| Antes que a consulta seja executada:                                         |          |
| Permita-me modificar a consulta antes de continuar                           |          |

Clique novamente no botão "OK" para a janela "Ramificar".

A seguir, folha contendo o resultado da ramificação.

|                                                                                                    | •                                                                                                    |                                                                                                    |                                                                                                    |                                                                                                    |                                                                                                    | 112  |
|----------------------------------------------------------------------------------------------------|----------------------------------------------------------------------------------------------------|----------------------------------------------------------------------------------------------------|----------------------------------------------------------------------------------------------------|----------------------------------------------------------------------------------------------------|----------------------------------------------------------------------------------------------------|------|
| Bain Ede Ede foto Foger Seanets Enko                                                                                                    | Japaka gluda                                                                                                    |                                                                                                    |                                                                                                    |                                                                                                    |                                                                                                    | 1£1. |
| DEX PONS + - X + F                                                                                                    |                                                                                                    | 4 2 2                                                                                                    | 9                                                                                                    |                                                                                                    |                                                                                                    |      |
|                                                                                                    |                                                                                                    |                                                                                                    |                                                                                                    |                                                                                                    |                                                                                                    |      |
|                                                                                                    | d 24 /4 /                                                                                                    | SE (7) 📓                                                                                                    | 5                                                                                                    |                                                                                                    |                                                                                                    |      |
|                                                                                                    |                                                                                                    |                                                                                                    |                                                                                                    |                                                                                                    |                                                                                                    |      |
| 2 mi - 1 - 1 - 2 - 2 - 2                                                                                                    |                                                                                                    | e 🤹 🔹                                                                                                    | 0.40                                                                                                    | P #, 5                                                                                                    |                                                                                                    |      |
| EXPORTAÇÕES BRAS                                                                                                    | LERVS DE FR                                                                                                    | RUTAS                                                                                                    |                                                                                                    |                                                                                                    |                                                                                                    | _    |
| CITICUTCUTCUTCUTCUTCUTCUTCUTCUTCUTCUTCUTCUTC                                                                                                    | Período de An                                                                                                    |                                                                                                    |                                                                                                    |                                                                                                    |                                                                                                    |      |
| 1                                                                                                    |                                                                                                    |                                                                                                    |                                                                                                    |                                                                                                    |                                                                                                    |      |
|                                                                                                    |                                                                                                    |                                                                                                    |                                                                                                    |                                                                                                    |                                                                                                    | _    |
| Ano de Esportepla: 2001 +                                                                                                    |                                                                                                    |                                                                                                    |                                                                                                    |                                                                                                    |                                                                                                    | _    |
|                                                                                                    |                                                                                                    |                                                                                                    | US\$ FOB                                                                                                    |                                                                                                    |                                                                                                    |      |
|                                                                                                    | . 104                                                                                                    | TIME                                                                                                    | 17040                                                                                                    | TON                                                                                                    | Total                                                                                                    |      |
|                                                                                                    | C C C C C C C C C C C C C C C C C C C                                                                                                    | P TPMA                                                                                                    | F 160                                                                                                    | 7 1758                                                                                                    | 1.01.0                                                                                                    | 1.16 |
| CRIMANA DE CARLINESCA OU MICASIAN CASCA                                                                                                    | 20,000,000                                                                                                    | 2133.24                                                                                                    | 24.071.007                                                                                                    | 10.000.072                                                                                                    | TLUTAT                                                                                                    |      |
| CRIMANNA DE CARUNESCA DE SECAJEM CASCA<br>MACRETRESCAS                                                                                                    | 20.380.340                                                                                                    | 201800-204                                                                                                    | 24.811.812                                                                                                    | 18.399.272                                                                                                    | 11.311.441                                                                                                    |      |
| CREMENT DE CARLINESCA DE DECARM CARCA<br>MAÇAS HERCAS<br>MAÇAS HERCAS                                                                                                    | 20.060.340<br>18.004.828<br>11.088.006                                                                                                    | 201800-204<br>1 804-822<br>1 228-840                                                                                                    | 24.801.807<br>27.003<br>1.420.809                                                                                                    | 10.200.272<br>14<br>6.273.246                                                                                                    | 11.371.447<br>11.131.710<br>21.891.147                                                                                                    |      |
| CREMENTE CARUNESCA NU INCREM CARCE<br>MAÇRE HISTORE<br>MIL ÎNE HISTORE<br>MARÎNE AVANAN HISTORE                                                                                                    | 20.588.349<br>18.504.828<br>11.588.508<br>4.7(8.58)                                                                                                    | 201800-224<br>1.804-822<br>1.200-340<br>8.019-228                                                                                                    | 24.871.817<br>27.002<br>1.402.889<br>4.496.839                                                                                                    | 10.300.312<br>14<br>8.273.346<br>1.824.304                                                                                                    | 11.311.447<br>11.131.710<br>21.304.347<br>11.246.347                                                                                                    | 3    |
| CRITANIA DI CAJUMISCA DI NICAJEM CASCA<br>MACRI HISCA<br>MELÎRE HISCOR<br>MANÎRE (MANARÎ MERCRE<br>GUMANLAMAREL I MARDENÎRUMIRCE DI NICOR                                                                                                    | 20.590.340<br>18.504.839<br>11.588.508<br>4.798.509<br>3.382.716                                                                                                    | 201000-204<br>1 304-3020<br>1 220-340<br>6 070-220<br>6 020-307                                                                                                    | 24.801.007<br>27.002<br>1.420.000<br>4.496.000<br>16.224.200                                                                                                    | 10.396.272<br>14<br>8.273.246<br>1.824.394<br>1.824.394                                                                                                    | 11.391.407<br>11.134.140<br>21.394.140<br>11.394.140<br>11.394.140<br>21.495.230                                                                                                    | 3    |
| CRETABLE DE CARUPESCA DE INCRUEM CARCE<br>MAÇKE HEINCAR<br>MILLÉRE HEINCOR<br>MARCER HANDOR<br>COMMUNIQUERT E MARCHETELURISCHE DE INCOR<br>MARCHETELER DE INCRU                                                                                                    | 20.580.340<br>18.504.828<br>11.588.558<br>4.798.558<br>3.382.154<br>2.796.688                                                                                                    | 201809-204<br>1.804-822<br>1.220-840<br>6.078-220<br>6.020-827<br>3.302-272                                                                                                    | 24.801.007<br>27.002<br>1.420.009<br>4.408.028<br>18.224.209<br>4.226.201                                                                                                    | 10.300.272<br>14<br>0.275.04<br>1.824.09<br>10.887.955<br>1.887.273                                                                                                    | 11.391.441<br>11.134.710<br>21.391.140<br>11.291.294<br>11.291.294<br>(1.291.424                                                                                                    | 3    |
| CRITANIA DE CARUNESCA DE INCADEM CARCA<br>MAÇIE HERCON<br>MILÉRE HERCON<br>MARÉRE HANCON<br>MARÉRE HANARI, PERICON<br>CRAAMILIANICON DE CRI<br>RAMANU PERICON DE INCAR<br>LIMIERT E LIMIENTO O DE OU RECON                                                                                                    | 20.360.340<br>19.304.838<br>11.388.538<br>6.738.538<br>3.392.164<br>2.796.688<br>2.142.340                                                                                                    | 201809-204<br>1.304-020<br>1.200-300<br>0.019-220<br>0.020-307<br>3.302-272<br>2.441-190                                                                                                    | 24.801.007<br>27.002<br>1.420.009<br>4.498.028<br>98.024.209<br>4.228.201<br>1.304.771                                                                                                    | 10.380.272<br>14<br>8.270.240<br>1.824.204<br>15.881.880<br>1.887.273<br>48.878                                                                                                    | 11.391.440<br>11.134.715<br>21.391.94<br>11.291.291<br>11.291.291<br>21.291.425<br>11.291.425                                                                                                    | 3    |
| Скаталия в салитерся за пасадам сався<br>Марка народа<br>малала учитерся<br>паланизански и макратовиранска от восов<br>влалали народа от восов<br>савлания народа от восов<br>савлания на савствате са от восов<br>савлания на савствате са от восов<br>савлания на савствате са от восов<br>савлания савлативате са от восов                                                                                                    | 20.068.340<br>16.054.028<br>11.064.028<br>11.066.038<br>6.718.038<br>3.382.146<br>2.796.688<br>2.142.388<br>8.06.658                                                                                                    | 201800-204<br>1.804-820<br>1.200-800<br>8.0018-228<br>8.020-807<br>3.302-270<br>2.441-198<br>1.200-280                                                                                                    | 24.8171.837<br>27.052<br>8.428.889<br>4.488.828<br>98.224.289<br>4.228.281<br>1.344.771<br>1.348.427                                                                                                    | 10.380.272<br>14<br>8.270.240<br>1.824.204<br>15.887.273<br>487.871<br>488.882                                                                                                    | 11.391.847<br>11.731.745<br>21.391.149<br>11.341.747<br>21.491.249<br>11.441.249<br>1.441.449<br>1.441.449                                                                                                    | 3    |
| Скотолича во Салциятаса на насадни савса<br>мадак напосна<br>малба учиста на соста<br>калаба учиста на соста<br>самала напосна и масентбациятаста се на восе<br>налала напосна се посо<br>савтана до Алабрията се на насадия савса<br>малсара напосно се на сов<br>савтана да Алабрията се на насадия савса<br>малсара на се се во                                                                                                    | 20.368.349<br>16.554.828<br>11.366.838<br>6.718.388<br>3.382.146<br>2.796.888<br>2.142.388<br>828.834<br>828.834<br>648.579                                                                                                    | 20100-204<br>1 894 820<br>1 206 840<br>8 609 820<br>8 609 820<br>8 609 820<br>8 609 820<br>8 609 820<br>8 609 820<br>8 609 820<br>8 609 820<br>8 609 820<br>9 840 80<br>9 80 820<br>8 60 820<br>8 60 80<br>8 60 80<br>8 60<br>8 6 | 24 8/1 8/2<br>27 8/2<br>8 4/2 8/8<br>4 4/8 8/28<br>9 4/8 8/28<br>9 4/2 8/2<br>1 3/4 7/1<br>1 3/6 8/2<br>4/2 100                                                                                                    | 10.200.272<br>34<br>8.273.246<br>1.824.284<br>1.824.284<br>1.3.85.202<br>483.852<br>303.888                                                                                           | 11.391.001<br>11.391.001<br>21.391.00<br>11.391.00<br>11.001.00<br>1.001.00<br>1.001.00<br>1.001.00                                                                                                    | 2    |
| Скотолия во салиривса на месядом савса<br>марки народа<br>манба народа<br>памайски улагана, народа<br>валали народа отвода<br>валали народа отвода<br>валали народа отвода<br>савталана по сладученса отвода<br>савталана по сладученса отвода савса<br>савталана по сладученса отвода савса<br>савталана по сладученса отвода савса<br>савталана по сладученса отвода савса<br>савталана со сладученса отвода савса<br>савса савсов                                                                                                    | 20.565.246<br>16.304.056<br>11.565.056<br>4.716.565<br>2.716.666<br>2.716.666<br>2.140.560<br>608.675<br>608.675                                                                                                    | 201001204<br>1 384 822<br>1 228 340<br>8 078 228<br>8 020 827<br>3 342 275<br>2 344 1 98<br>4 256 286<br>3 395 387<br>2 341 307                                                                                                    | 24.871.897<br>27.902<br>1.420.899<br>4.498.038<br>4.234.291<br>1.334.271<br>1.334.071<br>4.27.190<br>8.014                                                                                                    | 10.200.272<br>34<br>8.272.546<br>1.824.044<br>1.887.273<br>481.878<br>988.882<br>988.882<br>203.888<br>263.885<br>203.888<br>263.885                                                  | 11.311.412<br>91.131.315<br>21.391.340<br>91.341.319<br>21.491.319<br>21.491.319<br>21.491.319<br>2.491.319<br>2.491.319<br>2.491.319<br>2.491.319<br>2.491.3419<br>2.491.3419<br>2.491.4419<br>2.491.4419<br>2.49 | 3    |
| CRETABLE DE CARUPESCA DE INCADEM CARCA<br>MAÇRE HERCON<br>MILIÓRE HERCON<br>MILIÓRE HERCON<br>MILIÓRE HERCON<br>DIAMORI HERCON<br>DIAMORI HERCON<br>DIAMORI HERCON DE INCOR<br>LINÚRE E LEMELURIDO DE INCOR<br>CRETARIA DE PARA PRECA DE INCORECE<br>ANALARIE HERCON DE INCORE<br>HERCON<br>HERCON                                                                                                    | 20.365.340<br>16.304.038<br>11.388.586<br>17.388.586<br>3.302.160<br>2.302.160<br>2.302.160<br>2.3142.388<br>608.054<br>608.054<br>609.055<br>609.055<br>60000000000000000 | 201001204<br>1 304 822<br>1 208340<br>8 008228<br>8 020407<br>3 342 275<br>2 444 FM<br>4 206 296<br>3 55 557<br>2 44 507<br>7 450 567                                                                                                    | 24.801.807<br>27.902<br>8.420.999<br>4.498.828<br>9.524.238<br>4.238.291<br>1.344.271<br>1.344.271<br>1.344.271<br>1.344.271<br>1.344.271<br>1.344.271<br>1.344.201                                                                                                    | 19.389.272<br>94<br>9.275.96<br>1.824.06<br>1.887.275<br>68.885<br>1.887.275<br>68.885<br>275.68<br>28.885<br>275.66<br>23.285<br>5.277.66                                            | 11.311.041<br>91.138.191<br>91.381.191<br>91.391.191<br>91.391.191<br>91.391.291<br>91.391.291<br>91.391.291<br>91.391.291<br>91.391.291<br>91.391.291<br>91.391.291<br>91.391.291<br>91.391.291<br>91.391.291<br>91.391.291<br>91.291.291<br>91.291.291.291.291<br>91.291.291.291.291.291.291.291.291.291.2                                                                                                    | 3    |
| CRETAINS DE CARUMENCA DE MICAUEM CARCA<br>MAÇIE HENCOS<br>MILÉRE HENCOS<br>MARIÉS HENCOS<br>RAMARIA MURCAR O HENCH<br>ERMARIAMMENTE MARCHENÉRI, MERCOS DE HECOS<br>RAMARIA MURCAR O HENCH<br>LIMÉRE E LIMARUSTICO O DE HECOS<br>CRETAINS AND ANALYSISCO O DE HECOS<br>CRETAINS AND ANALYSISCO O DE HECOS<br>CRETAINS AND ANALYSISCO O DE HECOS<br>CRETAINS AND ANALYSISCO O DE HECOS<br>MUNO FRESCAS<br>MUNO FRESCAS                                                                                                    | 20 399 399<br>16 399 399<br>17 398 398<br>6 778 399<br>2 390 199<br>2 796 399<br>2 190 399<br>6 399 40<br>6 40 579<br>40 60<br>579 40<br>6 579 40<br>6 579 50<br>6 579 50<br>6 579 50<br>700 50<br>700 500 50<br>700 500 500 500 500 500 500 500 500 500                                                                                                    | 20.000.204<br>1.004.002<br>1.200.000<br>6.020.007<br>3.302.272<br>2.441.100<br>1.200.200<br>3.052.807<br>2.443.100<br>1.200.200<br>3.052.000<br>3.050.000<br>8.050.000                                                                                                    | 24.871.887<br>27.052<br>8.420.889<br>4.488.889<br>8.224.289<br>8.224.289<br>1.324.271<br>1.324.271<br>1.324.271<br>4.274.87<br>4.27.49<br>3.044<br>3.044<br>1.744.98<br>1.744.98                                                                                                    | 18.386.272<br>14<br>8.272.396<br>1.824.396<br>1.834.895<br>1.887.273<br>48.882<br>30.388<br>32.374<br>32.388<br>52.77.444<br>97.725                                                   | 11.311.417<br>91.734.715<br>21.394.340<br>91.394.370<br>21.494.370<br>21.494.370<br>21.494.347<br>2.494.347<br>2.494.3472.494.347<br>2.494.347<br>2.494.3472.494.347<br>2.494.347<br>2.494.404.3472.494.447<br>2.494.447.447.447.447.447.447.447.447.447                                                                                                    | 3    |
| Скаталин от салонизся на насадем сався<br>махони назола<br>махони назола<br>махони назола<br>вамала натоска от насал<br>вамала натоска от насал<br>вамала натоска от насал<br>вала и натоска от насал<br>вала и натоска от насал<br>вала и натоска от насал<br>вала на насал на насал<br>насал натоска от насал<br>насал натоска от насал<br>насал насон<br>насал насон<br>насон<br>насон | 20,360,360<br>16,304,60<br>11,360,360<br>4,710,360<br>2,360,160<br>2,376,360<br>2,376,360<br>4,07,40<br>4,07,40<br>4,07,40<br>4,07,40<br>3,07,40<br>3,77,463                                                                                                    | 201000204<br>1.004.000<br>1.200.000<br>0.008.200<br>0.008.200<br>0.005.200<br>0.005.200<br>0.005.200<br>0.005.200<br>0.005.200<br>0.005.000<br>0.005.000<br>0.0000<br>0.0000<br>0.005.000<br>0.005.0000<br>0.005.00000000                                                                                                    | 24 6871 887<br>27 552<br>8 425 898<br>4 486 828<br>4 324 324<br>4 324 324<br>1 3344 571<br>4 327 494<br>3 8 448<br>1 7 44 494<br>1 7 44 494<br>2 347 367                                                                                                    | 19.398.372<br>94<br>8.272.946<br>1.824.84<br>1.847.273<br>48.87.273<br>48.872<br>203.848<br>203.848<br>5.277.444<br>9.7753<br>48.955                                                  | 11.311.001<br>91.231.001<br>91.2301.340<br>91.2901.340<br>91.2901.340<br>91.291.230<br>91.291.230<br>91.291.230<br>91.491.230<br>91.491.2000000000000000000000000000000000000                                                                                                    | 3    |
| Скотолича се сълципанся не насадем салса<br>мадах населя<br>малаба учиста населя<br>калаба учиството<br>салаланието населя<br>калала населя населя<br>салалани населя се насел<br>салалани населя се насел<br>салалани населя се насел<br>салалани населя се насел<br>салалани населя са насел<br>населя населя на сала на населя<br>на населя населя на населя<br>на населя населя на населя<br>на населя на населя на населя<br>на населя на населя на населя на населя<br>на населя на на на на на населя на населя<br>на населя на на на на на на на на на на на на<br>на населя на на на на на на на на на на на<br>на населя на на на на на на на на на на на на<br>на на на на на на на на на на на на на н                                                                                                    | 20.000.240<br>T6.000.000<br>T1.000.000<br>3.000.000<br>2.000.000<br>2.000.000<br>2.000.000<br>2.000.000                                                                                                    | 20100204<br>1 004020<br>1 200360<br>8 008200<br>8 008200<br>3 3002072<br>2 444 198<br>4 206266<br>3 80 587<br>2 44 307<br>7 460066<br>8 0062<br>2 19630<br>6 0342257                                                                                                    | 24 MET.002<br>27 052<br>8 420 399<br>4 420 399<br>4 224 291<br>5 344 771<br>5 344 771<br>5 344 771<br>5 344 771<br>5 344 771<br>5 344 771<br>5 344 771<br>5 344 771<br>5 345 741<br>5 345 7415<br>745 74157<br>745 74157<br>745 745 745 745 745777777777777777777 | 10.300.272<br>34<br>6.271.046<br>1.824.004<br>1.824.004<br>1.824.004<br>1.827.272<br>485.682<br>200.885<br>5.277.444<br>5.277.444<br>5.277.444<br>5.277.444<br>5.277.444<br>5.277.444 | 11.311.817<br>11.311.817<br>11.311.91<br>11.311.91<br>11.311.91<br>11.311.91<br>11.311.91<br>1.419.830<br>14.94.830<br>14.94.840<br>14.94.840<br>14.94.8400<br>14.94.8400<br>14.94.8400<br>14.94.8400<br>14.94.8400<br>14.94.8400<br>14.                                                                                                    | 3    |

O item "Semestre" foi substituído pelo item ramificado "Trimestre".

Continuando, será ramificado o item "Trimestre" para "Mês" utilizando a opção "Ramificado para incluir outro item", diferente da ramificação anterior, mantendo o item "Trimestre" e inserindo os respectivos meses.

Utilize o Handle (conforme foi descrito anteriormente) para selecionar os itens referentes ao "Trimestre". Dê um clique com o botão direito do mouse e no menu suspenso selecione a opção "Ramificar".

| Itera de Página: Ano de Exportação: 2001 🔻       |   |                 |                  |            |            |            |
|--------------------------------------------------|---|-----------------|------------------|------------|------------|------------|
|                                                  | 3 |                 |                  | US\$ FOB   |            |            |
|                                                  |   | E TRH           | > TRI2           | D TRI3     | ) TRM      | Total      |
| · CASTANNA DE CAJUJRESCA OU SECAJEM CASCA        |   | Trimestre de Ex | partaçila ye 304 | 24,601,867 | 10.395.272 | 93.875.882 |
| > MAÇAS FRESCAS                                  |   | 16.994.896      | 1.954.823        | 27.082     | 54         | 18.136.715 |
| > MELÕES FRESCOS                                 |   | 11.058.558      | 1.298.540        | 5.420.989  | 6.270.045  | 23.998.549 |
| > MAMÕES (FMPAINS) FRESCOS                       |   | 4,708,558       | 6.019.228        | 4.486.836  | 1.624.084  | 15.348.747 |
| > GONABAS, MANGAS E MANGOSTÕES, FRESCOS OU SECOS |   | 3:302:154       | 5.800.807        | 10.224.289 | 10.051.955 | 25.478.235 |
| > BANANAS PRESCAS OU SECAS                       |   | 2,795,508       | 3.362.272        | 4.225.291  | 1.857.273  | 12.234.524 |

Será exibida a janela "Ramificar", como podemos observar, a seguir. Em "Para onde deseja ramificar?", selecione "Mês de Exportação". Dê um clique no botão "Opções".

| Propriedades do Item                                                     |
|--------------------------------------------------------------------------|
| Becorter<br>Copier<br>Deleter                                            |
| Formatar Cabepaho<br>Fgimatar Exceção                                    |
| Classificar <u>M</u> inimo para Máximo<br>Classificar Mágimo para Mínimo |
| Banifeat<br>Repolier                                                     |
| Mostrar Valores                                                          |

| Banificar | Que tipo de ramilicação deseja facer? DK                                                                                                    |
|-----------|----------------------------------------------------------------------------------------------------|
|           | Regilicar Acinea/Bamilicar Abaixo     Ramilicar para un Item Belacionado     Ramilicar para Detañes em Outra Folga     Depoint.     Agada     Agada     Para onde deseja ramilicar?     Ano de Exportação     Semente de Exportação     Més de Exportação     Plana (Constanting) |

Na janela "Opções de Ramificação" selecione a opção "Ramificado para incluir novo item", e dê um clique no botão "OK" para que a opção selecionada seja executada.

| Opções de Ramificação                                                                  | ×              |
|----------------------------------------------------------------------------------------|----------------|
| Ao ramificar para um novo item, o item atual é:<br>C Bamificado para incluir novo item | DK<br>Cancelar |
| Colocar os resultados da ramificação em                                                | Ajuda          |
| C Boha Atual                                                                           |                |
| Exibir resultados como:                                                                |                |
| <ul> <li>Distoria</li> <li>Tobela de Referência <u>O</u>nizada</li> </ul>              |                |
| Antes que a consulta seja executada:                                                   |                |
| Permita-me modificar a consulta antes de continuar                                     |                |

Clique novamente no botão "OK" para a janela "Ramificar". A seguir, a folha contendo o resultado da ramificação.

| Boleso Edite Ente Luba fumate Interestat Entro                                                                                                    | riden Gene                                                                                                    |                                                                                                    |                                                                                                    |                                                                                                    |                                                                                                    | -18         |
|----------------------------------------------------------------------------------------------------|----------------------------------------------------------------------------------------------------|----------------------------------------------------------------------------------------------------|----------------------------------------------------------------------------------------------------|----------------------------------------------------------------------------------------------------|----------------------------------------------------------------------------------------------------|-------------|
| 5 H X H H 5 4 4 4 4 4 4                                                                                                    | = # <                                                                                                    | 5 × 2                                                                                                    | 4                                                                                                    |                                                                                                    |                                                                                                    |             |
|                                                                                                    | M 🗃 🕸 .                                                                                                    | 24 TO 32                                                                                                    | 6                                                                                                    |                                                                                                    |                                                                                                    |             |
|                                                                                                    |                                                                                                    |                                                                                                    | 17 20 1                                                                                                    | ، بواء                                                                                                    | 2                                                                                                    |             |
|                                                                                                    |                                                                                                    |                                                                                                    |                                                                                                    |                                                                                                    | · •                                                                                                    |             |
| en de Picere de Esporteção: 2001 +                                                                                                    |                                                                                                    |                                                                                                    |                                                                                                    |                                                                                                    |                                                                                                    |             |
|                                                                                                    |                                                                                                    |                                                                                                    |                                                                                                    |                                                                                                    |                                                                                                    |             |
|                                                                                                    | -                                                                                                    |                                                                                                    |                                                                                                    |                                                                                                    |                                                                                                    | US          |
|                                                                                                    | - TRE1<br>- JAN                                                                                                    | FEV                                                                                                    | - MAR                                                                                                    | - THI2<br>- ABR                                                                                                    | - 16.10                                                                                                    | .J.         |
| ACTAINING CARLINE CARLES                                                                                                    | - 1991<br>- JAN                                                                                                    | FEV                                                                                                    | - MAR<br>10.000 ADM                                                                                                    | - THI2<br>- ABR                                                                                                    | - MAU<br>8.176.809                                                                                                    | ы<br>""     |
| ANTAINA DE CAJAJ PERCA DO DECAJON CANEA<br>Amilies provinses presentes                                                                                                    | + THU1<br>+ JANS<br>- 1420 JMG<br>- 1420 JMG                                                                                                    | • FEV<br>8459-429<br>1 536-279                                                                                                    | 40.008 809<br>4 710 108                                                                                                    | - THE2<br>- ABR<br>- 5.545.418<br>- 1.748.201                                                                                                    | - MANU<br>8.170.000<br>1.700.001                                                                                                    | .,          |
| ANTANNA IN CALIFORNICA IN INCA, INN CANEA<br>Anniles provides prosecus<br>en des presecus                                                                                                    | + THU1<br>+ JAUS<br>- 1400 JMD<br>- 1400 JMD<br>- 1400 JMD<br>- 1900 JMD                                                                                                    | • FEV<br>8458-459<br>4 556-279<br>7 300-19                                                                                                    | 00208.000<br>4 712 108<br>2 596 200                                                                                                    | - THE2<br>- ABR<br>9.545.418<br>1.745.218<br>715.214                                                                                                    | • MAU<br>8.170.000<br>1.700.001<br>340.440                                                                                                    | یں<br>الہ ، |
| ACTAMENTIE CALILIVERICA DI RICA, DIE CAUCA<br>Amilies provinsis pressons<br>el des pressons<br>minimes pressons no socas                                                                                                    | + 1191<br>+ 488<br>- 488<br>- 1420 880<br>- 1420 880<br>- 1400 880<br>- 1400 880<br>- 1400<br>- 1400 880<br>- 1400 880<br>- 1400 880<br>- 1400 880<br>- 1400 | + FEV<br>8438-428<br>1 636-279<br>7 300-19<br>1 002-39                                                                                                    | 40x208.808<br>4 7x2 808<br>2:586.200<br>075.828                                                                                                    | - THE2<br>- ABR<br>9-546-418<br>- 1748-200<br>- 716-204<br>- 1.507-425                                                                                                    | • MAU<br>8.178.808<br>1 798.801<br>340.446<br>1 302.340                                                                                                    | U<br>L.     |
| ACTAMENTIE CALILIVERCA DI SICALIDIE CANCA<br>Amilies provides; PERSCOS<br>EL DES DESCOS DI SICAS<br>MINIMES FURGACION DI SICAS<br>MINIMES FURGACIONO DI SICOS                                                                                                    | + 1991<br>+ JAN<br>11420 300<br>1430 300<br>1150 500<br>917 257<br>040 507                                                                                                    | + FEV<br>8.458-428<br>1.536-279<br>7.500-19<br>1.002-359<br>590-348                                                                                                    | - MAR<br>40.008.809<br>4 7x2 808<br>2.596.200<br>075.828<br>996.725                                                                                                    | - THE2<br>- ABR<br>- ABR<br>- 1748-248<br>- 1748-248<br>- 755-245<br>- 1,597-552                                                                                                    | • MAU<br>8.170.000<br>1.700.001<br>340.440<br>1.802.340<br>005.304                                                                                                    | U<br>       |
| ACTABLE IN CALL/HERCA IN INCA, IN ACA,<br>andice provides (HERCA)<br>In dis resources<br>In the second<br>Interest (HERCA) IN INCOMPARISON<br>INCOMPANY AND INTERCO. IN INCOMPANY<br>INCOMPANY AND IN INCOMPANY INCOMPANY<br>INCOMPANY AND IN INCOMPANY INCOMPANY                                                                                                    | + THU1<br>+ JANN<br>1407 000<br>1400 100<br>917 297<br>040 507<br>707 710                                                                                                    | * FEV<br>8458459<br>4 558 279<br>7 300 319<br>1 000 319<br>590 340<br>1 340 370                                                                                                    | - MAR<br>40.008.809<br>4.712.809<br>2.595.200<br>075.809<br>095.725<br>877.962                                                                                                    | * THE2<br>* ABR<br>5.545.410<br>1.748.200<br>715.204<br>1.307.415<br>1.307.415<br>1.307.415                                                                                                    | - MAU<br>8.178.809<br>1.708.091<br>343.449<br>1.802.349<br>885.394<br>2.887.340                                                                                               |             |
| ACTAMINA DE CALIN/VERSCA DE RECAJONE CARCA<br>Amilies prantauss; mescos<br>e Jões resocis<br>melles e cuman resocis<br>melles e Luman, resocio de secies<br>balera, manica e manicipatifica de secies<br>balera, manica e manicipatifica de secies<br>cumanta de a manicipatifica de secies<br>cumanta de a manicipatifica de secies                                                                                                    | • TRUT<br>• JARS<br>• 1401 380<br>• 1400 380<br>• 1400 380<br>• 1900 982<br>• 97 257<br>• 640 587<br>• 781 714<br>• 280 380                                                                                                    | + FEV<br>8x538x50<br>1 456 279<br>7 500 19<br>1 000 39<br>1 340 39<br>1 340 39<br>411 80                                                                                                    | <ul> <li>MAR</li> <li>40.028 808</li> <li>4.742 808</li> <li>2.565 201</li> <li>675 808</li> <li>695 808</li> <li>695 725</li> <li>697 360</li> <li>697 360</li> <li>693 208</li> </ul>                                                                                                    | * THE2<br>* ABR<br>5.544.474<br>1.745.244<br>1.567.455<br>1.577.543<br>1.405.484<br>888.187                                                                                                    | • MAU<br>8170.009<br>1700.001<br>340.440<br>1.002.340<br>085.304<br>200.709<br>200.000                                                                                        | U.          |
| ARTANNA IN CALIFORNIA IN INCARINE CAREA<br>Andres provides Protocol<br>ELES PRESCIS IN STOAS<br>MANUES ELIMANISAS E MANIFORMETERS<br>DIRECTOR INCOMENTALISTICS IN INCOM<br>ARTANIA IN ANALYMETER OR INCALINE CAREA<br>ARTANIA IN ANALYMETER OR INCLUME CAREA<br>ARTANIA IN ANALYMETER OR INCLUME CAREA                                                                                                    | * TRU<br>* JAN<br>* JAN<br>* 1401 JM<br>* 400 JM<br>* 500 JM<br>* 50                                                                                                    | * FEV<br>8 4538 420<br>1 536 279<br>7 300 19<br>1 000 39<br>3 580 39<br>1 3 100 39<br>4 11 400 70<br>4 11 400 70<br>4 11 400 70                                                                                                    | - MAR<br>10:008.809<br>1 7:0 808<br>2:565.201<br>0/5.828<br>0/7.828<br>0/7.828<br>0/7.820<br>0/7.8200<br>0/7.8200<br>0/7.8200<br>0/7.8200<br>0/7.8200<br>0/7.8200<br>0/7.8200<br>0/7.8200   | * THE2<br>* ABR<br>5.544.474<br>1.746.244<br>7.152.244<br>1.307.552<br>1.307.552<br>1.307.5                                                       | • MAN<br>8.176.000<br>1.708.001<br>340.440<br>1.302.340<br>85.304<br>2.587.942<br>208.794<br>2.887.942<br>2.887.941                                                           |             |
| ACTABILA DE CALILIVERCA DO RECAJUNE CAREA<br>Analise provinais presente<br>es des presentes<br>es des presentes<br>en des calicadas de sectos<br>manes frescas de sectos<br>mánes de grada entres de recesos<br>actuales de grada entres de recajumentadas<br>Actuales presentes<br>des frescas                                                                                                    | * 1101<br>* 2005<br>* 1400 000<br>* 4400 000<br>* 900 100<br>* 900 1000<br>* 900 1000<br>* 900 1000<br>* 900 1000<br>* 900 100                                                                                                    | * FEV<br>8.628.629<br>1.536.279<br>7.300.19<br>1.000.89<br>0.500.940<br>1.540.049<br>4.110.000<br>4.110.000<br>4.1100<br>4.11000<br>4.11000<br>4.11000<br>4.110000000000 | - MAR<br>10.028.838<br>1712.838<br>2585.281<br>065.725<br>095.725<br>097.980<br>181.228<br>143.879<br>145.80                                                                                                    | * THE2<br>* ABR<br>1 748 204<br>1 748 204<br>1 207 203<br>1 207 203<br>1 207 207<br>1 207 207<br>1 207 2                                                       | - MAU<br>8.176.809<br>1.708.091<br>563.446<br>1.802.346<br>085.334<br>2.887.340<br>2.887.940<br>2.887.94<br>1.322.311<br>81.480                                               |             |
| ACTAMINA DE CALINATIONAL DE RECAJONE CARECA<br>Amilies promunes pressons<br>eulées ressous<br>melles et Lamaca ressous<br>beanna de la companya de la companya de la companya<br>melles et Lamaca de la companya de la companya<br>melles et Lamaca de la companya de la companya<br>beanna de la companya de la companya de la companya<br>melles et la companya de la companya de la companya<br>de la companya de la companya de la companya<br>de la companya de la companya de la companya<br>de la companya de la companya de la companya de la companya<br>de la companya de la companya de la companya de la companya<br>de la companya de la companya de la companya de la companya<br>de la companya de la companya de la companya de la companya de la companya de la companya de la companya<br>de la companya de la companya de la companya de la companya de la companya de la companya de la companya<br>de la companya de la companya de la companya de la companya de la companya de la companya de la companya de la companya<br>de la companya de la companya de la                                                                                                    | * 11911<br>* ANN<br>14.00.00<br>14.00.00<br>14.00.00<br>901247<br>901247                                                       | + FEV<br>8458-529<br>1 536 279<br>7 300 19<br>1 000 399<br>1 340 399<br>411 829<br>1 340 399<br>1 116 854<br>37 225                                                                                                    | - MAR<br>40.008.009<br>4.702.808<br>2596.200<br>095.503<br>095.503<br>095.705<br>097.960<br>197.260<br>198.208<br>198.208<br>198.208<br>198.208<br>198.208<br>198.208<br>198.208<br>198.208<br>199.208<br>199.208 | * THE<br>* ABR<br>* ABR<br>* 1748.248<br>1748.248<br>1397.853<br>1.450.454<br>* 88.157<br>158.254<br>* 394.357                                                                                                    | - MAN<br>8.170.000<br>1.700.001<br>3.00.401<br>1.302.345<br>005.304<br>2.587.942<br>200.070<br>1.322.345<br>00.400<br>3.350.442                                               |             |
| ARTANIN, IN CALIFORNICA IN INCA, INN CAREA<br>Anniles provides protectos<br>es des prescues en secos<br>manues prescues en secos<br>máximas prescues en secos<br>máximas por yand, retract de taca, tem cada a<br>Accesor renerces<br>cas prescues<br>más respons<br>más respons | * 1991<br>* 2008<br>* 4400 000<br>1 4500 000<br>1 900 000<br>0 001207<br>0 00507<br>0 005                                                                                                    | + FEV<br>84538420<br>1 636279<br>7 300399<br>1 000399<br>1 340297<br>415429<br>1 340297<br>415429<br>1 340297<br>415429<br>0 000398<br>0 225<br>0 0000398                                                                                                    | - MAR<br>40.028.029<br>4.710.029<br>2.595.200<br>0.95.520<br>0.95.520<br>0.95.725<br>0.97.962<br>0.97.962<br>0.92.145<br>0.05.146<br>0.095.347                                                                                                    | * THE2<br>* ABR<br>5.548.418<br>1.748.248<br>1.567.435<br>1.567.455<br>1.567.455<br>1.567.455<br>1.567.455<br>1.567.455<br>1.561.657<br>1.561.977<br>1.57.757                                                                                                    | - MANI<br>8.170.001<br>1.700.001<br>940.446<br>1.802.344<br>0.805.304<br>2.807.340<br>2.807.340<br>2.807.340<br>3.808.440<br>2.97.390                                         |             |
| ACTABINA DE CALINATIONA DE BICALIDER CARLA<br>Manifies presidantes presidos<br>estás presidantes presidos<br>estás presidas ou sectas<br>motos a unanaumento de sectos<br>notimenta Amenante industria de tercantes<br>notimenta Amenantes de tercantes contenca<br>notas presidos de sectos<br>con trescutos<br>anos presidos<br>anos presidos<br>anos presidos<br>anos presidos<br>anos presidos<br>anos presidos                                                                                                    | * 1991<br>* JAS<br>1400.00<br>1400.00<br>1400.00<br>940.00<br>940.                                                   | * FEV<br>8 4536 420<br>1 656 279<br>7 500 199<br>5 900 340<br>1 740 275<br>4 11 520<br>4 11 520<br>1 28 587<br>1 11 5 454<br>5 7 255<br>6 6 000 546<br>1 19                                                                                                    | * MAAH<br>10.028.828<br>17.02.08<br>2556520<br>015.828<br>016.728<br>017.980<br>015.828<br>016.728<br>017.980<br>015.828<br>015.828  | * THEP<br>* ABR<br>* ABR<br>* Data 4/8<br>1/2/8/28<br>1/2/8/28<br>1/2/8/8<br>1/2/8/8<br>1/2/8<br>1/2/ | * MANU<br>8.170.809<br>1708.801<br>394.446<br>1.823.344<br>2887.344<br>2887.344<br>2887.344<br>123.243<br>14.446<br>3.958.445<br>3.958.445<br>3.958.455<br>2.97.355<br>12.367 | ,           |

## 9. Selecionando Parâmetros

Os parâmetros são entradas de valores que permitem ao usuário uma maior potencialidade na execução de suas consultas e análise dos dados. Abrindo-se a folha de trabalho "Comparação entre Anos", é solicitado ao usuário a inclusão de parâmetros. Os parâmetros, neste caso, são os anos para comparação.

O Discoverer permite que o usuário defina valores defaults a serem utilizados como parâmetros.

| Assistente de Parânet | 163                                                                                      | ×     |
|-----------------------|------------------------------------------------------------------------------------------|-------|
|                       | Informe os valores para os seguintes parámetros:                                         |       |
|                       | Anos para comparação 2007,2007                                                           |       |
| Y                     | - Duranda                                                                                |       |
|                       | Informe oz anoz para comparação. Escolha a opção<br>Selecionar Vários Valoresº de lista. |       |
|                       | Finalizar Cancelar                                                                       | Ajuda |

Na janela exibida, a consulta é executada com os valores 2000 e 2001 (default). Clique em finalizar, para confirmar esses valores.

Resultado após inserção dos parâmetros.

| Danale Discovers - (ADH_78211 Experiagiles -                                                                                                    | de Frailles dis (                                                                                                    |                                                                                                    |                                                                                                    |                                                   |                                                                                                    |                        |                                                                                                    |
|----------------------------------------------------------------------------------------------------|----------------------------------------------------------------------------------------------------|----------------------------------------------------------------------------------------------------|----------------------------------------------------------------------------------------------------|---------------------------------------------------|----------------------------------------------------------------------------------------------------|------------------------|----------------------------------------------------------------------------------------------------|
| E genten Beite Babe Babe Rampate Stemant                                                                                                    | ter Gallen Jagels gade                                                                                                    |                                                                                                    |                                                                                                    |                                                   |                                                                                                    |                        |                                                                                                    |
| $\mathbb{E} \ \mathrm{He} \ \mathrm{X} \ \cong \ \mathrm{He} \ \mathrm{He} \ \mathbb{H} \ = \ \mathbb{H}$                                                                                                    |                                                                                                    | s = s V                                                                                                    | 7                                                                                                    |                                                   |                                                                                                    |                        |                                                                                                    |
|                                                                                                    | 2 2 1 C C C C C                                                                                                    | <b>32</b> 07 43                                                                                                    |                                                                                                    |                                                   |                                                                                                    |                        |                                                                                                    |
| 1                                                                                                    |                                                                                                    | P 🚳 🖬                                                                                                    | 9 th P 1                                                                                                    | 1.2.                                              |                                                                                                    |                        |                                                                                                    |
|                                                                                                    |                                                                                                    |                                                                                                    |                                                                                                    |                                                   |                                                                                                    |                        |                                                                                                    |
| Sericultura Companya                                                                                                    | o e site: Anos, (JuniOut)                                                                                                    |                                                                                                    |                                                                                                    |                                                   | + 2000                                                                                                    |                        |                                                                                                    |
| Wgricultura Company                                                                                                    | o estre Ason, (Jan/Out)                                                                                                    | Vetagle                                                                                                    | S Roand Cl                                                                                                    | Valaple                                           | - 0000<br>5. 855.708                                                                                                    | Katagia                | S Rear E                                                                                                    |
|                                                                                                    | o estre Ason, jim/Outj                                                                                                    | National                                                                                                    | 5 Gami ()<br>114 34 54 30                                                                                                    | Vataple 1                                         | 1000                                                                                                    | Karingila              | 5 Roard (1)                                                                                                    |
| сланима не саличенся по несалим свяся     сопланалився на несалименся по несалим свяся                                                                                                    | Const Infrastructure of Po<br>o calite Asso. (Jandou)<br>USA Pol<br>National<br>Const Infrastructure<br>Const Infrastructure                                                                                                    | 6 Nariagile<br>20 41 001 399 4<br>25 11 001 601                                                                                                   | 5 Dawni (5<br>104 24.540,00<br>40,4 60,755,46                                                                                                    | Variação - 1<br>- 0.246.20 - 4<br>- 10.102.50 - 1 | 1. 1999<br>1. 1993, POB<br>11.3 1997, 311 301<br>10,4 34 308 429                                                                                                    | Karingila              | <ul> <li>Scand #3</li> <li>S7/10.15</li> <li>#4.372,00</li> </ul>                                                       |
| Contrama de Campinesta     Compunesta     Contrama de Campinesta     Contrama de Campinesta     C | Construction of the second second sec | Kincinglin           47 000.000           55 11 000.000           64 12 326.000                                                                   | N Daniel (1)<br>(1)4 34 540,30<br>40,4 60,780,46<br>(1)4 00,180,04                                                                                                    | Variação                                          | 1.000<br>11.0 140.010<br>12.0 140.011.001<br>12.4 141.001.001<br>10.5 141.740.710                                                                                                    | Karingila              | <ul> <li>Scored (1)</li> <li>SF / 780.75</li> <li>44 (17); 36</li> <li>76.78 (46)</li> </ul>                            |
| CANYARIA IL CARUPEICA DU SICANDA CARUPARIS     CARUARIA IL CARUPEICA DU SICANDA CARUPACIALA     CARUARIANA PROCESSION DU SICANDA PROCESSION DU SICANDA     CARUARIANA PROCESSION DU SICANDA     CARUARIANA PROCESSION                                                                                                    | 0055 014502 045 06 19<br>0 celite Ason, (Jun/Ool<br>188 198<br>0065 11 (1951)<br>21 081                                                                                                    | Kincingilin           47 000.000           55 11 000.000           64 12 126.000           64 12 126.000           64 12 126.000                  | N Dawel (1)<br>114 34 542,30<br>114 12 755,40<br>114 12 755,40<br>114 12 755,40                                                                                                    | Variação                                          | 1.000<br>1.000,000<br>1.000,000,000<br>1.000,000<br>1.0000,000<br>1.0000,000<br>1.0000,000<br>1.0000,000<br>1.000,0 | Karingila              | <ul> <li>Sound (1)</li> <li>27/70072</li> <li>44 (2)2/8</li> <li>75.760 (6)</li> <li>27.28 (6)</li> </ul>               |
|                                                                                                    | 0055 minositi masoti pina<br>o enire Anon, jimaDod<br>1065 minositi masoti<br>22 min<br>11 minositi<br>22 min<br>11 minositi                                                                                                    | Xartagila     47 000.000     47 000.000     47 000.000     40     10 00.000     40     0.001.000     0.001.000     0.001.000     10     0.001.000 | N Deard (1)<br>114 34 542,0<br>114 62 755,0<br>114 62 755,0<br>114 | Variação                                          | 1. J 944<br>1. J 940, 811 301<br>2. J 94, 311 301<br>3. J 94, 311 8, 301<br>3. J 70, 300<br>3. J 70, 300<br>3. J 70, 300                                                                                                    | Katigla<br>-<br>-<br>- | <ul> <li>Scand #1</li> <li>27/7873</li> <li>44.072,8</li> <li>75.769,86</li> <li>27.24.68</li> <li>84.472,74</li> </ul> |

Para selecionar outros valores:

- No assistente de parâmetros, dê um clique na seta que encontra-se ao lado da caixa de entrada de valores,
- No menu apresentado, selecione a opção "Selecionar vários valores",
- Escolha os valores, marcando as caixas de seleção com o mouse. Caso queira selecionar todos os valores, ou desmarcar todos os valores, utilize os botões que encontram-se nessa janela.

A seguir, assistente de parâmetros com menu suspenso.

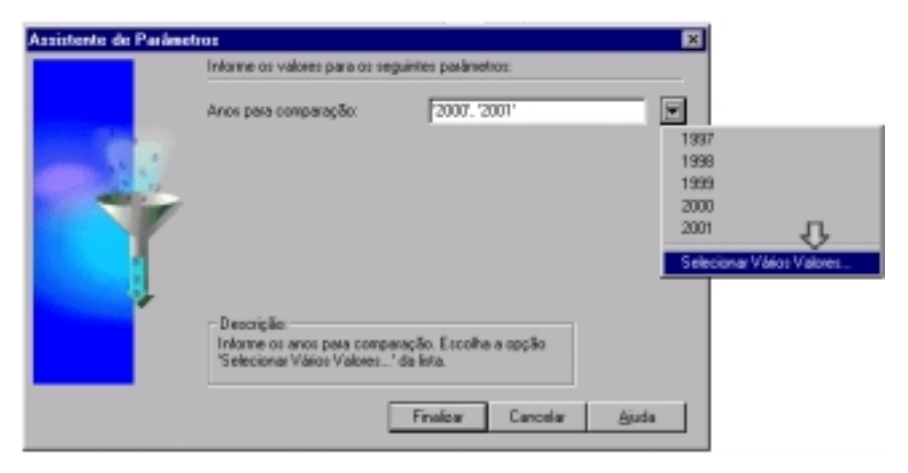

Segue a janela para seleção de vários valores.

| Valores             |   | ×                         |
|---------------------|---|---------------------------|
| Selecionar valores: |   | 0K.                       |
| • 1997              | * | Cancelar                  |
| • 1998              |   | Ajuda                     |
|                     |   |                           |
| 2001                |   |                           |
|                     |   |                           |
|                     |   | Selecionar <u>T</u> udo   |
|                     | - | Selecionar <u>N</u> enhum |
|                     |   |                           |

### 10. Renovando uma Folha de Trabalho

Renovar uma folha de trabalho faz com que todas as operações que incidem sobre essa folha (cálculos, itens da consulta, inserção de parâmetros, etc.) sejam executadas novamente.

Para renovar uma folha de trabalho, existem duas opções:

1. Menu "Folha" \ "Renovar Folha".

2. Na barra de ferramentas, ícone "Renovar Folha", (realçado na figura a seguir).

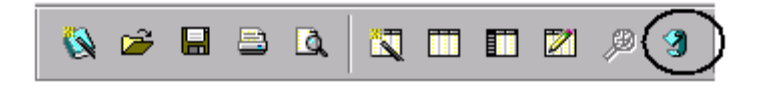

- Renove a folha "Comparação entre Anos", utilizando uma das duas maneiras citadas anteriormente.
- No menu suspenso do "Assistente de Parâmetros" conforme explicado na seção anterior, selecione a opção "Selecionar vários valores". Na janela de "Valores", dê um clique em "Selecionar tudo" e depois "Ok".

O resultado apresentará a folha com os dados de análise para todos os anos.

### 11. Alterando o Eixo de uma Dimensão

Alterar o eixo da dimensão permite que o usuário visualize os dados através de várias dimensões, cruzando informações e ampliando as possibilidades de análise.

Exemplo I - na folha "Comparação entre Anos", o item ano será colocado abaixo dos itens de dados.

 Na seqüência do tutorial, com a folha de trabalho "Comparação entre Anos" aberta e todos os anos selecionados, coloque o ponteiro do mouse sobre o item ano, clique para marcá-lo e arraste: o ponteiro do mouse irá adquirir o formato de uma seta com uma pasta; posicionando no local de destino (abaixo dos itens de dados 'US\$ FOB', 'Variação' etc.), o local irá adquirir uma cor cinza, como mostra a tela exibida a seguir.

|                                                | 1:2081     |             |         |            |            |       |
|------------------------------------------------|------------|-------------|---------|------------|------------|-------|
| 9                                              | US\$ P08   | Verlepilo   | •       | Quart ()   | Vertepilo  | •     |
|                                                | AL 235 445 | 27.037.580  | AR. 4   | 14 245 45  | 3.347.35   | 44.7  |
| CASTANDA DE CADIÇINESCA OU SECA,SIM CASCA      | 30.955.082 | 147.005.000 | - CE /4 | 24.542,03  | 13,246,30  | -017  |
| > GOIABAS,MANGAS E MANGOSTÕES,FRESCOS OU SECOS | 35.479.235 | 11.080.805  | 45,4    | 62.795,48  | 18 552,52  | 42,4  |
| + LANABLAS FRESCAS OU SECAS                    | 27.089.214 | 12.326.484  | 83,8    | 136.054,91 | 64,293,82  | 88,8  |
| + MELÕES FRESCOS                               | 23.999.141 | 0.001.596   | - 58,8  | \$9,682,08 | 22:307 /41 | 60,2  |
| + MAÇAS FRESCAS                                | 18.136.715 | -12.618.884 | -41,0   | 35.783,42  | -28 696,31 | -44,5 |
| MAMÕES (FWPALAS) FIESCOS                       | 15.849.747 | 1.337.606   | 9,2     | 18.903,24  | 1.202,83   | 8,8   |

 Solte o item na sua nova posição. O resultado será semelhante ao exibido na janela a seguir.

| Grade Discoverer - (Exportac | des de Frat               | **]              | California da |             |              |            |             |                |            |             |       |
|------------------------------|---------------------------|------------------|---------------|-------------|--------------|------------|-------------|----------------|------------|-------------|-------|
| Sahnua Esta Esta Esta        | Follana En                | Callenger of the | Ganca Ja      | One Ping    |              |            |             |                |            |             | TIST. |
| X HI & Mr Pro St             | + -                       | × +              | æ =           | : # ×       | : <u>≤</u> : | 2 1        | 7           |                |            |             |       |
| Annaala                      | -                         | -                | a             | 100         |              |            |             |                |            |             |       |
| a a a a a a                  |                           | <u>e</u> 72      | а <u>ш</u>    |             | a            |            |             |                |            |             |       |
| Sectors II 11                | 1 8                       | 6 U              |               |             | 1 25 1       | 8.         | 22. 22      | P 10           | 12         |             |       |
| 1000 BU                      | 200                       |                  | 1-1-          |             |              | - · ·      |             |                |            |             | _     |
|                              | <ul> <li>EXPOR</li> </ul> | RTAÇÕES          | BRASIL        | EIRAS D     | E FRUTA      | 2          |             |                |            |             | -     |
| <b>Agricultur</b>            | d. Compo                  | марда ен         | the Asso      | , (Jen/Ou   | 4            |            |             |                |            |             | - 1   |
| 5                            |                           |                  |               |             |              |            |             |                |            |             | - 1   |
|                              | 1                         |                  | US\$ FOR      |             |              |            |             | Tariopile      |            |             | _     |
|                              | - 2001                    | 2000             | -1999         | - 1155      | -1897        | 2001       | - 2008      | -1998          | . 1996     | -1997       | + 28  |
| ABACARS TRESCES OF SECES     | 1.629.660                 | 1.835.646        | 1.040.170     | 1.820.167   | 1.054.873    | -6.040     | -284.502    | 202.011        | -15.906    |             |       |
| <b>NELARCIAS FRESCAS</b>     | 1.142.231                 | 1102480          | 1.118.862     | 731.317     | 638.147      | 38.791     | -16.492     | 367.645        | 80.178     |             |       |
| PIGOS PIRESCOS               | 675.082                   | 737.240          | 076.894       | 845.071     | 082,768      | -82.148    | -239.454    | 131.623        | -117.687   |             |       |
| OUTRAS PRUTAS CONSERVABLES   | 453.064                   | 1.445.067        | 3.966.441     | 5.103.882   | 3.511.508    | -894.285   | 2.516.314   | 4.137.641      | 1.592.373  |             |       |
| ADACATES FRESCOS OU SECOS    | 302:501                   | 190.001          | 410.590       | 155.017     | 159,918      | 141.080    | -227.847    | 263.084        | -4.301     |             | - I   |
| MORANGOS FRESCOS             | 297 921                   | 479.378          | 142.008       | 64.037      | 104.064      | 100.667    | 236.628     | 78.011         | 130.827    |             |       |
| OUTRAS PIRITAS PRESCAS       | 183 A16                   | 409.708          | 256.313       | 187.477     | 144.051      | -228.290   | 143.393     | 78.836         | 43.416     |             |       |
| FRAMBOESAS, AMORAS E AMOR    | 137.419                   | 101.029          | 104.128       | 102.214     | 133,960      | 38.390     | -3.902      | 1.917          | -31.758    |             |       |
| COCOS FRESCOS                | 103:399                   | 95.415           | 00.504        | 66.951      | 67.898       | 7.984      | 6.736       | 21.739         | -147       |             | ·     |
| COCOS SECOS, SEM CASCA, NES  | 68,261                    | 49,762           | 54.401        | 55.062      | 89.573       | 18.489     | 14.828      | - 462          | -34.517    |             |       |
| ARELAS, MIRTLOS E OUTS, FUT  | 24 680                    | 62.378           | 8.545         | 21.200      | 25.250       | -37.686    | \$3,830     | -12 684        | -4.088     |             |       |
| UWWS SECAS                   | 23.043                    | 1.483            | 915           | 1.272       | 111.701      | 21.580     | 968         | -387           | -110.428   |             | - 1   |
| MAÇAS SECAS                  | 21.447                    | 66.668           | 9.867         | 6.537       | 1.194        | -45.213    | 96.773      | 3.390          | 5.343      |             |       |
| PONELOS ("GRAPETRUT") FRESK  | 16.400                    | 6,702            | 55.892        | 118.585     | 89.826       | 8.680      | -49.195     | 42 782         | 19,759     |             |       |
| OUTROS CÍTRICOS PRESCOS OU   | 15.485                    |                  | 107.323       | 58.688      | 18,798       | -91.080    |             | 47.835         | 39.900     |             |       |
| C Pariles a Manadada )       | Furday a C                | Calleginta (     | Compa         | ruple artes | ine C        | Principale | Postas Rope | rieter \lambda | Principa 1 | is Fraid 18 |       |
|                              |                           |                  |               |             |              |            |             |                |            | NUM         | 4     |

Exemplo II - Na folha "Comparação entre Anos", o ano será movido para o eixo vertical, do lado direito das mercadorias.

 Na seqüência do exemplo anterior, coloque o ponteiro do mouse sobre o item ano, clique para marcá-lo e arraste: o ponteiro do mouse irá adquirir o formato de uma seta com uma pasta; posicionando no local de destino (no lado direito das mercadorias), o local irá adquirir uma cor cinza, como mostra a figura a seguir.

|                                                  |    |                |            | US\$ FOB    |               |             |
|--------------------------------------------------|----|----------------|------------|-------------|---------------|-------------|
|                                                  |    | 3 2001         | 2000       | 11999       | 0 <b>1995</b> | D 1997      |
| - CASTANNA DE CAJUFRESCA OU SECA,SEM CASCA       | 4  | ino de Exporta | 080 PH 081 | 110.463.157 | 119,437,763   | 131.671.572 |
| > GOIABAS, MANGAS E MANGOSTÕES, /RESCOS OU SECOS | П  | 35.479.235     | 24.398.429 | 18.157.539  | 18.000.170    | 0.510.105   |
| > LARANJAS FRESCAS OU SECAS                      | П  | 27.009.214     | 14.742.750 | 20,760,276  | 14.355.095    | 22,772,691  |
| > MELÕES FRESCOS                                 | r  | 23.998.541     | 15.116.545 | 16,790,216  | 16.554.648    | 15.007.000  |
| > MAÇAS FRESCAS                                  | ľ  | 18.136.715     | 30,795,999 | 30.153.133  | 5.867.095     | 11.290.895  |
| > MAMOES (PAPAIAS) FRESCOS                       | I. | 15.848.747     | 14.812.141 | 10.670.842  | 7.309.298     | 5.740.916   |

 Solte o item na sua nova posição. O resultado será semelhante ao exibido na janela a seguir.

| tention Editor Falls Editor Economics Economics Colline Inc. | da diseta                                                                       |                                                         |                       |                                                                 |                                      |        |
|--------------------------------------------------------------|---------------------------------------------------------------------------------|---------------------------------------------------------|-----------------------|-----------------------------------------------------------------|--------------------------------------|--------|
| Pérso Para Feri Dara sallara Loranatan Marca yan             | es Oros                                                                         |                                                         |                       |                                                                 |                                      |        |
| 181 포 Pr Por 15 🕇 🛨 🗶 =                                      | ≠ < ≤                                                                           | 2 2                                                     | 2                     |                                                                 |                                      |        |
|                                                              |                                                                                 |                                                         |                       |                                                                 |                                      |        |
|                                                              | S 11 A                                                                          | 1 - 1 <b>X</b>                                          | i.                    |                                                                 |                                      |        |
|                                                              | -                                                                               | 0                                                       |                       | m. m. l                                                         | 2.2                                  |        |
| System 11 1 0 0 0 0 0 0                                      |                                                                                 | 1.04                                                    | 06.1                  | er 16   1                                                       | ••••                                 |        |
| EXPORTAÇÕES BRASILE                                          | BAS DE FRI                                                                      | UTAS                                                    |                       |                                                                 |                                      |        |
| Agricultura Comparação entre Anos.                           | Jan/Out]                                                                        | 0.11400                                                 |                       |                                                                 |                                      |        |
| S. C.                                                        |                                                                                 |                                                         |                       |                                                                 |                                      |        |
|                                                              | 858 PDB                                                                         | Variação                                                | 1                     | Court IS                                                        | Variable                             |        |
|                                                              |                                                                                 |                                                         | -                     |                                                                 | The regime                           |        |
| STANNA DE CAJEJRESCA OU SECAJEM CASCA                        | 596.658.275                                                                     |                                                         |                       | 128 018,05                                                      |                                      |        |
| 2001                                                         | \$3.975 552                                                                     | 47.035.308                                              | -33,4                 | 24.542,83                                                       | -3.246,30                            | -11,7  |
| 2000                                                         | 141.011.001                                                                     | 38,547,824                                              | 27,7                  | 27.789,13                                                       | 0.091,09                             | 47,0   |
| 1980                                                         | 110.463.157                                                                     | 1.074.028                                               | 17,6                  | 18.999,04                                                       | -0.293,99                            | -30,9  |
| 1988                                                         | 119.437.783                                                                     | 42,233,788                                              | -9,3                  | 27 292,03                                                       | -3.208.00                            | -10,6  |
| 9957                                                         | 131.671.572                                                                     |                                                         | -                     | 38 A\$7,02                                                      |                                      |        |
| IABAS, MANGAS E MANGOSTÕES, FRESCOS DE SECOS                 | 104.963.999                                                                     |                                                         |                       | 105-411,02                                                      |                                      |        |
| 2001                                                         | 35.479.235                                                                      | 11.080.808                                              | 45,4                  | 62,795,48                                                       | 18.682 /32                           | 42,4   |
| 2000                                                         | 24.208.429                                                                      | 8.230.800                                               | 34,3                  | 44.072,96                                                       | 14,827,39                            | 50,7   |
|                                                              | 10.167.539                                                                      | 167.368                                                 | 0,9                   | 28:245,57                                                       | 0.753,46                             | 42,7   |
| 1987                                                         |                                                                                 |                                                         | 111.3                 | 28,492,12                                                       | 10.647.21                            | 108,1  |
| 1929                                                         | 19.000170                                                                       | 8.481.994                                               |                       |                                                                 |                                      |        |
| 1955<br>1986<br>1987                                         | 10.000170<br>0.518185                                                           | 8-481-994                                               |                       | 8 844,91                                                        |                                      |        |
| 1989<br>1988<br>494UAS FRESCAS OU SECAS                      | 19.000170<br>8.518385<br>99.701027                                              | 8.481.994                                               |                       | 8/844,91<br>454/819,75                                          |                                      |        |
| 1989<br>1982<br>4941JAS FRESCAS OU SECAS<br>2081             | 18.008.170<br>8.518.185<br>99.701.027<br>27.069.214                             | 8.481.994<br>-<br>12.320.404                            | 80,6                  | 8/844,91<br>464/819,76<br>136/054,91                            | 64.293,02                            | - 09,6 |
| 1988<br>1988<br>9987<br>9987<br>9987<br>9987<br>2089<br>2089 | 19.000.170<br>8.818.185<br>99.701.027<br>27.009-214<br>14.742.790               | 8.481.904<br>                                           | 80,6                  | 8 844,81<br>454 819,75<br>136 054,91<br>71 781,09               | 64.290,92<br>-29.171,91              | 09,0   |
| 1999<br>1982<br>6941JAS TRESCAS OU SECAS<br>2081<br>2989     | 19.008.170<br>8.818.186<br>99.701.027<br>27.069.214<br>14.742.790<br>20.758.276 | 8.481.904<br>-<br>12.000.404<br>-8.017.828<br>8.404.100 | 80,6<br>-29,0<br>44,5 | 8/844,91<br>464/819,75<br>106/054,91<br>71 781,09<br>108/932,09 | 64.293,62<br>-29.171,61<br>35.316,67 |        |

Exemplo III - Na folha "Países Importadores", o item de página ano será movido para o eixo horizontal, acima dos itens de dados.

 Coloque o ponteiro do mouse sobre o item de página ano, clique para marcá-lo e arraste: o ponteiro do mouse irá adquirir o formato de uma seta com uma pasta; posicionando no local de destino (neste caso, o destino é o eixo horizontal acima dos itens de dados), o local irá adquirir uma cor cinza, como mostra a figura a seguir.

| Itens da Página: | A | no de Exp | oortação: 20 | 01 Er | uta: ABACA | XIS FRESCOS    |
|------------------|---|-----------|--------------|-------|------------|----------------|
| 4                | ī | Pos       | US\$ FOB     | 5     | Quant (I)  | Média (US\$/I) |
|                  | Г |           |              |       |            |                |
| ARGENTINA        |   | 1         | 1.357.103    | 83,3% | 5.450,73   | 249            |
| URUGUAI          |   | 2         | 159.168      | 9,8%  | 610,15     | 261            |
| PAISES BADOS     |   | 3         | 44.258       | 2,7%  | 105,93     | 418            |
| PARAGUAI         |   | 4         | 29.306       | 1,8%  | 199,35     | 147            |
| PORTUGAL         |   | 5         | 17.800       | 1,1%  | 36,16      | 492            |
| ESTADOS UNIDOS   |   | 6         | 13.621       | 0,8%  | 1,76       | 7.744          |
| ESPANHA          | Γ | 7         | 5.712        | 0,4%  | 7,14       | 800            |
| ANGOLA           |   | 8         | 2.635        | 0,2%  | 4,10       | 643            |
| TOTAL GERAL      |   | 36        | 1.629.603    |       | 8.415,33   | 254            |

• Solte o item na sua nova posição. O resultado será semelhante ao exibido na janela a seguir.

| AREAN ER                                                                                                    | u Endi | Eolha                                                                                                    | Fagata                                                                                                    | Fotori<br>Fotori                                                                                                    | vias Grailica                                                                                                    | Japaia djuda                                                                                                    |                                                                 |                                                                                                    |                                                                    |                                                                                                    | - 1                                                                                                    |
|----------------------------------------------------------------------------------------------------|--------|----------------------------------------------------------------------------------------------------|----------------------------------------------------------------------------------------------------|----------------------------------------------------------------------------------------------------|----------------------------------------------------------------------------------------------------|----------------------------------------------------------------------------------------------------|-----------------------------------------------------------------|----------------------------------------------------------------------------------------------------|--------------------------------------------------------------------|----------------------------------------------------------------------------------------------------|----------------------------------------------------------------------------------------------------|
| z ur ā                                                                                                    | (4) ×  | *   53                                                                                                    | +                                                                                                    | - *                                                                                                    | ÷ 🐓                                                                                                    | = ≠ <                                                                                                    | <u>s</u> >                                                      | ≥ 7                                                                                                    |                                                                    |                                                                                                    |                                                                                                    |
| 🗑 🥥 🖬                                                                                                    | a 8    | 1 3                                                                                                    |                                                                                                    |                                                                                                    |                                                                                                    | a 😆 🖬                                                                                                    | (i -1)                                                          | 38                                                                                                    |                                                                    |                                                                                                    |                                                                                                    |
| R And                                                                                                    |        |                                                                                                    | •                                                                                                    | 8 8                                                                                                    | 9 E                                                                                                    |                                                                                                    | 5 3                                                             | . 0                                                                                                    | 10 P                                                               | 1.0                                                                                                    |                                                                                                    |
| tere da Pégine [                                                                                                    | Frata: | ABAC                                                                                                    | AXIS FR                                                                                                    | SCOS (                                                                                                    | OU SECOS                                                                                                    | •                                                                                                    | _                                                               |                                                                                                    | _                                                                  |                                                                                                    |                                                                                                    |
|                                                                                                    | 1 19   | 97                                                                                                    |                                                                                                    |                                                                                                    |                                                                                                    |                                                                                                    | 1998                                                            |                                                                                                    |                                                                    |                                                                                                    |                                                                                                    |
|                                                                                                    |        |                                                                                                    |                                                                                                    |                                                                                                    |                                                                                                    |                                                                                                    |                                                                 |                                                                                                    |                                                                    |                                                                                                    |                                                                                                    |
|                                                                                                    | Pr     | n U                                                                                                    | 55 FOB                                                                                                    | 9                                                                                                    | Ouent (i)                                                                                                    | Nédia (US\$/0                                                                                                    | Pes                                                             | US\$ FOB                                                                                                    |                                                                    | Quant (f)                                                                                                    | Média (USS/I)                                                                                                    |
| RECURA                                                                                                    | Pr     | 2 U                                                                                                    | 34 FOB                                                                                                    | %<br>100.0%                                                                                                    | Quant (f)                                                                                                    | Média (US\$/0<br>443                                                                                                    | Pes 2                                                           | US\$ FOB                                                                                                    | 10,0%                                                              | Quant (6)                                                                                                    | Média (US\$4)<br>413                                                                                                    |
| INGUAL<br>ASES DALITOS                                                                                                    | Pr     | 2<br>-                                                                                                    | 310.132                                                                                                    | %<br>100,0%                                                                                                    | Quant ()                                                                                                    | Médie (US5/0<br>443                                                                                                    | Pes 2                                                           | US\$ FOB<br>319.347<br>70.300                                                                                                    | 180,8%                                                             | Quant (0<br>175,67<br>151,80                                                                                                    | Média (US\$/0<br>413<br>400                                                                                                    |
| INGUAL<br>ASSES DAUROS<br>ARAGAMI                                                                                               | P      | 2<br>-<br>2                                                                                                  | 55 FOB<br>340.432<br>6.636                                                                                           | %<br>100,0%<br>100,0%                                                                                                | Ouent ()<br>690,63                                                                                                    | Média (US\$/0)<br>443<br>307                                                                                                    | Pes 2                                                           | USS FOB<br>319.347<br>70.300<br>800                                                                                                    | 180,P%<br>180,P%<br>180,P%                                         | Quant ()<br>173,87<br>191,80<br>3,60                                                                                                    | Média (USS-1)<br>413<br>403<br>273                                                                                                   |
| RINGBAL<br>ALSES DAUROS<br>ARACEMI<br>DRITINGAL                                                                                 | P      | 2<br>-<br>-<br>-                                                                                             | 55 FOB<br>310.132<br>5.535                                                                                           | %<br>100,0%<br>100,0%                                                                                                | Ouert ()<br>690,63<br>10,05                                                                                                | Média (USBN)<br>443<br>-<br>307                                                                                                 | Pes<br>2<br>5<br>6                                              | US\$ FOB<br>319:347<br>70:300<br>880<br>1.780                                                                                                   | 100,0%<br>100,0%<br>100,0%<br>100,0%                               | Ouant ()<br>173,07<br>151,00<br>2,80<br>7,34                                                                                                    | Hédia (US\$1)<br>413<br>403<br>213<br>790                                                                                            |
| RINGUAI<br>ALSES DAIROS<br>ARACEMI<br>DRITINGAL<br>STADOS UNIDOS                                                                | P      | 2<br>-<br>2<br>-                                                                                             | 55 FOB<br>310.132<br>5.535                                                                                           | %<br>100,0%<br>100,0%                                                                                                | Ouent ()<br>590,53<br>19,05                                                                                                | Média (USM)<br>443<br>-<br>307<br>-                                                                                             | Pes<br>2<br>3<br>6<br>5<br>4                                    | US5 FOB<br>319.347<br>70.300<br>100<br>1.780<br>5.411                                                                                           | 110,PN<br>110,PN<br>110,PN<br>110,PN<br>110,PN                     | Ouant ()<br>173,87<br>191,80<br>2,80<br>2,26<br>10,84                                                                                                    | Hédia (USS-1)<br>413<br>403<br>272<br>790<br>300                                                                                     |
| RINCULAL<br>ALSE'S DALIHOS<br>ARACLAW<br>ORTHISAL<br>STADOS UNIDOS<br>SPANIDA                                                   | 5 Pt   | 2<br>-<br>-<br>-<br>-                                                                                        | 55 FOB<br>310.132<br>5.535                                                                                           | %<br>100,0%<br>100,0%                                                                                                | Ouent ()<br>690,63<br>18,06                                                                                                | Média (USM)<br>443<br>                                                                                                    | Pes<br>2<br>5<br>6<br>5<br>4                                    | US5 FOB<br>319.347<br>70.300<br>980<br>1.780<br>5.411                                                                                           | 110,0%<br>110,0%<br>110,0%<br>110,0%<br>110,0%                     | Ouant ()<br>173,87<br>151,80<br>2,80<br>7,24<br>10,84                                                                                                    | Média (USB-0)<br>413<br>463<br>272<br>790<br>300                                                                                     |
| RECUAL<br>ASSES DALIEOS<br>ARACEAN<br>DETECAL<br>STADOS UNIDO<br>SPANIDA<br>NEOLA                                               | _ Pt   | 8 U                                                                                                    | 555 FOB<br>340,132<br>5.535<br>-<br>-<br>-                                                                           | %<br>100,0%<br>100,0%                                                                                                | Ouent ()<br>590,53<br>10,65                                                                                                | Média (US\$-1)<br>443<br>-<br>207<br>-<br>-<br>-<br>-<br>-                                                                      | Pes<br>2<br>3<br>6<br>4<br>-                                    | USS FOB<br>319.347<br>70.300<br>980<br>1.780<br>5.411                                                                                           | 100,0%<br>100,0%<br>100,0%<br>100,0%<br>100,0%                     | Quant (t)<br>1753,07<br>1911,00<br>2,00<br>2,24<br>163,04                                                                                                | Nédia (USSI)<br>413<br>403<br>272<br>790<br>300<br>-                                                                                 |
| REGUAL<br>ABES DARIOS<br>ARACIAN<br>OUTREAL<br>STADOS UNDO<br>SPANIJA<br>NEOLA<br>LEMARINA                                      | 5      | 2<br>-<br>3<br>-<br>-                                                                                        | 58 FOB<br>310.132<br>5.535                                                                                           | 9<br>100,0%<br>100,0%<br>-<br>-<br>-<br>-<br>-<br>-<br>-<br>-<br>-<br>-<br>-<br>-<br>-<br>-<br>-<br>-<br>-<br>-<br>- | Overit ()<br>690,63<br>10,66                                                                                               | Média (US5-10)<br>443<br>                                                                                                    | Pes<br>2<br>3<br>6<br>4<br>-                                    | USS FOB<br>319.347<br>70.300<br>980<br>1.780<br>5.411                                                                                           | %<br>180,8%<br>180,8%<br>180,8%<br>180,8%<br>180,8%                | Ouant ())<br>175,07<br>151,00<br>2,00<br>2,24<br>16,04                                                                                                   | Nidia (USSI)<br>413<br>403<br>272<br>700<br>300<br>-<br>-                                                                            |
| REGUAI<br>ASES DALITOS<br>ARACIAM<br>ONTINGAL<br>STADOS UNDOS<br>SPANINA<br>NECOLA<br>LEMANINA<br>ADO VEREE                     | 5      | 2<br>2<br>3<br>-<br>-<br>-<br>-<br>-<br>-                                                                    | 55 FOB<br>310.132<br>5.535<br>-<br>-<br>-<br>-<br>-<br>-<br>-<br>-<br>-<br>-<br>-<br>-<br>-<br>-<br>-<br>-<br>-<br>- | *<br>100,0%<br>100,0%<br>-<br>-<br>-<br>-<br>-<br>-<br>-<br>-<br>-<br>-<br>-<br>-<br>-<br>-<br>-<br>-<br>-<br>-<br>- | 0xent (0<br>690,63<br>10,06                                                                                                | Média (US3-1)<br>443<br>-<br>307<br>-<br>-<br>-<br>-<br>-<br>-<br>-<br>-<br>-<br>-<br>-<br>-<br>-<br>-<br>-<br>-<br>-<br>-<br>- | Pes<br>2<br>3<br>6<br>4<br>-                                    | USS FOB<br>319.347<br>70.300<br>980<br>1.780<br>5.411                                                                                           | **************************************                             | Ouant ())<br>175,07<br>151,00<br>2,00<br>2,24<br>10,04                                                                                                   | Mielie (USS/1)<br>413<br>403<br>272<br>700<br>300<br>-                                                                               |
| RICOLAI<br>ARES DARIOS<br>ARACIAN<br>DETINGAL<br>STADOS UNIDO<br>SPANINA<br>NICOLA<br>LINADANA<br>ADO VERDE<br>ANACIA           | 5 Pt   | x U<br>2<br>3<br>-<br>-<br>-<br>4                                                                            | 55 FOB<br>310.132<br>5.535<br>-<br>-<br>-<br>-<br>-<br>-<br>-<br>-<br>-<br>-<br>-<br>-<br>-<br>-<br>-<br>-<br>-<br>- | 100,0%<br>100,0%<br>100,0%                                                                                           | 0uert ()<br>690,53<br>78,05<br>-<br>-<br>-<br>-<br>-<br>-<br>-<br>-<br>-<br>-<br>-<br>-<br>-<br>-<br>-<br>-<br>-<br>-<br>- | Média (US3-0)<br>443<br>                                                                                                    | Pes<br>2<br>3<br>6<br>6<br>4<br>-<br>-<br>-<br>-<br>-<br>-<br>- | USS FOB<br>319.347<br>70.300<br>980<br>1.780<br>5.411<br>-<br>-<br>-<br>-<br>-<br>-<br>-<br>-<br>-<br>-<br>-<br>-<br>-<br>-<br>-<br>-<br>-<br>- | 110,PS<br>110,PS<br>110,PS<br>110,PS<br>110,PS<br>110,PS<br>110,PS | Ovant (0)<br>1773,87<br>191,80<br>2,80<br>2,24<br>10,84<br>-<br>-<br>-<br>-<br>-<br>-<br>-<br>-<br>-<br>-<br>-<br>-<br>-                                 | Média (USBr)<br>413<br>400<br>272<br>790<br>300<br>-<br>-<br>-<br>-<br>-<br>-<br>-<br>-<br>-<br>-<br>-<br>-<br>-<br>-<br>-<br>-<br>- |
| RECUAL<br>ASES DARIOS<br>ARACAM<br>OFFICIAL<br>STADOS UNDO<br>SPANINA<br>AROLA<br>LENANINA<br>ADO VESIC<br>ANADA<br>DISSAJES DA | 5      | x U<br>2<br>-<br>3<br>-<br>-<br>-<br>-<br>4<br>-<br>-<br>-<br>-<br>-<br>-<br>-<br>-<br>-<br>-<br>-<br>-<br>- | 55 FOB<br>310.132<br>5.535<br>-<br>-<br>-<br>-<br>-<br>-<br>-<br>-<br>-<br>-<br>-<br>-<br>-<br>-<br>-<br>-<br>-<br>- | 180,0%                                                                                                    | 090,63<br>18,05<br>                                                                                                    | Nétia (JSSV)<br>443<br>-<br>307<br>-<br>-<br>-<br>-<br>-<br>-<br>-<br>-<br>-<br>-<br>-<br>-<br>-<br>-<br>-<br>-<br>-<br>-<br>-  | Pes 2 3 6 6 4                                                   | USS FOB<br>319:347<br>70:300<br>980<br>1.780<br>5.411<br>-<br>-<br>-<br>-<br>-<br>-<br>-<br>-<br>-<br>-<br>-<br>-<br>-<br>-<br>-<br>-<br>-<br>- | 110,8%<br>110,8%<br>110,8%<br>110,8%<br>110,8%<br>110,8%           | Overet (0)<br>1753,07<br>1511,00<br>2,00<br>2,24<br>10,04<br>-<br>-<br>-<br>-<br>-<br>-<br>-<br>-<br>-<br>-<br>-<br>-<br>-<br>-<br>-<br>-<br>-<br>-<br>- | Hedia (USin)<br>413<br>463<br>272<br>700<br>300<br>-<br>-<br>-<br>-<br>-<br>-<br>-<br>-<br>-<br>-<br>-<br>-<br>-<br>-<br>-<br>-<br>- |

# 12. Classificando Valores

No Discoverer, o recurso de classificação define como os valores são ordenados: em ordem crescente ou em ordem decrescente.

Na seqüência do tutorial, exemplificando a classificação de dados, o item ano da folha de trabalho "Países Importadores", será classificado:

- Na folha de trabalho "Países Importadores", selecione o cabeçalho do item ano, utilizando o mouse.
- Com a barra de ferramentas abaixo (ícones destacados na figura) classifique de máximo para mínimo (Z-A).

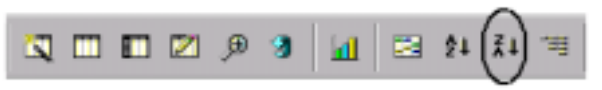

Antes da classificação.

| Pare de Págine Franta: ABACAXIS FRESCOS OU SECOS 🕶 |           |          |         |           |              |        |          |        |           |              |  |
|----------------------------------------------------|-----------|----------|---------|-----------|--------------|--------|----------|--------|-----------|--------------|--|
|                                                    | 1997      |          |         |           |              | 1 1998 |          |        |           |              |  |
|                                                    | Are de Ex | HE4 5 0B | - %     | Overt (I) | Média (US5/0 | Pes    | US\$ FOB | . %    | (i) InseO | Nédia (USS/) |  |
| COLUMN 1                                           | 110 00 00 | 100.017  | 100.000 | 100.07    | 447          |        | 218.347  | 100.00 | 773.07    | 413          |  |
| PARTS DAVIDS                                       |           | 010.106  | 100000  | 999000    |              |        | 70,300   | 100.0% | 191.00    | 473          |  |
| PARAGEM                                            | 3         | 5.535    | 100.0%  | 10.05     | 307          | 6      | 900      | 100.0% | 3.60      | 172          |  |
| PORTUGAL                                           |           |          |         |           |              | 6      | 1.799    | 180,8% | 2,34      | 793          |  |

Resultado da folha, após classificação.

| Cdrake Life D                                                                                                    | er De                                                                                                    | · Poper                                                                    | Denene                                                                                                    | riat Ballen                                                                                                    | Again dista                                                                                                    |                                                                                                    |                                                                                                    |                                      |                                                                                                    | فلم                                                                                                    |
|----------------------------------------------------------------------------------------------------|----------------------------------------------------------------------------------------------------|----------------------------------------------------------------------------|----------------------------------------------------------------------------------------------------|----------------------------------------------------------------------------------------------------|----------------------------------------------------------------------------------------------------|----------------------------------------------------------------------------------------------------|----------------------------------------------------------------------------------------------------|--------------------------------------|----------------------------------------------------------------------------------------------------|----------------------------------------------------------------------------------------------------|
| 2 8 2 10                                                                                                    | No. 1                                                                                                    |                                                                            | - ×                                                                                                    |                                                                                                    | - + < ;                                                                                                    | 5 >                                                                                                    | z = V                                                                                                    |                                      |                                                                                                    |                                                                                                    |
| a 🛥 🖬 🗅                                                                                                    | а, с                                                                                                    |                                                                            | 2                                                                                                    |                                                                                                    | a 🖸 🖬                                                                                                    | <b>L4</b> (1)                                                                                                    | 25                                                                                                    |                                      |                                                                                                    |                                                                                                    |
| ₩ And                                                                                                    | •                                                                                                    |                                                                            | 6                                                                                                    | 1 P                                                                                                    |                                                                                                    | Þ Ø                                                                                                    | 1.12                                                                                                    | Q. №                                 | 10.0                                                                                                    | 1.                                                                                                    |
| <b>Constant</b>                                                                                                    | ultu                                                                                                    | ra na                                                                      | scos (                                                                                                    | ou secos                                                                                                    | -                                                                                                    |                                                                                                    |                                                                                                    |                                      |                                                                                                    |                                                                                                    |
| tera da riagna Eren                                                                                                    | R. NEWS                                                                                                    | 2000 A 1110                                                                |                                                                                                    |                                                                                                    |                                                                                                    |                                                                                                    |                                                                                                    |                                      |                                                                                                    |                                                                                                    |
| In a rape                                                                                                    | 2001                                                                                                    |                                                                            |                                                                                                    |                                                                                                    | _                                                                                                    | 2000                                                                                                    |                                                                                                    |                                      |                                                                                                    |                                                                                                    |
|                                                                                                    | 2001                                                                                                    | NE-108                                                                     |                                                                                                    | Caseri ()                                                                                                    | Modia (05510)                                                                                                    | Pes                                                                                                    | US&FOR                                                                                                    | 8                                    | Quest (f)                                                                                                    | Media (855%)                                                                                                    |
| REALINA FASTING FASTING                                                                                                    | 2004<br>Thispa                                                                                                    | 158.100                                                                    | N 10.05                                                                                                    | Examile<br>(40.05                                                                                                    | Media (1554)                                                                                                    | Pes<br>2                                                                                                    | US\$ FOB                                                                                                    | \$<br>1005                           | Gasat ()                                                                                                    | Media (255.9                                                                                                    |
|                                                                                                    | 2004                                                                                                    | 150.100                                                                    | N<br>10.3A                                                                                                    | Datari ()<br>640.05<br>195.00                                                                                                    | Media (1983)<br>20<br>21                                                                                                    | 2000<br>Pes<br>2<br>6                                                                                              | 1058 P CB<br>200-854<br>2048                                                                                                    | %<br>100%                            | Quest (0)<br>1287.43                                                                                                    | Media (2353)<br>(24                                                                                                    |
|                                                                                                    | 2000<br>1941 que<br>2<br>1<br>4                                                                                                    | 158.740<br>158.740<br>04.250<br>29.356                                     | 10,A<br>10,A                                                                                                    | Datami (3)<br>640,05<br>136,05<br>136,05                                                                                                    | Media (5553)<br>24<br>45                                                                                                    | 2000<br>Pes<br>2<br>6                                                                                              | 158 FOE                                                                                                    | \$<br>100%<br>100%                   | Gaant ()<br>139743<br>(34                                                                                                    | Média (2553)<br>(24<br>(25                                                                                                    |
|                                                                                                    | 2000<br>1000<br>2000<br>2000<br>2000<br>4000<br>4000<br>4000                                                                                                    | 41,255<br>159,760<br>44,255<br>29,356<br>17,850                            | 10.04<br>10.04<br>10.04<br>10.04                                                                                                    | Datami ()<br>640,05<br>196,06<br>198,08<br>28,08                                                                                                    | Media (0.550)<br>24<br>0.5<br>10 <sup>4</sup><br>40                                                                                                    | 2000<br>Pes<br>2<br>5<br>4                                                                                         | 1058 FOE<br>200-494<br>2946<br>                                                                                                    | %<br>1002%<br>1002%                  | Gaaat ()<br>129743<br>(34                                                                                                    | Média (8553)<br>(24<br>(25)<br>(24)<br>(25)<br>(25)<br>(25)<br>(25)<br>(25)<br>(25)<br>(25)<br>(25                                                                                                    |
| PERCONF<br>AMARCE EARLOS<br>AMARCELIA<br>TOP TURAL<br>IS TABOO EMENTS                                                                                                    | 2004<br>21<br>0<br>4<br>0<br>0                                                                                                    | 158,150<br>43,750<br>44,255<br>17,855<br>17,855<br>10,857                  | 10,A<br>10,A<br>10,A<br>10,A                                                                                                    | Datami (3)<br>695,75<br>195,35<br>198,35<br>198,35<br>198,35<br>1,36                                                                                                    | Media (1985)<br>24<br>25<br>25<br>26<br>27<br>20<br>7.74                                                                                                    | 2000<br>Pes<br>2<br>4<br>4                                                                                         | 155 FOE<br>205454<br>2568<br>1029                                                                                                    | %<br>1000%<br>1000%                  | Gaset ()<br>1297.42<br>(34<br>21,74                                                                                                    | Media (8954<br>jot<br>c)6                                                                                                    |
| INCOMENTATION IN THE INCOMENTATION OF THE INCOMENTATION OF THE INCOMENTA                                                                                                    | 2004<br>21<br>0<br>4<br>0<br>1<br>1                                                                                                    | 4270<br>158,150<br>44,255<br>28,356<br>17,855<br>13,857<br>5,712           | 19.A<br>19.A<br>19.A<br>19.A<br>19.A                                                                                                    | Deart (5)<br>19535<br>19535<br>19635<br>19635<br>19635<br>19635<br>19635<br>1964<br>1964<br>1964<br>1964                                                                                                    | Media (1985)<br>24<br>25<br>25<br>27<br>27<br>27<br>20<br>27<br>20<br>20<br>20<br>20<br>20<br>20<br>20<br>20<br>20<br>20<br>20<br>20<br>20                                                                                                    | 2000<br>Pes<br>3<br>4<br>4                                                                                         | UN& FOR<br>200404<br>20040<br>20040<br>20040<br>20040<br>20040<br>20040<br>20040<br>20040<br>20040<br>20040<br>200404<br>200404<br>200400<br>200400<br>200400<br>200400<br>200400<br>200400<br>200400<br>200400<br>200400000000                                                                                                    | %<br>1002%<br>1002%                  | Quest ()<br>1.39.41<br>()4<br>1.19.41                                                                                                    | Media (8954<br>jot<br>c)6                                                                                                    |
| INCLUME<br>AND DECEMBER<br>AND DECEMBER<br>FOR TAKAL<br>IST LANDS EMERTI-<br>IST AND S EMERTI-<br>IST AND S EMERTI-<br>IST AND S AND S                                                                                                    | 2000<br>2000<br>2000<br>2000<br>2000<br>2000<br>2000<br>200                                                                                                    | 158.100<br>44.200<br>28.504<br>17.800<br>13.807<br>5.712<br>2.404          | 18.00<br>18.00<br>19.00<br>19.00<br>19.00<br>10.00<br>10.00<br>10.00<br>10.00<br>10.00<br>10.00<br>10.000 | Count (5)<br>690,05<br>196,36<br>196,36<br>280,98<br>1,36<br>1,36<br>7,54<br>4,60                                                                                                    | Minis (1950)<br>24<br>25<br>10<br>10<br>1740<br>1740<br>10<br>10<br>10<br>10<br>10                                                                                                    | 2000<br>Pes<br>5<br>4<br>4<br>6                                                                                    | US\$ FOE<br>200404<br>200404<br>200404<br>10000<br>1000000 | %<br>1002%<br>1002%<br>1002%         | Gaset ()<br>1.2543<br>(34<br>31,74<br>5,74                                                                                                    | Midia (855)<br>24<br>26<br>77<br>77<br>77<br>77<br>77                                                                                                    |
| INTERNAL<br>INTERNAL<br>INTERNAL<br>INTERNAL<br>INTERNA<br>INTERNA<br>INTERNAL<br>INTERNAL<br>INTER                                                                                  | 2009<br>22<br>5<br>4<br>6<br>7<br>6<br>7                                                                                                    | 158.100<br>44.200<br>28.304<br>17.800<br>13.807<br>5.712<br>2.404          | 18,A<br>18,A<br>18,A<br>18,A<br>18,A<br>18,A                                                                                                    | Count ()<br>690,05<br>196,95<br>196,95<br>29,95<br>29,95<br>29,95<br>29,95<br>29,95<br>29,95<br>29,95<br>29,95<br>29,95<br>29,95<br>29,95<br>29,95<br>20,95<br>20,95 | Midia (0.550)<br>34<br>4 5<br>167<br>40<br>7,746<br>80<br>80<br>7,746                                                                                                    | 2000<br>Pes<br>4<br>4<br>5<br>6<br>3                                                                               | US\$ FOE<br>200494<br>2546<br>10229                                                                                                    | 100%<br>100%<br>100%<br>100%         | Guessi (0<br>1.255.42)<br>(34<br>32,74<br>-<br>-<br>-<br>-<br>-<br>-<br>-<br>-<br>-<br>-<br>-<br>-<br>-<br>-<br>-<br>-<br>-<br>-<br>-                                                                                                    | Media (855.9                                                                                                    |
| INCOME<br>ADDRESS AND<br>ADDRESS ADDRESS<br>ADDRESS<br>ADD | 2000<br>21<br>30<br>4<br>5<br>4<br>5<br>5<br>4<br>5<br>7<br>7<br>8<br>7<br>8<br>7<br>7<br>8<br>7<br>7<br>8<br>7<br>7<br>8<br>7<br>7<br>7<br>7<br>8<br>7<br>7<br>7<br>7<br>7<br>7<br>7<br>7<br>7<br>7<br>7<br>7<br>7<br>7<br>7<br>7<br>7<br>7<br>7<br>7 | 158.160<br>64.255<br>28.256<br>17.855<br>13.857<br>5.712<br>2.456          | 18.35<br>18.35<br>18.35<br>18.35<br>18.35<br>18.35                                                                                                    | Deseri (1)<br>880,25<br>198,95<br>198,95<br>198,95<br>198,95<br>1,96<br>1,96<br>1,96<br>1,96<br>1,97<br>1,94<br>1,90<br>1,94<br>1,90<br>1,94<br>1,90<br>1,94<br>1,90<br>1,91<br>1,91<br>1,91<br>1,91<br>1,91<br>1,91<br>1,91                                                                                                    | Midia (858.0)<br>29<br>28<br>16<br>16<br>16<br>17<br>40<br>7.744<br>80<br>60<br>17<br>17<br>40<br>10<br>10<br>10<br>10<br>10<br>10<br>10<br>10<br>10<br>10<br>10<br>10<br>10                                                                             | 2000<br>Pes<br>4<br>4<br>5<br>6<br>3                                                                               | LINA POR<br>200404<br>2548<br>-<br>0.323<br>-<br>-<br>-<br>-<br>-<br>-<br>-<br>-<br>-<br>-<br>-<br>-<br>-<br>-<br>-<br>-<br>-<br>-                                                                                                    | 100%<br>100%<br>100%<br>100%<br>100% | Quant (0)<br>125043<br>(34<br>31,74<br>4<br>4<br>4<br>4<br>4<br>4<br>10,74<br>10,74<br>10, | Midu (853)<br>(4<br>10)<br>(17)<br>(17)<br>(17)<br>(17)<br>(17)<br>(17)<br>(17)<br>(17                                                                                                    |
| EPERAGNA<br>PARATIN BARROS<br>PARATIN BARROS<br>PARATIN BARROS<br>PARATIN BARROS<br>ARCOLA<br>ALI MONTHER<br>CARONA<br>CARONA                                                                                                    | 2000<br>21<br>21<br>31<br>4<br>4<br>5<br>4<br>5<br>7<br>7<br>8<br>7<br>1<br>8<br>7<br>1<br>8<br>7<br>1<br>8<br>7<br>1<br>1<br>1<br>1<br>1<br>1<br>1                                                                                                    | 158.160<br>64.265<br>28.256<br>17.256<br>13.557<br>2.456<br>5.752<br>2.456 | 10,A<br>10,A<br>10,A<br>10,A<br>10,A<br>10,A                                                                                                    | Desard (1)<br>880,25<br>195,35<br>196,35<br>196,35<br>196,35<br>1,36<br>1,36<br>1,36<br>1,36<br>1,36<br>1,36<br>1,36<br>1,36                                                                                                    | Midia (0550)<br>29<br>45<br>10 <sup>2</sup><br>400<br>7,744<br>60<br>400<br>-                                                                                                    | 2 2000<br>Pees<br>2<br>6<br>-<br>-<br>-<br>-<br>-<br>-<br>-<br>-<br>-<br>-<br>-<br>-<br>-<br>-<br>-<br>-<br>-<br>- | 1758 P CH<br>200404<br>200404<br>200404<br>00000<br>00000<br>00000<br>00000<br>00000<br>00000<br>0000                                                                                                    | 100%<br>1200%<br>1200%<br>1200%      | Quant ()<br>1.25042<br>()44<br>23,74<br>4,74<br>10,74<br>10,75                                                                                                    | Birdia (2333)<br>(24<br>10)<br>11)<br>11)<br>11)<br>11)<br>11)<br>11)<br>11)<br>11)<br>11)                                                                                                    |
| SPECIAL SET SUPERIOR SET SUPERIOR SET SUPERI                                                                                                    | 2009<br>2<br>2<br>3<br>4<br>5<br>5<br>5<br>5<br>5<br>5<br>5<br>5<br>5<br>5<br>5<br>5<br>5<br>5<br>5<br>5<br>5<br>5                                                                                                    | 158.100<br>159.100<br>44.200<br>17.300<br>17.300<br>5.712<br>2.434         | 10,5<br>10,5<br>10,5<br>10,5<br>10,5<br>10,5<br>10,5<br>10,5                                                                                                    | Deart ()<br>840,05<br>195,92<br>28,76<br>7,94<br>4,90<br>1,95<br>1,95<br>1,95<br>1,95<br>1,95<br>1,95<br>1,95<br>1,95                                                                                                    | Minita (USER)<br>27<br>167<br>167<br>174<br>160<br>17,74<br>160<br>160<br>17<br>174<br>160<br>17<br>174<br>160<br>17<br>174<br>160<br>17<br>174<br>160<br>17<br>174<br>160<br>17<br>17<br>17<br>17<br>17<br>17<br>17<br>17<br>17<br>17<br>17<br>17<br>17 | 2 2000<br>Pees<br>2<br>6<br>-<br>-<br>-<br>-<br>-<br>-<br>-<br>-<br>-<br>-<br>-<br>-<br>-<br>-<br>-<br>-<br>-<br>- | LIS& POR<br>205454<br>20545<br>8329<br>404<br>4330<br>434<br>4350<br>4370                                                                                                    | 100%<br>1200%<br>1200%<br>1200%      | Gassal (0)<br>1125/40<br>(04<br>20,74<br>0,74<br>0,74<br>10,01                                                                                                    | Birdun (USA)<br>(H<br>199<br>)<br>(199<br>)<br>(199)<br>(199<br>)<br>(19)<br>(19 |

# 13. Exportando ou Enviando Dados de Um Caderno de Trabalho

#### **Exportando dados**

O Discoverer permite que o usuário exporte suas folhas para diversos formatos, tais como HTML e XLS (Microsoft Excel).

| ,    | Grade Discoverer - Expertaplies de Frui             | ant                        |                       |       |                |                | - # ×     |
|------|-----------------------------------------------------|----------------------------|-----------------------|-------|----------------|----------------|-----------|
| 2    | Arquive Editar Esibis Folhas Formation Fo           | maneratas Gráfica A        | agela djuda           |       |                |                | _ [8] XI  |
| 2    | Move Ori<br>Stel Ori<br>Techar                      | H + -> =                   | = ≠ < ≤<br>== 0.0     | ><br> | 2 7            |                |           |
| Г    | Salvar Col<br>Salvar Cons<br>Piggranat              | и<br>и   н. н.             |                       |       | *  <br>  2 %   | 5 P   #, #     |           |
| •    | Copriguras Pógina<br>Yauatoar Imperectio<br>Impinui | OES BRASIL<br>Frutas Expor | EIRAS DE FRI<br>tedas | UTAS  |                |                | Ê         |
| 10   | Englise                                             |                            |                       |       |                |                |           |
|      | Importar SQL                                        |                            |                       |       |                |                |           |
|      | Equite                                              |                            | US\$ FOB              | 5     | Quant (9       | Média (US\$/9  |           |
| 6.0  | Enverciar Cadence de Tuskaha                        | •                          | 90.975.802            | 35,1% | 24.542,03      | 0.029          |           |
| 6.6  | Conegtar as Baeco de Dados                          | 005                        | 35.479.235            | 13,2% | 62,755,48      | 585            |           |
| 6.1  | Standard and a facility of                          |                            | 27.089.214            | 10,1% | 136.054,97     | 199            |           |
| 1 B  | 3 Europation de Fei des                             |                            | 23.995.141            | 9,0%  | 59.802,08      | 403            |           |
| 6    | 1 Europatacións de Festas de inskafilitad           |                            | 10.136.715            | 5,0%  | 35.760,42      | 507            |           |
| 6.1  | 4Exector/erEsta:                                    |                            | 15.049.747            | 5,9%  | 10.800,24      | 000            |           |
| 6.1  | 3                                                   |                            | 14.153.738            | 5,3%  | 13.823,08      | 1.009          |           |
| 11   | 549                                                 |                            | 12.291.524            | 4,6%  | 77.529,77      | 158            |           |
| 1- T | MICERINAS, MANDARINAS, SATSUMAS, ETC.               | RESCOS OU SECOS            | 6.632.813             | 2,5%  | 17.873,49      | 366            |           |
| 6.1  | BIÓES E LIMAS,/RESCOS OU SECOS                      |                            | 6.409.847             | 2,4%  | 12.854,08      | \$32           |           |
| 6.8  | CASTAINA DO PARÁJIESCA OU SECA,COM                  | CASCA                      | 8.035.847             | 2,3%  | 7.808,07       | 795            |           |
| p. 8 | CASTANNA DO PARÁJIRESCA OU SECA.SEM                 | CASCA                      | 3.884.822             | 1,4%  | 2.800.92       | 1.026          |           |
| -    | ADACANS PRESCOS OU SECOS                            |                            | 1.629.800             | 0,6%  | 6.415,33       | 254            |           |
| 6    | RELANCIAS FRESCAS                                   |                            | 1.142.201             | 0,4%  | 7.897,71       | 144            |           |
| 1    | HEOS FREECOS                                        |                            | 676.892               | 0,2%  | 612,42         | 1.607          | -         |
| 1    | Per Ane a MarcatolaPor Ann a                        | Categoria Compo            | arangiko undru simoa  |       | ncipais Pratas | Expostantian # |           |
| 1    | 🐜 🖓 🖉 💭 🖉 🦉 🗐                                       | Ovasle Dissoverer          | - I.e.                |       |                |                | 284 14 IT |

• Para exemplificar o processo de exportação, abra a folha de trabalho "Principais Frutas Exportadas". No menu "Arquivo" selecione a opção "Exportar".

Será exibida a janela a seguir.

| Experior |                                                                                                    |
|----------|----------------------------------------------------------------------------------------------------|
|          | Dique vool-devela exporte?<br>P (Education<br>P (Education Failures<br>P (Education<br>P (Education<br>P (Educ |
|          | Finaliza Canosta Ajarda                                                                                                    |

- Selecione a folha do caderno que será exportada (folha atual neste caso).
- Defina o formato que será utilizado e o local onde o novo arquivo será salvo (selecione o formato Microsoft Excel para este caso e utilize o botão "Procurar..." para definir onde o arquivo será salvo).
- Dê um clique no botão Finalizar.

Abrindo-se o arquivo gerado com o Excel, o resultado é semelhante ao apresentado a seguir.

| X   | Roment Eacel - Expertações de Festes                                  |             |                   |            |             |
|-----|-----------------------------------------------------------------------|-------------|-------------------|------------|-------------|
|     | Arativo Eduar Estila Interio Comunitar Perreguentes Doctor Janeis Hay | de          |                   |            | _1#1x1      |
|     | 40 40.2 1 b 6 d a                                                     |             | · · · · · · · · · |            |             |
|     |                                                                       |             |                   |            |             |
| 12  | Decident + D + H X 2 = = = = [2] (2) 76 76 76                         | - 25 23 - 6 | e de 🗇 - 😋        | · · 🕰 ·    |             |
|     |                                                                       |             |                   |            |             |
|     | A                                                                     | 5           | C                 | D          |             |
| 1   | EXPORTAÇÕES BRASILEIRAS DE FRUTAS. Principais Fritas E                | sportadas   |                   |            |             |
| 2   | dan da Buranta da 1981                                                | -           |                   |            |             |
| 1   | And de Exponegeo 2011                                                 |             |                   |            |             |
| 2   |                                                                       | LESS FIDE   | 54                | Count M.   | Marin I FAM |
| 8   | DASTANHA DE CALUFRESCA DU SEDA SEM CASCA                              | \$3975682   | 0.3512306-04      | 24542420   | 3626        |
| 2   | GOMBAS MANGAS E MANGOSTÕES/RESCOS OU SECOS                            | 35479235    | 0.132682332       | 62755.479  | 545         |
|     | LARANUAS FRESDASIOU SECAS                                             | 27068214    | 0.101170108       | 136054.907 | 199         |
| 2   | MELÕES /PRESCOS                                                       | 20890141    | 0.809682168       | 58682.876  | 403         |
| 10  | MAÇAS FRESCAS                                                         | 10136715    | 0.867785303       | 35783.421  | 507         |
| 21  | MAMÕES (PAPAIAS) FRESCOS                                              | 15848747    | 0.058237846       | 18983242   | 636         |
| 12  | UVAS FRESCAS                                                          | 14153736    | 0.852089864       | 13623,857  | 1009        |
| 13  | BANANAS FRESCAS OU SECAS                                              | 12231524    | 1,04571497        | 77620,773  | 158         |
| 14  | TANGERINAS, MANDARINAS, SATSUMAS, ETC. FRESCOS OU                     | 6632613     | 0.8247898-46      | 17072.491  | 399         |
| 25  | LINGES E LINNS, FRESCOS OU SECOS                                      | 6409947     | 0.853686962       | 12054.876  | 635         |
| 16  | CASTANHA-DO-PARA/FRESCA OU SECA.COM DASCA                             | 6039947     | 0.8225894.28      | 7589.871   | 296         |
| 27  | CASTANHA-DO-PARA/FRESCA OU SECA SEM CASCA                             | 3854022     | 0.014404265       | 2080.822   | 1826        |
| 18  | ABACAVIS FREBCOS OU SECOS                                             | 1629603     | 0.006090631       | 6465326    | 254         |
| 79  | MELANCIAS FRESCAS                                                     | 1142231     | 0.004289048       | 7961,713   | 164         |
| 20  | FIDOS FREBCOS                                                         | 675082      | 0.005534.34       | 412,42     | 1602        |
| 21  | MORANDOS PRESCOS                                                      | 28/921      | 10010572          | 171.82     | 16/4        |
| 44  | 1014                                                                  | 287981120   |                   | 402-85.578 | 595         |
| 30  |                                                                       |             |                   |            |             |
| 1   | B N. Principais Fruitas Experitadas /                                 | 1           |                   |            | 11. 1000    |
| Pro | nto                                                                   |             |                   |            | NOR         |

#### Enviando dados

Outro recurso do Oracle Discoverer possibilita que o usuário envie cadernos de trabalho, folhas ou gráficos através de correio eletrônico, facilitando a comunicação e o compartilhamento de informações.

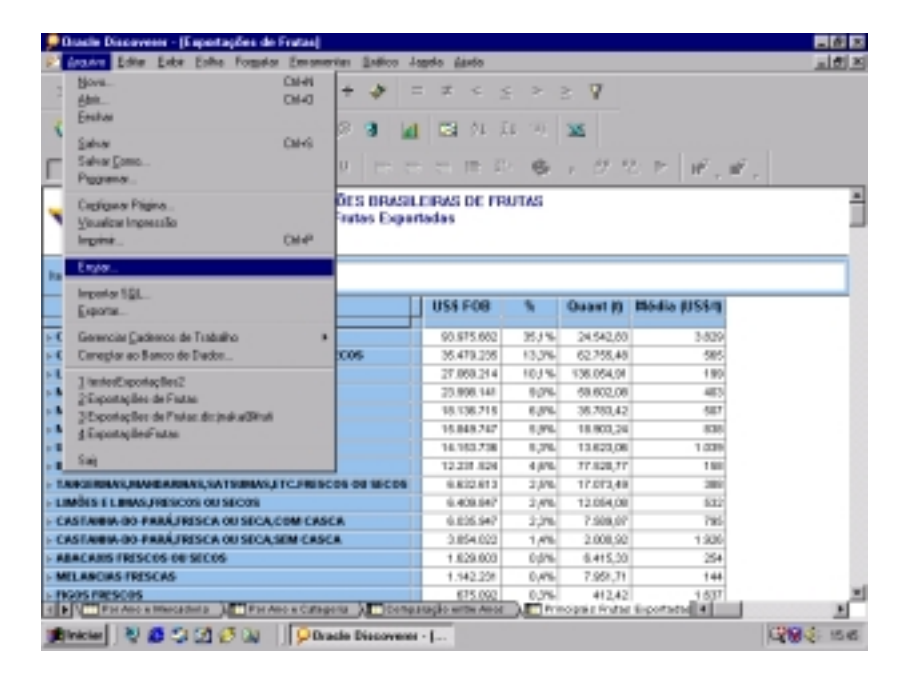

Para exemplificar o envio de conteúdo através de correio eletrônico, será utilizada a folha ativa "Principais Frutas Exportadas". No menu "Arquivo" selecione a opção "Enviar".

Será exibida a janela a seguir.

| Preparar Mennagem |                                                                                                    | ×       |
|-------------------|----------------------------------------------------------------------------------------------------|---------|
|                   | O que você deseje enviar?                                                                                                    |         |
|                   | 97 EphaAtasi<br>17 Totas as Folkas<br>17 Totasi<br>17 Ephysics                                                                                                    |         |
|                   | Erwise carse:                                                                                                    |         |
|                   | P Unifrego<br>C Texto da Bercagen                                                                                                    |         |
|                   | Qual formato vocili dennja unar?                                                                                                    |         |
|                   | Arquive do Microsoft Excel (* sk)                                                                                                    |         |
|                   | CHITML Hyper-Test Markup Language (* Min)<br>Endet Disiniado por Usidado foi (* Min)<br>Estas Formatado por vispilari (* prv)<br>Testa Formatado Dofenidoto por especiel (* prv)<br>DCS / formatado do Dofenidoto por especiel (* prv)<br>DCS / formatado do Dofenidoto por especiel (* prv) | bjuda - |
|                   | DP-104ta Interchange Formal (* 08)<br>SYLK (Vincula Sindélica (* 18)<br>Juliés (Lotus 1,3-3) * 44                                                                                                    | _       |

- Selecione a folha do caderno que será enviada (neste caso, a folha atual).
- Defina se a folha em questão, será enviada como um arquivo em anexo ou será inserida no corpo da mensagem.
- Defina o formato que a folha irá possuir, selecionando-o entre as várias opções do "Menu".
- Dê um clique no botão Enviar.

O Discoverer irá chamar o programa cliente de correio eletrônico, apresentando a folha anexada ou inserida no corpo da mensagem.

| <b>M</b> sports | çües de  | Frains     |             |         |        |        |          |              |        |               |          |             |
|-----------------|----------|------------|-------------|---------|--------|--------|----------|--------------|--------|---------------|----------|-------------|
| (depuire)       | Eau      | Egle       | (runis -    | Fgendar | Ennana | etta M | (ersagen | - Ağada      |        |               |          |             |
| Envis           |          | *          | - <u>B</u>  | 1       | 2      | 216    |          | G/<br>Veilce | Verile | 5-<br>10 al - | 1        |             |
| (3) Pass        |          | _          | _           | _       | _      | _      | _        | _            | _      | _             |          | _           |
| CL) Co          |          |            |             |         |        |        |          |              |        |               |          | _           |
| Avants          | Exposite | plies de P | i uhan      | _       |        |        |          |              |        |               | _        | _           |
| Anexe           | PLex     | yatini (   | bell'suber. | 0.075.0 | 01     |        |          |              |        |               | Cigite a | americ para |
| Vedera          |          |            | 10.00       | D. 1    | 1.1    | A. 1   | - 12     | 住住           | = =    | = =           | = 0, [   | 3           |
|                 | _        |            |             |         |        |        |          |              |        |               |          | 10          |
| Ľ               |          |            |             |         |        |        |          |              |        |               |          |             |
|                 |          |            |             |         |        |        |          |              |        |               |          |             |
|                 |          |            |             |         |        |        |          |              |        |               |          |             |
|                 |          |            |             |         |        |        |          |              |        |               |          |             |
|                 |          |            |             |         |        |        |          |              |        |               |          |             |
|                 |          |            |             |         |        |        |          |              |        |               |          |             |
| <u> </u>        |          |            |             |         |        |        |          |              |        |               |          | 2           |
|                 |          |            |             |         |        |        |          |              |        |               |          |             |

O usuário deve compor a mensagem, endereçá-la e enviar ao destinatário.

# 14. Fechando um Caderno de Trabalho

Como exemplo, será fechado o caderno de trabalho aberto "Exportações Brasileiras de Frutas". Para fechar um caderno de trabalho tem-se duas opções:

1. A primeira opção é através do menu "Arquivo" opção "Fechar", conforme pode-se observar na figura a seguir.

| Starle Discovers (\$654_FB111 Equatople)                                                                                                    | n de Textus dis           | role high             |       |             |                   |        |
|----------------------------------------------------------------------------------------------------|---------------------------|-----------------------|-------|-------------|-------------------|--------|
| . Bire                                                                                                    | + + +                     |                       |       | × V         |                   |        |
| Entre Contra                                                                                                    | P 8 14                    | DI 11 0               | 1 20  | 34          |                   |        |
| Sava Dato.<br>Paga ana.                                                                                                    |                           |                       | - 9   | . 01.1      | 0 1 1, 2,         |        |
| Colpor Pages.<br>Sinaka Inpecilo<br>Inges. Carl <sup>a</sup>                                                                                                    | Des anasa<br>Trates Expor | FRM2 DE PRO<br>Tedes  | ous   |             |                   |        |
| Engla-                                                                                                    |                           |                       |       |             |                   |        |
| Legente 131<br>Execte                                                                                                    |                           | 058706                | ч     | Gueni (i)   | Martie (1984)     | _      |
| General a Cademas de Trabalho                                                                                                    |                           | 0.9140                | 35.7% | 34.942,00   | 1.629             |        |
| Coragin as Reven de Danies                                                                                                    | C04                       | 36474236              | 11,7% | 41703,48    | 000               |        |
| The sector for the False should all the                                                                                                    |                           | 27 (368.27.4          | 10,7% | TRIDHM      | 199               |        |
| 20 sentendes de l'anne                                                                                                    |                           | 201998.148            | 90%   | 54402.08    | 40                |        |
| Desired successful of                                                                                                    |                           | 40-036-718            | 4,84  | 31.763,62   | 667               |        |
| All groups and sales                                                                                                    | 1                         | 10.048.747            | 0,0%  | 1180,28     | 838               |        |
| 4.0                                                                                                    |                           | 14:1112/28            | 5,7%  | 104208      | 1.03              |        |
| 244                                                                                                    |                           | 12/211/824            | 4,0%  | 11438,77    | 142               |        |
| NAME AND ADDRESS AND ADDRESS A | COS OF MICOS              | 04833.870             | 2,7%  | 17.073,40   | 200               |        |
| matters a summarial second and second                                                                                                    |                           | 0.405.947             | 2.05  | 1219438     | 5.02              |        |
| CAUSAINA BO PANIL/WEISCA-DE IBICA, COM CAU                                                                                                    | CA .                      | 4.014.60              | 2,76  | 7.086,87    | 296               |        |
| SASTANNA BO PANÁJINESCA DE SECAJENI CASI                                                                                                    | CAI                       | 21894.822             | 1,65  | 188,80      | 1.839             |        |
| IBACAINS PRESCOS INCISECOS                                                                                                    |                           | 1034400               | 0.0%  | 645,0       | 194               |        |
| NEL KHCAAS PREISCARE                                                                                                    |                           | 1 141 23              | 0,8%  | 3.80,71     | 144               |        |
| NOICE INESCOS                                                                                                    | ALC: NOT DOWN             | 673.002               | 2,78  | 410,40      | 182               | and an |
| Current Protection                                                                                                    | ALC: NO                   | and the second second | ALC:  | Charles and | Constant Constant | 1111   |
| hear 9 8 9 23 5 0 1 90a                                                                                                    | selle Discoverus          | 1 E                   |       |             |                   | 28     |

2. A segunda opção consiste em dar um clique com o ponteiro do mouse no ícone "Fechar" da ferramenta Oracle Discoverer, que localiza-se no canto superior direito (em destaque na figura).

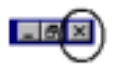

Para ambos os casos, se o usuário efetuou modificações na folha de trabalho, o sistema emite uma mensagem, solicitando ao usuário que salve essas modificações.

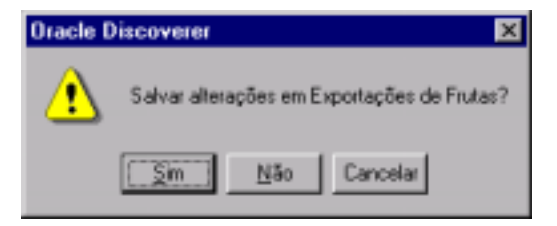

## 15. Visualizando Gráficos

O Discoverer possibilita a geração de gráficos a partir dos dados das folhas de trabalho.

Esse recurso auxilia o usuário no processo de análise através de representações gráficas.

Dando continuidade ao tutorial, abra o Caderno de Trabalho "Gráficos de Exportações de Frutas", folha de trabalho "Comparação Entre Anos – Principais Frutas". Por padrão, o gráfico é exibido ao abrir a folha de trabalho. Caso isso não ocorra, abra-o através da opção "Mostrar" do menu "Gráfico".

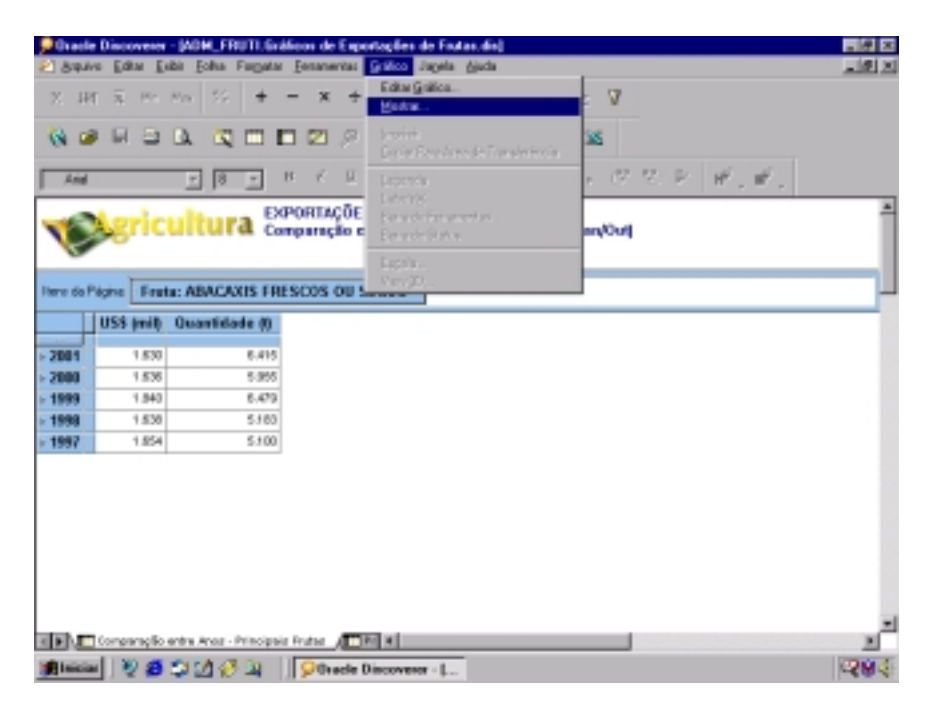

A seguir, gráfico gerado a partir das informações contidas na folha de trabalho "Comparação Entre Anos – Principais Frutas".

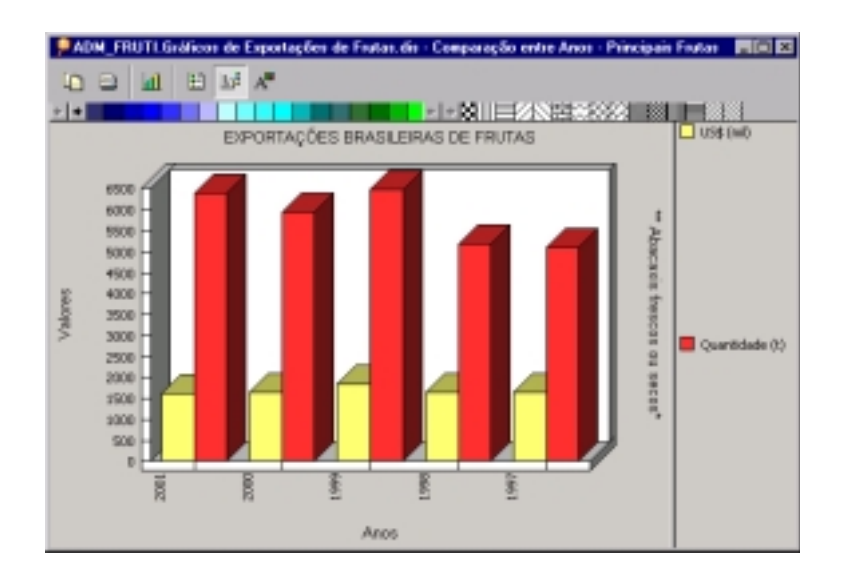

Ao selecionar outra fruta ("Morangos frescos"), o gráfico é atualizado com as novas informações, conforme pode-se observar nas figuras a seguir.

| <b>,</b> Pile                                                                             | eele D      | BOOVESS   | - JADH_FRI       | UTT, Grad | icas de E | sportações de Fratas.dis)                                                                | - # X |  |
|-------------------------------------------------------------------------------------------|-------------|-----------|------------------|-----------|-----------|------------------------------------------------------------------------------------------|-------|--|
| 23                                                                                        | ovi.q       | Edin E    | jada Eolha P     | Negal N   | Economic  | tas Grillics Jagela djuda                                                                | _18 X |  |
| 2                                                                                         | HL          | ā Pr      | May   55         | + -       | - ×       | $+ \Rightarrow = \pm < \overline{2} > \overline{2} $                                     |       |  |
| 6                                                                                         | 3           | F 2       | Q Q              |           | 121/      | 医氯酮 副软件业 麗                                                                               |       |  |
|                                                                                           | ńa –        |           | v 9              | r B       | 1 K -     | 9 日本市田田 🕹 / グロト 🖉 🖉                                                                      |       |  |
| Exponenciales Brasileiras de Hautas<br>Comparação entre Anas - Principais Fratas, pan/Out |             |           |                  |           |           |                                                                                          |       |  |
| -                                                                                         | Lu          | St init   | Guantiday        | de dit    |           | BAMAMAS PRESCAS OU SECAS                                                                 | _     |  |
|                                                                                           | 1.          | ~******   | Guarante         |           |           | CASTANNA DE CAROFRESCA DO SECALSEM CASCA.<br>CASTANNA DO GADÁ EDESCA DE SECAL COM CASCA. |       |  |
| 200                                                                                       | 1           | 1.530     |                  | 6.415     |           | CASTANNA DO PARÁ FRESCA DU SECA SEM CASCA                                                |       |  |
| 200                                                                                       | 0           | 1.535     |                  | 5.958     |           | FIEDS FRESCOS                                                                            |       |  |
| <ul> <li>199</li> </ul>                                                                   | 9           | 1.840     |                  | 6.479     |           | DOWARAS HAMOAS E HAMOOSTÕES PRESOOS DU SECOS                                             |       |  |
| <ul> <li>199</li> </ul>                                                                   | 8           | 1.828     |                  | 5.100     |           | LARANJAS FRESCAS DU SECAS                                                                |       |  |
| × 199                                                                                     | 7           | 1.854     |                  | 5.108     |           | UMDES E UM45.FRESCOS OU SECOS                                                            |       |  |
|                                                                                           |             |           |                  |           |           | MARGAS FRESCAS<br>MARIÕES (PAPNAS) FRESCAS                                               |       |  |
|                                                                                           |             |           |                  |           |           | MELANCIAS MESCAS                                                                         |       |  |
|                                                                                           |             |           |                  |           |           | MEDICIS PRESIDIS<br>MERINARIA RESIDIS                                                    |       |  |
|                                                                                           |             |           |                  |           |           | TAMES FROM A MANUARINA SALIVANS F. IC FREEDON DU SE CON                                  |       |  |
|                                                                                           |             |           |                  |           |           | UMAS FRESCAS                                                                             |       |  |
|                                                                                           |             |           |                  |           |           | <todos></todos>                                                                          |       |  |
|                                                                                           |             |           |                  |           |           |                                                                                          |       |  |
|                                                                                           | _           |           |                  |           |           |                                                                                          | *     |  |
|                                                                                           | <b>1</b> 00 | -reway Re | i entre Anno - P | vincipals | Indua A   | E Fi 4                                                                                   |       |  |
| 1 in                                                                                      | iciar       | 20        | 926              | 34 []     | Plvad     | lle Discoverer - [                                                                       |       |  |

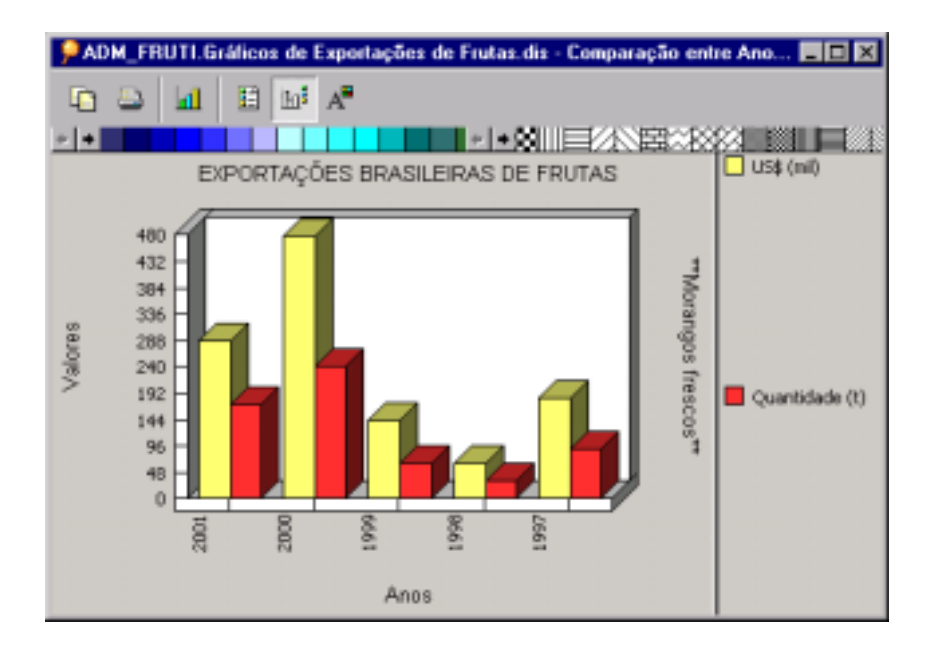

# 16. Ramificando um Gráfico

É possível aplicar nos gráficos os recursos "RAMIFICAR E RECOLHER" citados anteriormente.

- Abra a folha de trabalho "Principais Frutas por Período do Ano". Como exemplo, nesta folha o item "Sem 2" será ramificado através do gráfico para "Trimestre", utilizando a opção "Ramificado para incluir novo item";
- No gráfico, dar um duplo clique sobre a barra que representa o item que será ramificado, neste caso "Sem 2" (conforme figura a seguir);

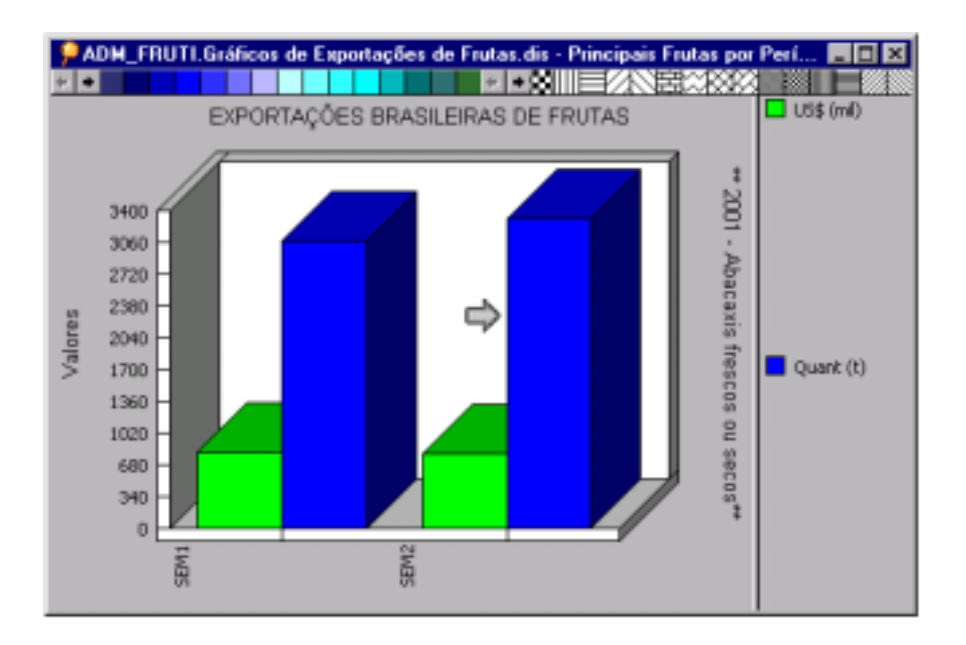

- Será exibida a janela "Ramificar". Em "Para onde deseja Ramificar?" selecione "Trimestre" e dê um clique no botão "Opções";
- Na janela "Opções de Ramificação" selecione a opção "Ramificado para incluir novo item" e dê um clique no botão "Ok";
- Clique "Ok" para a janela "Ramificar".

Como resultado, tem-se o gráfico a seguir, onde o item "Sem 2" foi mantido e os itens de "Trimestre" inseridos .

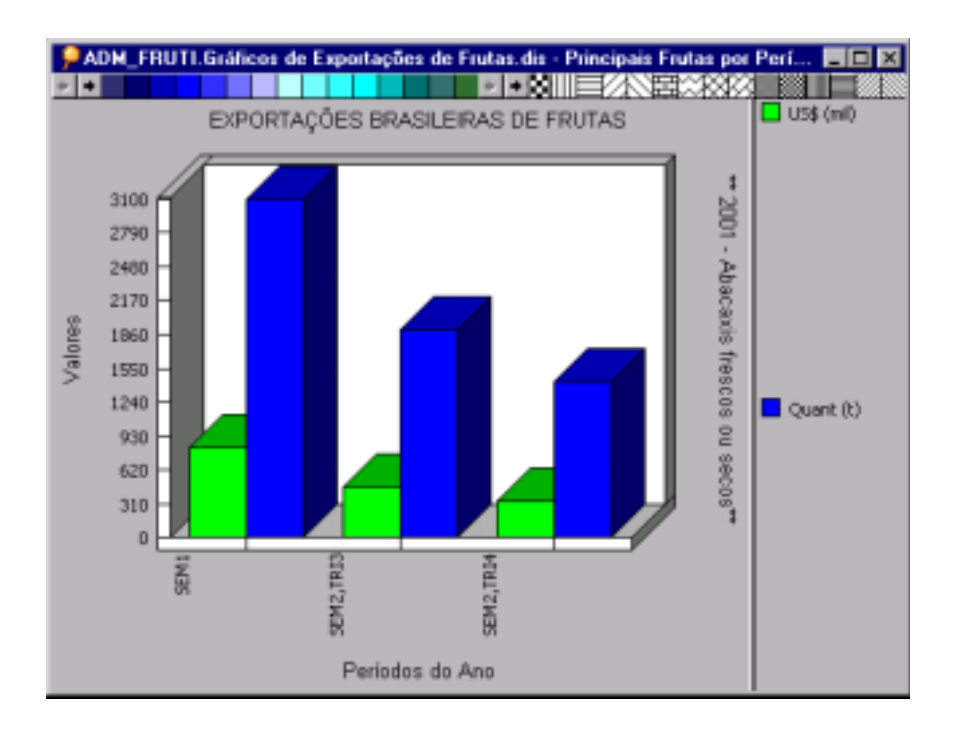

Para voltar o gráfico ao estado anterior pode-se utilizar o mesmo critério da ramificação ou reduzi-lo através da folha de trabalho.

Para reduzi-lo através da folha de trabalho, utiliza-se uma das opções que foram vistas na seção 8 ("Visualizando Diferentes Níveis de Detalhamento").

- 1. Clique com o botão direito do mouse sobre o item, e no menu suspenso selecione a opção "Recolher",
- Posicione o ponteiro do mouse sobre o item que será reduzido até que este adquira o formato de uma lupa com um sinal de adição. Dê um clique e no menu suspenso selecionar a opção "Reduzir".

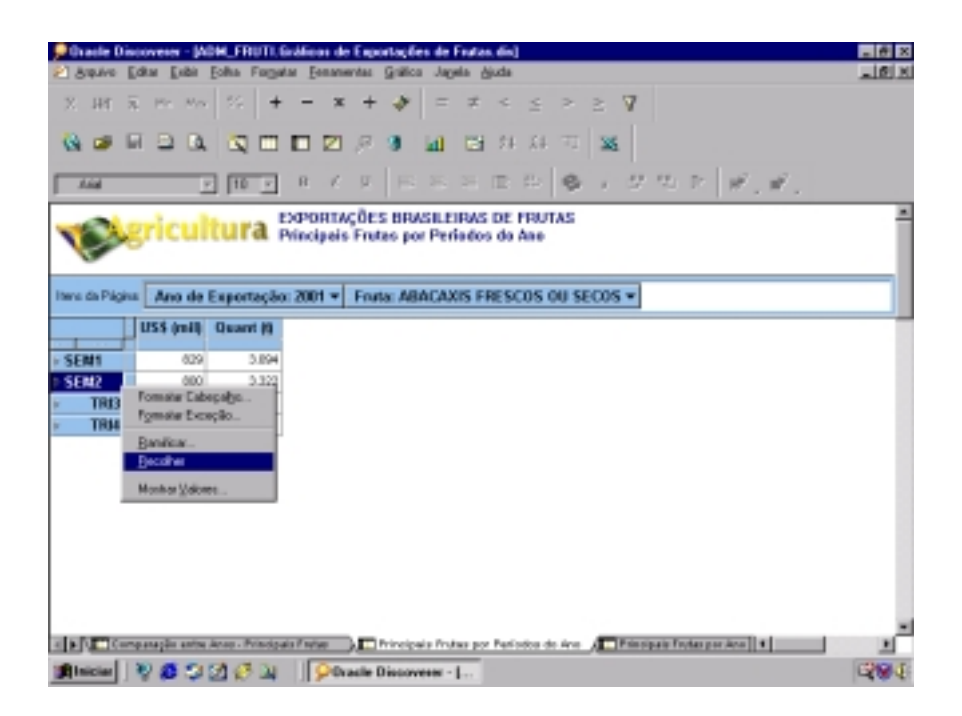

No próximo exemplo, a ramificação será efetuada na folha de trabalho, e os resultados serão refletidos no gráfico.

O item "Semestre" será ramificado para o item "Mês" com a opção "Substituído por um novo item":

- Na folha de trabalho, dê um clique com o botão direito do mouse sobre o item "Semestre" e no menu suspenso selecione a opção "Ramificar",
- Na janela "Ramificar", em "Para onde deseja ramificar?" selecione a opção "Mês",
- Dê um clique no botão "Opções",
- Na janela "Opções de Ramificação", selecione a opção "Substituído por um novo item",
- Dê um clique no botão "Ok" para a janela "Opções de Ramificação e em seguida outro clique no botão "Ok" para a janela "Ramificar".

Como resultado, tem-se o gráfico exibido a seguir.

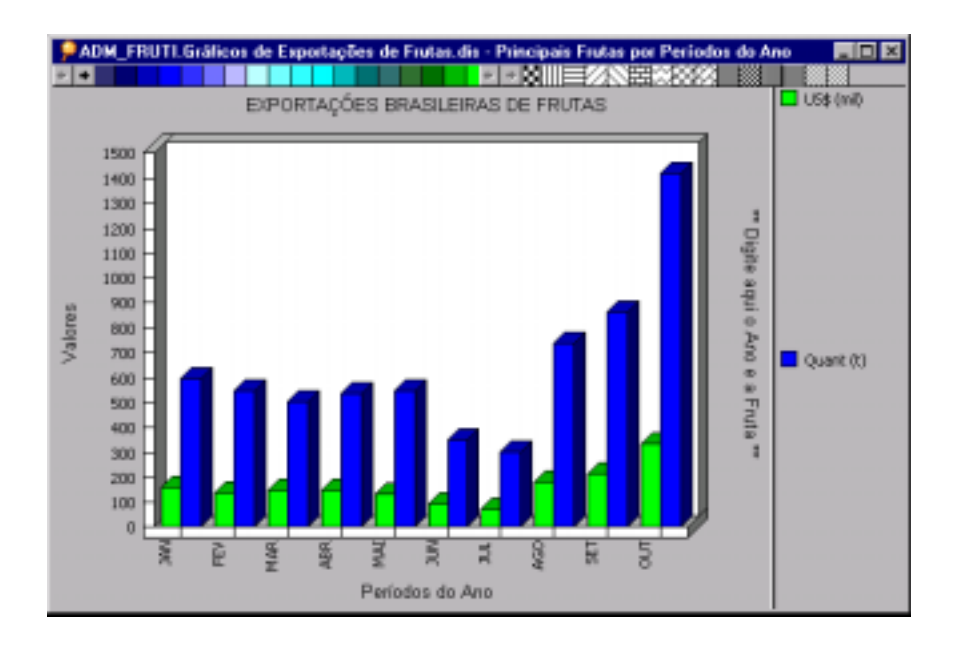

# 17. Modificando um Gráfico

No caderno de trabalho "Gráfico de Exportação de Frutas", abra a folha de trabalho "Países Importadores".

Observe a representação gráfica desses dados.

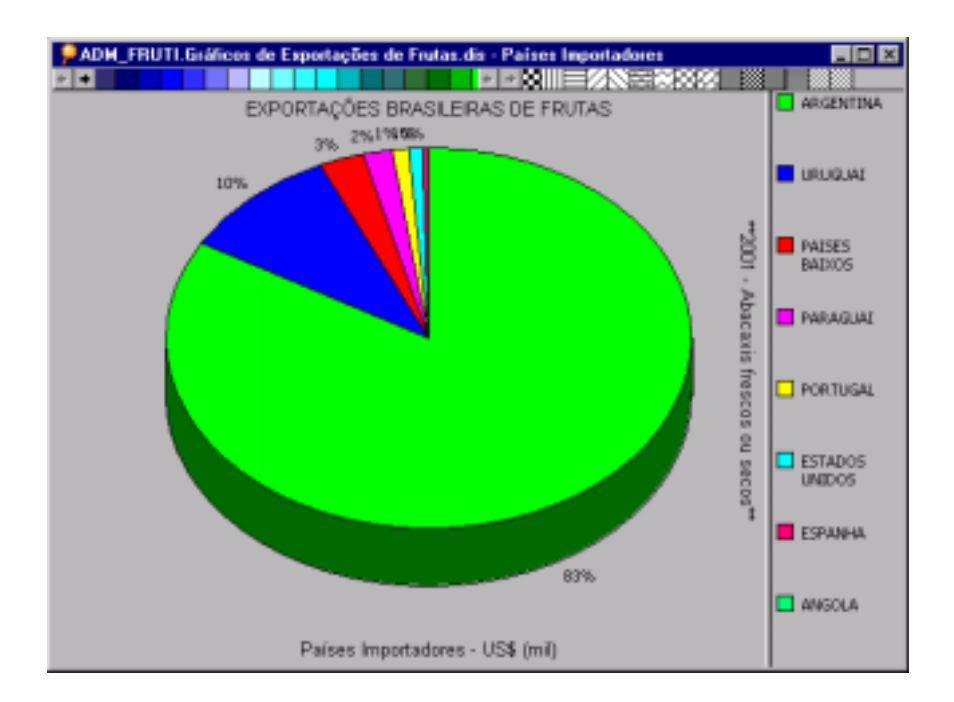

Nele, os valores referentes aos países Angola e Espanha, praticamente não aparecem, dada as reduzidas proporções que representam. O usuário pode remover esses dados, caso queira visualizar melhor os resultados.

- Na folha de trabalho, utilize o "Handle" para selecionar os países;
- Dê um clique com o botão direito do mouse e no menu suspenso selecione a opção "Mostrar valores";
- Na janela "Mostrar valores", desmarque os valores a serem excluídos da consulta.

Os passos do processo são exemplificados a seguir.

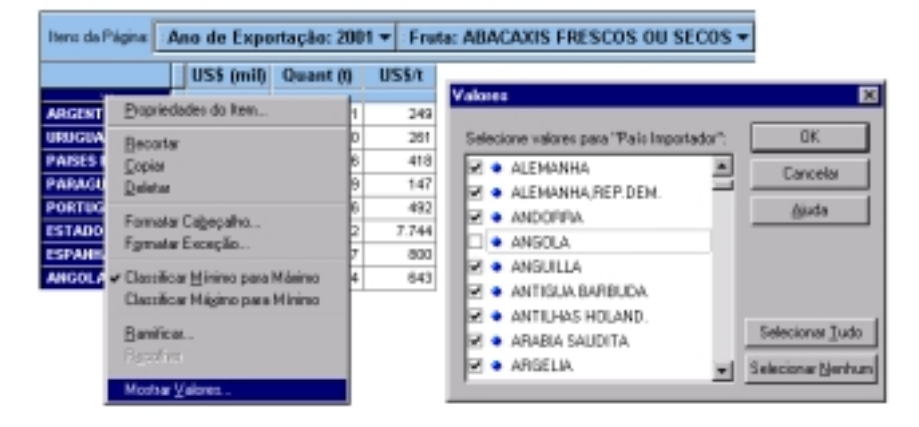

A seguir o gráfico sem os itens ESPANHA e ANGOLA.

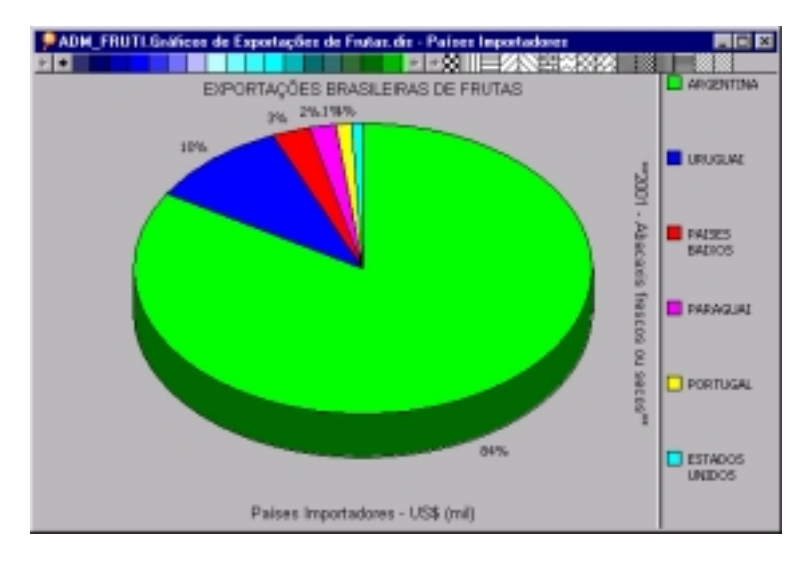

No gráfico utilizado como exemplo, os percentuais referem-se ao valor em US\$(mil) por ano. Para modificar a base de cálculo percentual, o usuário pode mudar a posição dos itens da folha de trabalho. Posicione o ponteiro do mouse sobre a coluna, clique e arraste-a para a nova posição, como mostrado a seguir.

|                | V         | $\mathcal{T}$ |             |
|----------------|-----------|---------------|-------------|
|                | _US\$/t { | Quant (t)     | )US\$ (mil) |
|                |           | $\sim$        |             |
| ARGENTINA      | 249       | 5.451         | 1.357       |
| URUGUAI        | 261       | 610           | 159         |
| PAISES BAIXOS  | 418       | 106           | 44          |
| PARAGUAI       | 147       | 199           | 29          |
| PORTUGAL       | 492       | 36            | 18          |
| ESTADOS UNIDOS | 7.744     | 2             | 14          |

Ao mudar o item de lugar, automaticamente os dados do gráfico serão modificados. A alteração da legenda não foi feita de maneira dinâmica. A edição das legendas será descrita a seguir.

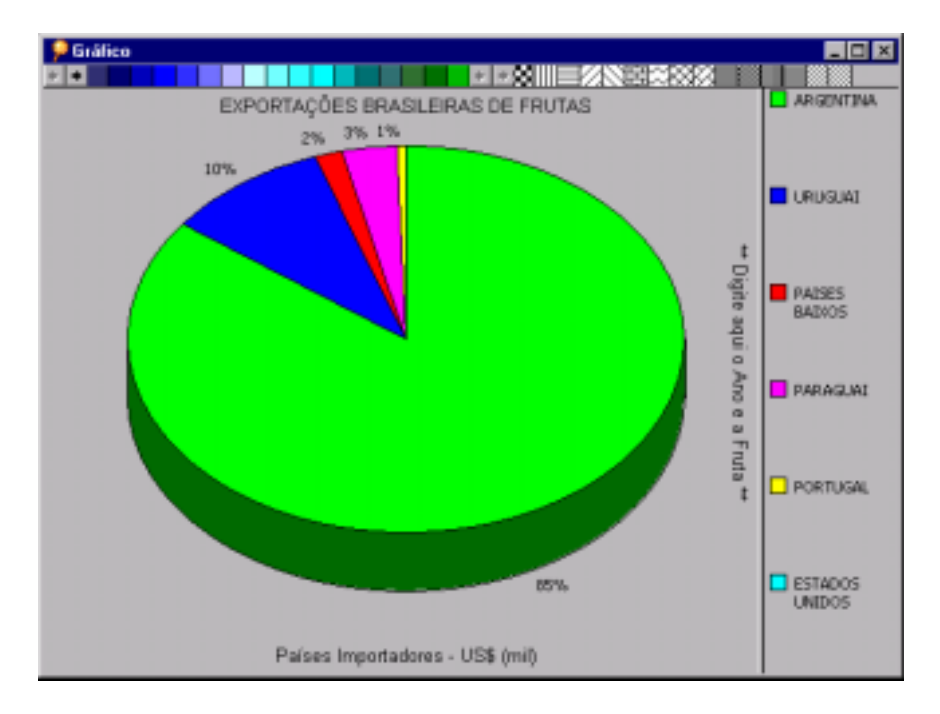

#### 17.1. Editando Títulos e Legendas de um Gráfico

Nessa seção o usuário irá modificar a legenda do gráfico, para que esta esteja de acordo com o novo item utilizado como base (Quant (t)). Para editar um gráfico: menu GRÁFICO\EDITAR GRÁFICO, ou clicar com o botão direito do mouse sobre o GRÁFICO, e no menu suspenso selecionar a opção EDITAR GRÁFICO.

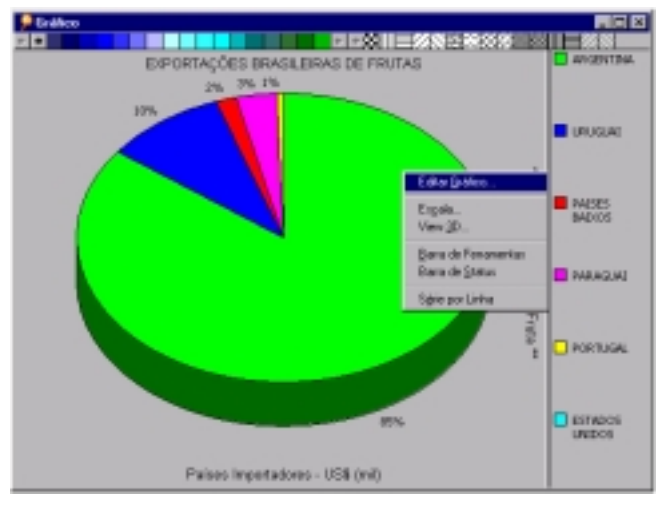

Na janela exibida, cujo título é "Modificar Gráfico", selecione a aba "Títulos e Legendas".

Altere o título inferior de "Países Importadores - US\$ (mil)" para "Países Importadores - Quant (t)".

| Nodificar Gráfico<br>Tipo Formalar | Titules e Legend                                                 | las Dppfer                                            | 1                    | ×                    |
|------------------------------------|------------------------------------------------------------------|-------------------------------------------------------|----------------------|----------------------|
|                                    | Superior<br>Excuserdor<br>Interior<br>Dento                      | PTAÇÕES BHASILEIRAS DE IMUTAS<br>Parines Importadores |                      | 23<br>23<br>23<br>23 |
|                                    | Legenda<br>El Portor Le<br>Fontes das Label<br>All Fontes do Ela | te des Elicos<br>a &                                  | All Forth do Elia Y. |                      |
|                                    |                                                                  |                                                       | Cascelar             | djuda                |

Dê um clique no botão "Ok" para efetivar as alterações.

#### 17.2. Destacando Fatias de um Gráfico

O Discoverer permite que o usuário destaque fatias do gráfico do tipo "pizza".

Para destacar uma fatia do gráfico:

• posicione o ponteiro do mouse sobre a fatia desejada, clique e arraste.

A seguir, gráfico com fatia destacada.

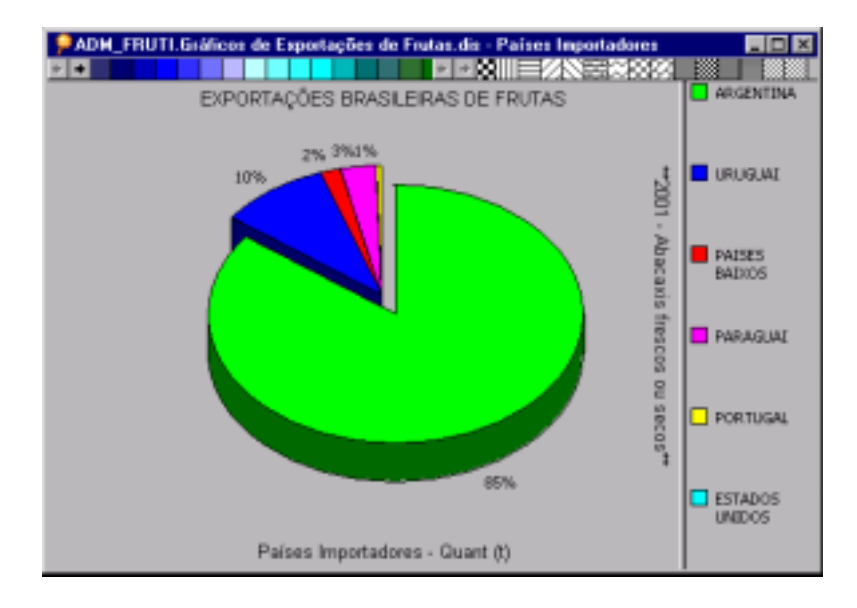

#### 17.3. Visualizando outro Tipo de Gráfico

Para modificar o tipo do gráfico:

- dê um clique com o botão direito do mouse sobre o gráfico e selecione "Editar Gráfico",
- selecione a aba "Tipo",
- selecione o tipo de gráfico desejado (para o exemplo, selecione o tipo "Barra"),
- dê um clique no botão "Ok".

A seguir, janela "Modificar Gráfico", aba "Tipo".

| Modificar Gráfico |                                                       | × |
|-------------------|-------------------------------------------------------|---|
| Tipo Formatar     | T itulos e Legendas Dpções                            |   |
|                   | Qual tipo de gráfico você deseja criar?               |   |
|                   | Area 🔛 💯 🛎                                            |   |
| 1.1               | Ajustar à curva Máx Min<br>Fechamento Basa Hosizontal |   |
|                   | Linha Pareto Setor Circular                           |   |
|                   | Mostra os valores nas categorias, separados por cate  |   |
|                   |                                                       | _ |
|                   | OK. Cancelar Ajuda                                    |   |

Resultado da modificação efetuada no gráfico.

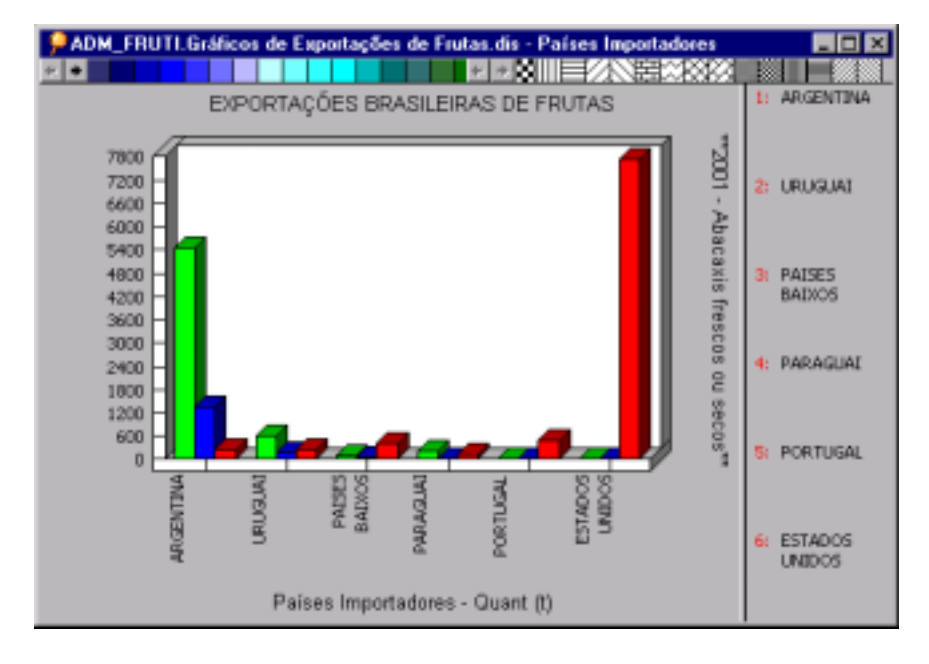

# 18. Alterando Cores e Padrões de um Gráfico

- A. Para alterar padrões: posicione o ponteiro do mouse sobre o padrão desejado, clique e arraste, soltando sobre o gráfico.
- B. Para alterar cores: posicione o ponteiro do mouse sobre a cor desejada, clique e arraste, soltando sobre a fatia do gráfico, ou sobre o fundo da janela.

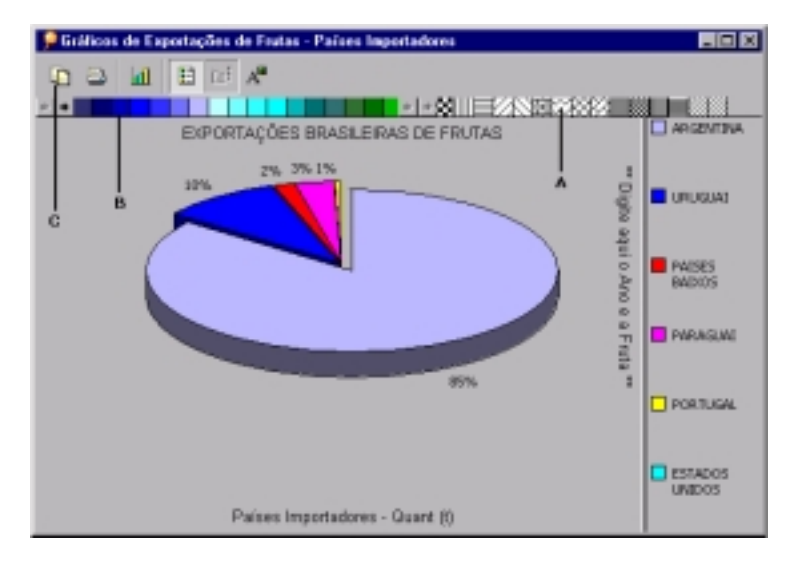

# 19. Copiando um Gráfico para Outro Documento

- C. SNAPSHOT copia o gráfico para a área de transferência do Windows. Assim, o usuário poderá utilizá-lo em outros documentos:
  - na janela do gráfico, dê um clique no botão "Snapshot" (item C da figura);
  - abra o aplicativo "Microsoft Word";
  - no menu "Editar", selecione a opção "Colar".

O gráfico foi colado no documento do Microsoft Word conforme figura a seguir.

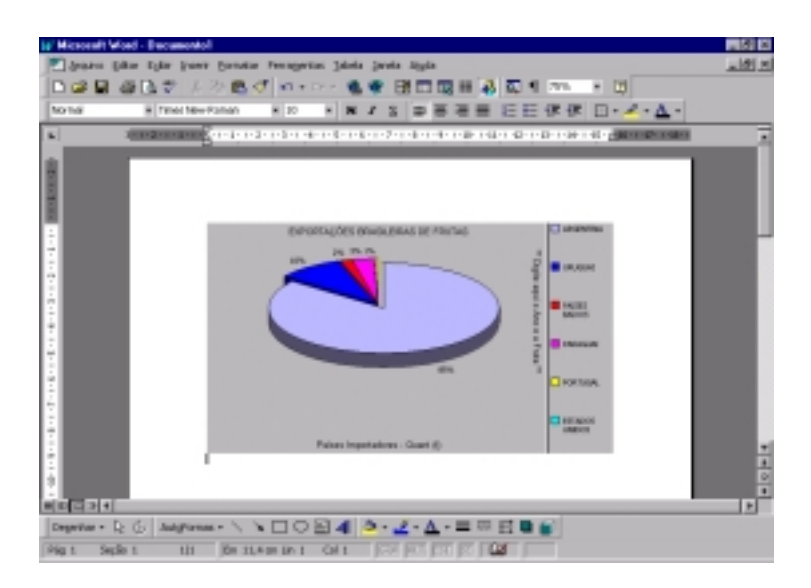

# 20. Considerações Finais

Com este tutorial pôde-se perceber o grande potencial da ferramenta Oracle Discoverer para consultas e análises em armazéns de dados (*data warehouses*). Os resultados obtidos até o momento são bastante satisfatórios: num curto período de tempo foi possível implementar o que foi utilizado como tutorial neste trabalho, com alto grau de qualidade.

O próximo passo é integrar os dados do IBGE referentes à produção nacional de frutas com os dados de comércio exterior apresentados. Depois, partir para a integração com outros bancos de dados, como das Ceasas e da FAO. Uma alternativa futura é produzir também resultados de consultas ao armazém de dados visualmente em mapas, integrando com um Sistema de Informações Geográficas (SIG).

Integração de dados é uma área da tecnologia da informação em grande ascensão, principalmente pelas promessas e oportunidades de suporte aos processos de tomada de decisão e de descoberta de conhecimento novo nos bancos de dados.

A iniciativa do Armazém de Dados da Fruticultura pode ser estendida para outras cadeias produtivas, principalmente o esforço da integração de dados de comércio exterior do Brasil com dados de produção agropecuária nacional, que pode facilmente ser adaptado para outros tipos de produtos.

### 21. Referências Bibliográficas

BRASIL. Ministério da Agricultura e do Abastecimento. **Programa de desenvolvimento da fruticultura**. [Brasília, DF], 2000. Não paginado.

BROWNBRIDGE, P.R.; FRY, N. **Oracle Discoverer plus**: user's guide, release 4.1 for Windows. Redwood City: Oracle Corporation, 2000. Paginação irregular.

BROWNBRIDGE, P.R.; MEAD, F.; FRY, N. **Oracle Discoverer 4i plus**: user's guide, release 4.1 for the Web. Redwood City: Oracle Corporation, 2000. Paginação irregular.

GARCIA-MOLINA, H.; ULLMAN, J. D.; WIDOW, J. Information integration. In: GARCIA-MOLINA, H.; ULLMAN, J. D.; WIDOW, J. **Database system implementation**. New York: Prentice Hall, 1999. Ch.11, p. 595-641.

LEE, S.; WATT, S. **SQL plus**: getting started, release 8.1.6 for Windows. Redwood City: Oracle Corporation, 2000. Paginação irregular.

MEIRA, C. A. A. **Implantação do Armazém de Dados da Fruticultura no Ministério da Agricultura, Pecuária e Abastecimento**. Campinas: Embrapa Informática Agropecuária, 2001. 21 p. (Embrapa Informática Agropecuária. Instruções Técnicas). No prelo.

ORACLE CORPORATION. **Oracle Discoverer**: installation and upgrade guide, release 4.1 for Windows. Redwood City: Oracle Corporation, 2000a. Paginação irregular.

ORACLE CORPORATION. **Oracle Discoverer 4i**: configuration guide for Oracle9i Application Server, release 4.1 for Windows NT. Redwood City: Oracle Corporation, 2000b. Paginação irregular.

SEIXAS NETO, A.; CUNHA, L. M. S.; MEIRA, C. A. A. **Sistema de integração e qualificação de informação para a cadeia de frutas.** Campinas: Embrapa Informática Agropecuária, 2000. 19 p. (Embrapa. Programa 14 – Intercâmbio e Produção de Informação em Apoio às Ações de Pesquisa e Desenvolvimento. Projeto 14.2001.368). Projeto em andamento.

STEINER, D. **Net8**: administrator guide, release 8.1.6. Redwood City: Oracle Corporation, 1999. Paginação irregular.

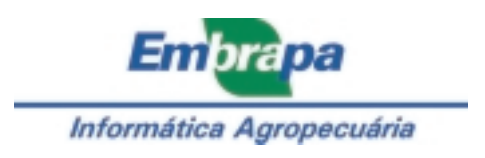

MINISTÉRIO DA AGRICULTURA, PECUÁRIA E ABASTECIMENTO

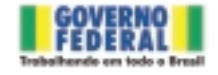